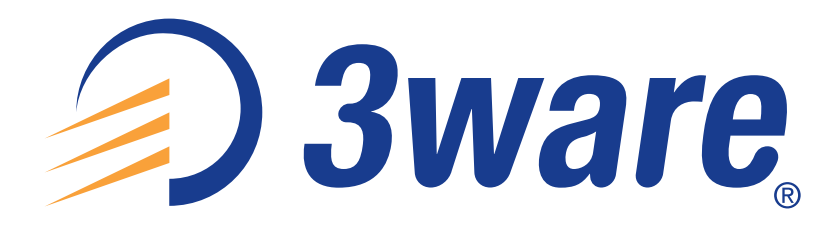

# **Escalade**<sup>®</sup>

# **ATA RAID Controller**

Supports the 7000 and 8000 Series and Release 7.7.x of the 3ware Software

PN 900-0041-00 December, 2003 **User Guide** 

### Copyright

©2003 3ware, Inc. All rights reserved. No part of this publication may be reproduced, stored in a retrieval system, or transmitted in any form by any means, electronic, mechanical, photocopying, recording or otherwise, without the proper written consent of 3ware, Inc., 455 West Maude Ave., Sunnyvale, CA 94085.

### **Trademarks**

3ware, Escalade, and 3DM are all registered trademarks of 3ware, Inc. The 3ware logo, StorSwitch, TwinStor, and R5 Fusion are all trademarks of 3ware, Inc. All other trademarks herein are property of their respective owners.

#### **Disclaimer**

3ware, Inc. assumes no responsibility for errors or omissions in this document, nor does 3ware, Inc. make any commitment to update the information contained herein.

# **Table of Contents**

| List of Figures v                                                                                                    |
|----------------------------------------------------------------------------------------------------|
| Before You Begin1Features1Escalade 7000 Parallel ATA Family1Escalade 8000 Serial ATA Family2Package Contents3Escalade 7000 series Parallel ATA RAID Controller3Escalade 8000 series Serial ATA RAID Controller3Tools Required4System Requirements4Personal Safety4Protecting Equipment and Data5Mechanical Concerns5                                                                                                    |
| Introduction       7         Unmatched reliability and performance       7         Escalade Serial ATA Controller       8         RAID increases performance and adds redundancy       8         RAID 0 arrays maximize performance and capacity       8         RAID 1 arrays offer fault tolerance       9         TwinStorTM Technology adds performance to 3ware's mirrored disk arrays       9         RAID 10 arrays maximize performance and fault       9         RAID 10 arrays optimize performance and fault       9         RAID 5 arrays optimize performance, fault tolerance, high capacity and storage       9         RAID 5 arrays optimize performance, fault tolerance, high capacity and storage       10         R5 FusionTM Technology significantly improves RAID 5 write performance       11         Configure and manage your disk arrays       11         Background media scan and dynamic sector repair enhance data integrity       12 |
| Quick Installation Guide 14                                                                                                    |
| <b>3ware Hardware Installation 17</b> To remove an existing Escalade ATA RAID Controller       17         Installing a Parallel ATA RAID Controller       18         Connect the interface cables to the Escalade ATA RAID Controller       18         Install the Escalade ATA RAID Controller in the computer       19         Connect the drives to the interface cables       20         Installing a Serial ATA RAID Controller       21         Connect the interface cables to the Escalade Serial ATA RAID Controller       21         Connect the drives to the interface cables       22         Installing a Serial ATA RAID Controller with Multi-lane Internal Connectors       24         Installing a Serial ATA RAID Controller with Multi-lane Internal Connectors       24         Installing a Serial ATA RAID Controller with Multi-lane Internal Connectors       25         Connect the Interface Cables       25                               |

| Install the Drives                                                                                                    | 26<br>26<br>26                                                                                                    |
|----------------------------------------------------------------------------------------------------|----------------------------------------------------------------------------------------------------|
| <b>3ware Disk Array Configuration Utility</b> Hot spare and hot swap         BIOS Screen         Invoking the 3ware BIOS tool         Exiting the 3ware BIOS tool         Determining your configuration         Displaying advanced details         Creating a disk array         Determining your configuration         Specifying a Hot Spare         Changing an existing configuration         Modifying a disk array         Deleting a disk array         How to maintain or verify a disk array         Rebuilding a RAID 5 disk array                                                                                                    | 27<br>27<br>28<br>29<br>29<br>30<br>31<br>32<br>36<br>36<br>36<br>36<br>36<br>36<br>36<br>36<br>36<br>36<br>36<br>36<br>36 |
| Windows Installation<br>Installing a drive to an existing ATA RAID controller<br>Boot the machine<br>Installing the ATA RAID controller while                                                                                                    | <b>45</b><br>46<br>46                                                                                                    |
| installing Windows 2000/XP/2003<br>Create disk arrays<br>Installing with the initial operating system build<br>Continue with Windows installation<br>Reboot the machine<br>RAID array initialization<br>Install the 3DM disk management utility<br>Installing the ATA RAID controller on systems that boot from a different device<br>Create disk arrays<br>Install the 3ware driver<br>Reboot the machine<br>RAID array initialization<br>Install the 3DM disk management utility<br>Replacing an existing ATA RAID controller with a new version of the controller<br>Updating the 3ware driver<br>Remove the existing Escalade ATA RAID Controller<br>and install the new Escalade ATA RAID Controller<br>Reboot the machine<br>Reboot the machine<br>Installing/Upgrading the 3ware driver<br>Remove the existing Escalade ATA RAID Controller<br>and install the new Escalade ATA RAID Controller<br>Reboot the machine<br>Install the 3DM disk management utility | 47<br>47<br>47<br>48<br>49<br>49<br>49<br>49<br>50<br>50<br>51<br>52<br>52<br>54<br>59<br>59                               |
| Linux Installation                                                                                                    | 61<br>62<br>64<br>68<br>68<br>70                                                                                           |
| FreeBSD Installation                                                                                                    | <b>73</b><br>74<br>75                                                                                                    |

| Compiling the Driver (For experts only)                                                                                                    | 77                                                                                |
|----------------------------------------------------------------------------------------------------|-----------------------------------------------------------------------------------|
| 3DM Disk Management                                                                                                    |                                                                                   |
| Utility         Windows Installation         Installing 3DM for Windows 2000/XP/2003         Linux Installation         Uninstalling 3DM         Checking Array Status         View status using your standard browser         Password setup         Enable/disable password protection         Selecting background task rate         Selecting remote access         Selecting cache options         Event notification via e-mail         Configuration and Array Maintenance         Settings | <b>79</b><br>80<br>81<br>83<br>84<br>84<br>89<br>91<br>91<br>91<br>91<br>92<br>92 |
| Specifying a hot spare         Rebuilding a redundant array with a hot swap drive         Scheduling background tasks                                                                                                    | 93<br>93<br>94                                                                    |
| Troubleshooting: Problems and Solutions         Hardware installation         Software installation         Screen display messages         AEN Messages                                                                                                    | <b>97</b><br>97<br>98<br>99<br>100                                                |
| Appendix A. Compliance and Conformity Statements                                                                                                    | <b>109</b><br>109<br>110<br>110                                                   |
| Appendix B. Warranty, Technical Support and Service                                                                                                    | <b>111</b><br>111<br>112<br>112<br>112<br>112<br>113<br>113                       |
| Index                                                                                                    | 115                                                                               |

# **List of Figures**

| Figure 1.  | RAID 0 Configuration Example                              | . 9 |
|------------|-----------------------------------------------------------|-----|
| Figure 2.  | RAID 1 Configuration Example                              | . 9 |
| Figure 3.  | RAID 10 Configuration Example                             | 10  |
| Figure 4.  | RAID 5 Configuration Example                              | 11  |
| Figure 5.  | 8-Port Escalade 750x-8 ATA RAID Controller Layout         | 18  |
| Figure 6.  | 12-Port Escalade 850x-12 Serial ATA RAID Controller       | 21  |
| Figure 7.  | 12-Port Escalade 8506-12MI Serial ATA RAID Controller     | 24  |
| Figure 8.  | Multi-lane Cable (InfiniBand 4x, SFF-8470)                | 24  |
| Figure 9.  | 3ware BIOS Tool                                           | 29  |
| Figure 10. | Disk Array Configuration Main Display, RAID 1 Example     | 30  |
| Figure 11. | Disk Array Advance Details Screen                         | 31  |
| Figure 12. | Selecting Drives for a Mirrored Array                     | 32  |
| Figure 13. | Create Disk Array Display, RAID 0 Example                 | 33  |
| Figure 14. | Create Disk Array Display, RAID 5 Example                 | 33  |
| Figure 15. | BIOS Initialization Screen for RAID 5                     | 34  |
| Figure 16. | Delete Disk Array Display                                 | 37  |
| Figure 17. | Maintain Disk Array Display                               | 38  |
| Figure 18. | Degraded RAID 1 Array Drive When Not in Use               | 39  |
| Figure 19. | Degraded RAID 10 Array Drive When Not in Use              | 39  |
| Figure 20. | Degraded RAID 5 Array Drive When Not in Use               | 40  |
| Figure 21. | Continue on Source Error Example.                         | 41  |
| Figure 22. | Select Available Drive to Replace Faulted Drive,          |     |
|            | RAID 1 Example                                            | 42  |
| Figure 23. | Rebuild Array Status Display, RAID 1 Example              | 42  |
| Figure 24. | Found New Hardware Wizard                                 | 49  |
| Figure 25. | 3ware ATA RAID Controller Properties Display              | 53  |
| Figure 26. | Upgrade Driver Welcome Screen                             | 54  |
| Figure 27. | Upgrade/Install Device Driver                             | 54  |
| Figure 28. | Select a Device Driver                                    | 55  |
| Figure 29. | Install From Disk                                         | 56  |
| Figure 30. | Select a Device Driver                                    | 56  |
| Figure 31. | Start Device Driver Installation                          | 57  |
| Figure 32. | Digital Signature Not Found                               | 57  |
| Figure 33. | Final driver installation screen.                         | 58  |
| Figure 34. | 3DM Remote Monitoring and Security Configuration Display. | 80  |
| Figure 35. | 3DM E-mail Notification Preferences                       | 81  |
| Figure 36. | 3DM Home Display                                          | 85  |
| Figure 37. | 3DM Details Display                                       | 86  |
| Figure 38. | 3DM Monitor Display                                       | 87  |
| Figure 39. | 3DM Alarms Display                                        | 88  |

| Figure 40.<br>Figure 41 | 3DM Settings Display                        | 89<br>90 |
|-------------------------|---------------------------------------------|----------|
| Figure 42.              | 3DM User Login Display                      | 91       |
| Figure 43.              | 3DM Configure Display                       | 92       |
| Figure 44.              | 3DM Help Display                            | 95       |
| Figure 45.              | Installation or Removal Dialog Box          | 99       |
| Figure 46.              | A Warning for All Software Removal Requests | 99       |
| Figure 47.              | Confirmation of Successful Software Removal | 99       |
| Figure 48.              | Administrator Privileges Required Warning.  | 99       |
| Figure 49.              | Firmware Upgrade Requirement Warning.       | 100      |
| Figure 50.              | System Reboot Request                       | 100      |

# **Before You Begin**

Congratulations on selecting the Escalade ATA RAID Controller as your RAID data storage and management system. This user guide gives simple, step-by-step instructions for installing and configuring your Escalade ATA RAID Controller. To ensure your personal safety and protect your equipment and data, carefully read the information that follows the *Features* list before you begin installing.

## **Features**

### **Escalade 7000 Parallel ATA Family**

The Escalade 7000 Parallel ATA family includes 7000-2, 7500-4, 7500-4LP, 7500-8, 7500-12, 7006-2, 7506-4LP, 7506-8, and 7506-12.

The information in this manual also supports the following legacy products: 7410, 7810, 7450 (now 7500-4), 7850 (now 7500-8), and 7210

- True Hardware RAID. Low CPU Utilization
- RAID Support. RAID 0, 1, 5, 10 and JBOD (700x-2 does not support RAID 5 or RAID 10)
- Drive Support. Parallel UltraDMA 133, 100
- **Bus Types**.
  - 7000-2 is PCI 32 bit / 33 MHz
  - 7006-2 is PCI 32-bit / 66 MHz
  - 7500-4, 7500-4LP, 7500-8, 7500-12, are all PCI 64-bit / 33MHz
  - 7506-4LP, 7506-8, 7506-12, are all PCI 64-bit / 66MHz.
- Management. 3DM<sup>®</sup> Disk Management Utility or 3ware Command Line Interface

- **BIOS**. PC99, PnP, BBS Compliant
- Windows Support. Windows 2000 with SP3 or newer, Windows XP with SP1 or newer, and Windows Server 2003
- Linux Support. Redhat, SuSE. (Drivers available in Open Source.)
- FreeBSD. Version 4.8
- Performance. Twinstor, Command Queuing, Elevator Seeking, R5Fusion (R5 Fusion is not available on 700x-2)
- Field Upgrades. Field Upgradeable Firmware, BIOS, 3DM and Drivers
- Data Integrity. ATA Command Readback, S.M.A.R.T. Monitoring, Dynamic Sector Repair, Rebuild Pacing, Rebuild Scheduling, Background Media Scan, Hot Swap, Hot Spare, Hardware Health Monitoring, Scheduled Verify

## **Escalade 8000 Serial ATA Family**

The Escalade 8000 Serial ATA family includes 8006-2LP, 8500-4, 8500-8, 8500-12, 8506-4LP, 8506-8, 8506-12, 8506-8MI, and 8506-12MI.

- True Hardware RAID. Low CPU utilization
- RAID Support. RAID 0, 1, 5, 10 and JBOD (8006-2LP does not support RAID 5 or RAID 10)
- Drive Support. Serial ATA 150 (SATA I) drives. Parallel UltraDMA 133 and UltraDMA 100 drives are also supported when using a parallel-toserial converter.
- **Bus** Types.
  - 8006-2LP is 64-bit, 66MHz PCI 2.2 compliant
  - 8500-4, 8500-8 and 8500-12 are all PCI 64-bit / 33MHz.
  - 8506-4LP, 8506-8, 8506-12, 8506-8MI, and 8506-12MI are all PCI 64-bit / 66MHz.
- Management. 3DM Disk Management Utility or 3ware Command Line Interface
- **BIOS**. PC99, PnP, BBS Compliant
- Windows Support. Windows 2000 with SP3 or newer, Windows XP with SP1 or newer, and Windows Server 2003
- Linux Support. Redhat, SuSE. (Drivers available in Open Source.)
- FreeBSD. Version 4.8
- Performance. Twinstor, Command Queuing, Elevator Seeking, R5Fusion
- Field Upgrades. Field Upgradeable Firmware, BIOS, 3DM and Drivers

 Data Integrity. CRC protection for command and data transfers, S.M.A.R.T. Monitoring, Dynamic Sector Repair, Rebuild Pacing, Rebuild Scheduling, Background Media Scan, Hot Swap, Hot Spare, Hardware Health Monitoring, Background Verify

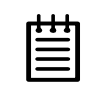

**Note:** The Escalade Serial ATA controller can be used with either serial or parallel drives. If using the controller with parallel drives a parallel-to-serial converter must be used in conjunction.

The advantage of using the Escalade Serial ATA Controller with parallel drives is the simpler, longer cable and increase dairflow.

## **Package Contents**

If your retail package is missing any of the items listed below, contact 3ware before proceeding with installation (disk drives and disk mounting brackets are not included):

## **Escalade 7000 series Parallel ATA RAID Controller**

- Escalade Parallel ATA RAID Controller in an ESD-protective bag
- ATA interface cables (one per port)
- 3ware installation media with the following: 3DM, Drivers and Escalade User Guide (.pdf format)
- 3ware Release Notes
- 3ware Installation Guide

## **Escalade 8000 series Serial ATA RAID Controller**

- Escalade Serial ATA RAID Controller in an ESD-protective bag
- Serial ATA interface cables (one per port)

**Exception:** Cables are not included with models 8506-8MI and 8506-12MI, which have multi-lane internal controllers and require different cables. You will need to purchase cables separately. See the 3ware website (http://www.3ware.com) or contact sales@3ware.com for assistance.

- 3ware installation media with the following: 3DM, Drivers and 3ware Escalade User Guide (.pdf format)
- 3ware Release Notes
- 3ware Installation Guide

# **Tools Required**

- An ESD grounding strap or mat
- Standard hand tools to open your system's case and install the Escalade ATA RAID Controller into an available PCI expansion slot.

## **System Requirements**

The Escalade ATA RAID Controller requires a workstation-class or serverclass CPU whose bus complies with PCI 2.2 standards, and a PCI slot that meets the Plug and Play and PC99 specifications. The controllers can also be used in 66 MHz, 100 MHz, or 133 MHz PCI-X slots. The ATA RAID Controller may be connected to up to two, four, eight, or twelve IDE/ATA drives by the supplied interface cables.

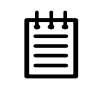

**Note:** For all Escalade 750x and 850x models, and for 7006-2 and 8006-2, install the card in a 64-bit PCI slot for best performance. For the Escalade 7506 and 8506, install the card in a 66MHz PCI slot. For the 750x-12, a full-length PCI slot is required. PCI-X slots can also be used.

Drives must meet UltraATA-133 or UltraATA-100 standards, but may be of any capacity or physical form factor. Length of unshielded interface cables may not exceed 36" (91.4 cm) for parallel ATA controllers and 1M (39") for serial ATA controllers.

# **Personal Safety**

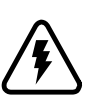

#### Warning!

High voltages may be found inside computer equipment. Before installing any of the hardware in this package or removing the protective covers of any computer equipment, turn off power switches and disconnect power cords. Do not reconnect the power cords until you have replaced the covers.

# **Protecting Equipment and Data**

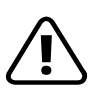

#### Back up your data!

Creating or deleting disk arrays destroys existing files on the member drives. If your drives contain valuable data, back them up and save data elsewhere before changing your array configuration.

# **ESD Precautions**

Standard electrostatic discharge (ESD) precautions must be followed to avoid damaging computer components and accessories when installing or removing the Escalade ATA RAID Controller.

- When the case of your computer is open and its internal parts are exposed, don't touch any internal part unnecessarily.
- Always wear a grounded strap or work on an ESD-protective mat.
- Don't remove the ATA RAID Controller from its protective bag until you are properly grounded.
- Handle the ATA RAID Controller by its edges or by the black rail and metal bracket at its two ends.
- Don't touch any pin, contact, lead or component on the ATA RAID Controller.

# **Mechanical Concerns**

Be careful when installing the Escalade ATA RAID Controller into your system. Excessive force can damage the board, the cables, your drives or your system.

- Be sure the board is aligned with its slot on the motherboard before installing. Do not flex the board excessively.
- Interface cable connectors must be mated carefully without bending any pins. The connectors provided are keyed to prevent you from inserting them upside-down.
- Interface cables are fragile and must not be crimped or pinched. Ensure that they do not impede the flow of cooling air from fans or heat sinks in the system case.

# Introduction

### **Unmatched reliability and performance**

The Escalade 7000 and 8000 series of ATA RAID Controllers bring new levels of reliability to ATA RAID through a patented switched architecture that exceeds the reliability of SCSI shared-bus storage systems. The shared bus architecture of SCSI has inherent performance limitations due to arbitration latency and only one drive may use the bus at any given time. Further, a single drive failure can bring the entire storage system down. In this scenario, SCSI RAID features fail to make the data available.

The Escalade 7000 and 8000 series uses a non-blocking switched architecture to isolate the drives from one another. Any drive failure makes that drive unavailable and the rest of the storage system remains undisturbed. In addition, 3ware has implemented Advanced Data Protection (ADP) features that further protect data from loss. In ADP Level-1, all drive commands are checked to ensure that no command corruption has taken place over the entire data path, guaranteeing that the command and data reach the drive correctly. 3ware's 3DM<sup>TM</sup>, a web-based storage management utility, sends notification of drive failures via email and audible alerts, providing the system administrator with local and remote asynchronous event reporting of array activities. Some of the Escalade features and benefits include:

- Non-blocking switch technology with RAID 5 parity
- On-board processor minimizes host CPU overhead
- SCSI device driver for O/S compatibility and easy installation
- Browser-based 3ware Disk Manager (3DM) utility with password security for network management of 3ware storage arrays
- Command line interface (CLI) for Windows and Linux (available from the 3ware website at http://www.3ware.com/support/download.asp, and described in 3ware Escalade Command Line Interface User Guide)

- SMTP support for email/pager notification of events
- Easy-to-configure arrays from BIOS or CLI
- BIOS supports booting from the array
- Multiple logical volumes and RAID levels can exist on one card
- Multiple card support within a system for very large storage requirements
- Hot swap and hot spare support for data availability
- Dynamic sector repair for robust data protection
- S.M.A.R.T. disk drive monitoring for reliability
- R5 Fusion technology for accelerated RAID 5 writes (only available on 7500, 7506, 8500 and 8506 models)

### **Escalade Serial ATA Controller**

The Escalade 8000 series of Serial ATA RAID cards are the most advanced controllers available, supporting from 2 to 12 Serial ATA drives. These cards provide the highest level of RAID 5 performance and scalability, traditionally seen only with a SCSI array. Based on 3ware's 4th generation network switched architecture, the 8000 series are the only Serial ATA controllers that unleash the point-to-point performance benefits of Serial ATA.

Teamed with a mature suite of software and firmware management tools, the Escalade 8000 series of RAID controllers provide a powerful, affordable alternative to SCSI.

### **RAID** increases performance and adds redundancy

Escalade ATA RAID Controllers use a Redundant Array of Inexpensive Disks (RAID) to increase your storage system's performance and provide fault tolerance. The ATA RAID Controllers offer RAID 0 variable striped arrays for performance; RAID 1 mirrored arrays for fault tolerance; variable striped mirrored RAID 10 arrays for fault tolerance and performance; and RAID 5 arrays for fault tolerance, high capacity and storage efficiency.

### **RAID 0 arrays maximize performance and capacity**

When drives are configured in a striped disk array (see Figure 1), the Escalade ATA RAID Controller distributes large files across the multiple disks using RAID 0 techniques. Striped disk arrays achieve high transfer rates because they can read or write data on more than one drive simultaneously. Striped disk arrays give exceptional performance, particularly for data intensive applications such as video editing, computer aided design and geographical information systems. Striping your disk array concatenates each drive's capacity into one large volume. The stripe size is user configurable at 64K, 128K, 256K, 512K or 1M.

Unlike other RAID levels, RAID 0 is not redundant, so loss of any disk drive results in loss of all user data.

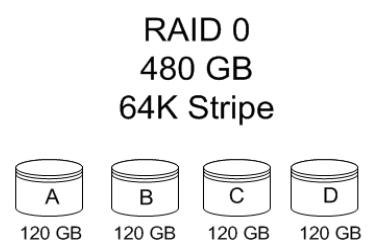

Figure 1. RAID 0 Configuration Example

### **RAID 1 arrays offer fault tolerance**

Mirrored disk arrays write data to two drives using RAID 1 algorithms (see Figure 2). This gives your system fault tolerance by preserving the data on one drive if the other drive fails. Fault tolerance is a basic requirement for mission critical systems like web and database servers.

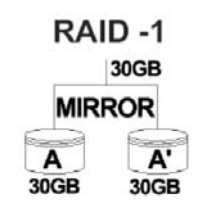

Figure 2. RAID 1 Configuration Example

# TwinStor<sup>TM</sup> Technology adds performance to 3ware's mirrored disk arrays

Traditional mirroring techniques do little to improve performance. The adaptive algorithms found in 3ware's TwinStor technology boost performance by distinguishing between random and sequential read requests. For the sequential requests generated when accessing large files, both drives are used, with the heads simultaneously reading alternating sections of the file. For the smaller random transactions, the data is read from a single optimal drive head.

# **RAID 10 arrays maximize performance and fault tolerance**

When drives are configured as a striped mirrored array, the disks are configured using both RAID 0 and RAID 1 techniques, thus the name RAID 10 (see Figure 3). A minimum of four drives are required to use this technique. The first two drives are mirrored as a fault tolerant array using RAID 1. The third and fourth drives are mirrored as a second fault tolerant array using RAID 1. The two mirrored arrays are then grouped as a striped RAID 0 array using a two tier structure. Higher data transfer rates are achieved by leveraging TwinStor and striping (64K, 128K, 256K, 512K or 1M) the arrays. RAID 10

is available on the four, eight, and twelve port Escalade ATA RAID Controllers

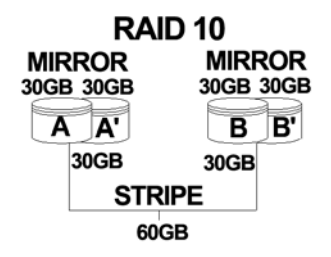

Figure 3. RAID 10 Configuration Example

# **RAID 5** arrays optimize performance, fault tolerance, high capacity and storage efficiency

The RAID 5 configuration features the data striping of RAID 0 combined with the parity of RAID 4. Using a simple parity (exclusive OR) function, RAID 5 can tolerate the loss of one drive. Parity information is distributed across all drives rather than being concentrated on a single disk (see Figure 4). This avoids throughput loss due to contention for the parity drive. You can use hot spares to rebuild a failed drive "on-the-fly".

RAID 5 capacity = size of smallest drive × (number of drives - 1). In addition, the array's storage efficiency increases with the number of disks; from 66.7% for 3 drives to 87.5% for 8 drives: storage efficiency = (number of drives -1)  $\div$  (number of drives).

Unlike all other RAID configurations that offer data striping, except for RAID 1, RAID 5 stripe size is limited to 64k.

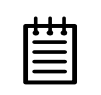

**Note:** BIOS will reject the creation of a RAID 5 array having less than 3 drives.

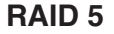

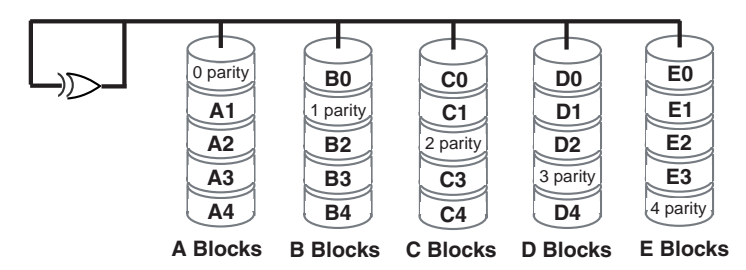

Figure 4. RAID 5 Configuration Example

# **R5** Fusion<sup>TM</sup> Technology significantly improves RAID 5 write performance

3ware's R5 Fusion significantly improves RAID 5 write performance for both large sequential and small random transactions. This advanced block caching firmware technology is combined with StorSwitch to deliver extremely high performance for RAID 5 write operations. This performance improvement is applicable to only the first RAID 5 array on the RAID controller. Additional RAID 5 arrays on the RAID controller will not benefit from the R5 Fusion technology.

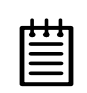

**Note:** R5 Fusion is available only with Escalade 750x and 8508 ATA RAID Controllers.

### **Configure and manage your disk arrays**

The **3ware Disk Array Configuration Utility** is a BIOS level tool for creating, deleting, maintaining disk arrays and rebuilding mirrored arrays. From the **3DM Disk Array Configuration Utility**, you can also specify hot spares from available drives to be dynamically substituted for a failed drive in a mirrored array. Refer to the *3ware Disk Array Configuration Utility* chapter.

**S.M.A.R.T. Monitoring** (Self-Monitoring, Analysis and Reporting Technology) adds monitoring and troubleshooting functionality by automatically checking a disk drive's health and reporting potential problems. It allows you to take proactive steps to prevent impending disk crashes. SMART data is checked on all disk drives (array members, JBOD and Hot Spares). Three SMART commands are issued: SMART RETURN STATUS (B0h with a Feature register value of DAh), SMART READ LOG (B0h with the content of the Features register equal to D5h), and SMART READ DATA (B0h with the content of the Features register equal to D0h).

 SMART RETURN STATUS - This command is issued 24 hours after the Escalade controller is powered up. This 24 hour wait period is timed internally in the 3ware firmware, and is not affected by changes to the system clock. Every 24 hours, the SMART RETURN STATUS is issued to attached disk drives. If none of the disk drives have detected a "threshold exceeded" condition, then nothing is logged to the 3DM Alarms page. If any of the disk drives have detected a "threshold exceeded" condition, then an AEN is logged to the 3DM Alarms page. This is repeated every 24 hours that the Escalade controller is powered up.

SMART READ LOG and SMART READ DATA - These commands are issued independent of the SMART RETURN STATUS command. These commands are only issued when the 'Download Error Log' button on the 3DM Alarms page is pressed (See page 155). The SMART data is returned at the bottom of the Error Log, starting after "#SMARTError-LogStart."

**Staggered Spin Up** allows drives to be powered-up into the Standby power management state to minimize inrush current at power-up and to allow the controller to sequence the spin-up of drives. The standby power management state is persistent after power-down and power-up. This feature is automatically utilized on drives that support this power management state. The disk drive must support staggered spin up and must be configured for spin up in order to take advantage of it. The Escalade supports the ATA/6 implementation of staggered spinup.

**3DM Disk Management Utility** runs in the background on the Escalade ATA RAID Controller's host and allows you to monitor the controller and maintain the ATA RAID arrays and drives locally or remotely via a standard web browser. To remotely access 3DM, you are not required to install any software on your system but you must have access to the network with the Escalade ATA RAID Controller. 3DM supports hot spare and hot swap for redundant arrays. Hot swap allows users to replace a failed drive in a redundant array while the system remains up. Refer to the *3DM Disk Management Utility* chapter for more details and additional features. (3DM does not work under FreeBSD.)

To create and delete arrays, you must use the **3ware Disk Array Configuration Utility**. To check array configuration or status, disable write cache, select a hot spare or rebuild a mirrored array, you can use the **3ware Disk Array Configuration Utility** at BIOS time or **3DM Disk Management Utility** in real time. Hot swap is only available through the **3DM Disk Management Utility**.

# Background media scan and dynamic sector repair enhance data integrity

Background Media Scan checks for media errors on any disk drive connected to the 3ware controller. If the disk drive is part of a redundant array, error locations that are found and are deemed repairable are rewritten with the redundant data. This forces the drive firmware to reallocate the error sectors accordingly. Background Media Scan is also designed to be minimally intrusive to the normal controller performance.

Background Media Scan can provide early warning of a disk drive problem or failure. For example, if the media scan encounters many error locations, this may be an indication of excessive grown defects on the drive. For redundant arrays, grown defects can be fixed early to maintain optimal redundancy for the array.

Many sectors on a drive may not be used or checked for long periods of time. Bad sectors may not be known until actual user data is written and then read from these locations. By periodic scanning of the media, the disk drive firmware is allowed to do corrective actions on problem areas on the disk and can minimize the occurrence of uncorrectable read errors.

Background Media Scan is scheduled through 3DM. When the media scan is activated, the controller firmware either starts the scan at the first drive with the lowest port number or scans from when it was last deactivated. While scanning, the controller issues normal read commands to the drive in a sequential manner. When the controller is idle with no host commands, the rate of the media scan is as fast as the drive can transfer data. When an error from the drive is encountered, the controller typically will retry the command. If there are cable CRC errors, there may be multiple retries including downgrade of the UDMA mode. If the error persists and is repairable (e.g., ECC errors), an error notification is issued to indicate the problem. (See "AEN 026h AEN DRIVE ECC ERROR" on page 105.) If the disk drive is part of a redundant array that is in a redundant state (not DEGRADED, REBUILDING), then Dynamic Sector Repair automatically rewrites the redundant data to the error location to force the drive to reallocate the error location. A notification of repair is posted. The result is a restoration of drive and data integrity; the primary and redundant data are again both valid.

After repairs, Background Media Scan continues on the same disk drive until reaching the maximum logical block address on the drive. It then proceeds onto the next disk drive available for scanning. When it reaches the last drive (i.e., drive with the highest port number), it stops until the next scheduled scan. It will then start from the first drive.

# **Quick Installation Guide**

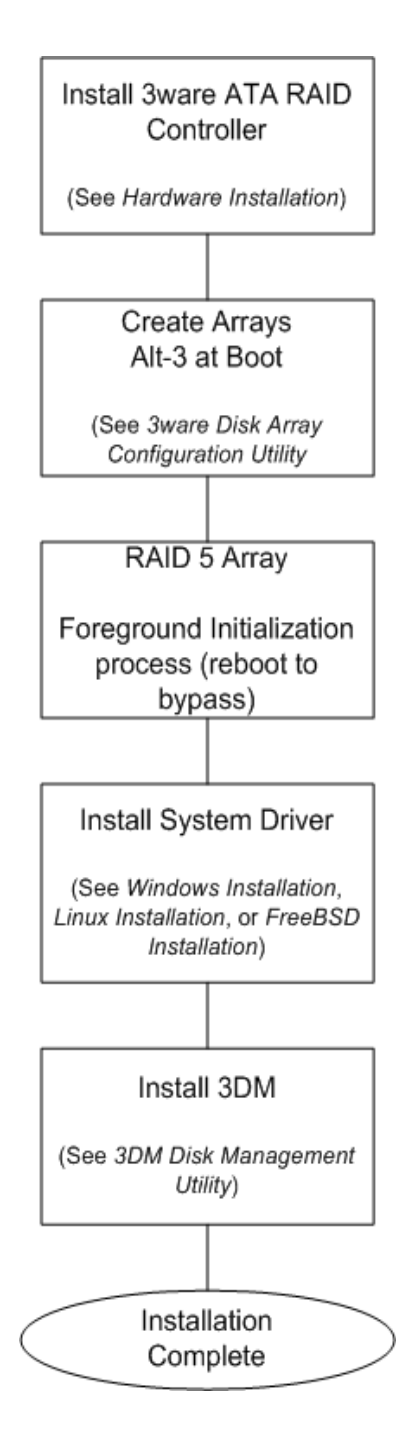

#### Step 1. Install the Escalade ATA RAID Controller

Install the two, four, eight, or twelve port Escalade ATA RAID Controller in an available PCI slot. Slots closest to the Accelerated Graphics Port give the best performance.

#### Step 2. Create arrays

Verify your boot device precedes the Escalade ATA RAID Controller in the boot sequence, then press Alt-3 to activate the **3ware Disk Array Configura-**tion Utility at boot time. Specify RAID arrays and hot spares.

#### Step 3. Install system drivers

The Escalade ATA RAID Controller drivers must be installed according to the type of installation and the operating system. Installations include:

- Installing the ATA RAID Controller while installing the operating system.
- Installing the ATA RAID Controller on systems that boot from a different device.
- Replacing an existing ATA RAID Controller with a new version of the controller.

Operating systems supporting the Escalade ATA RAID Controller include:

- Windows 2000 (SP3 or newer), XP (SP1 or newer), or 2003
- Red Hat and SuSE Linux
- FreeBSD

#### Step 4. Install 3DM

Install 3DM for Windows or Linux from the 3DM installation CD-ROM.

Windows

d(or letter of CD-Rom drive):\3DMsetup from Run... in the Start menu.

#### Linux

```
mount /dev/cdrom /mnt
cd /mnt/linux/3dm
./install.3dm
```

Answer questions concerning e-mail notification and the port number for WEB monitoring.

cd / umount /mnt

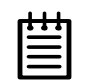

**Note:** When specifying multiple e-mail addresses for notification, separate e-mail addresses using a comma.

# **3ware Hardware Installation**

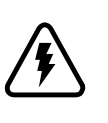

#### Warning:

Before proceeding with hardware installation, read the *Before You Begin* section that completely describes personal and system precautions. Failing to do so may result in personal injury or damage to your computer or the Escalade ATA RAID Controller.

### To remove an existing Escalade ATA RAID Controller

- 1 If the computer is running, shut it down.
- 2 Turn off power to the computer and disconnect the power cord from the outlet.
- 3 Open the computer case according to the manufacturer's instructions.
- 4 Disconnect the disks from the existing Escalade ATA RAID Controller installed in your system.

| _ | 1 | 1 | 1 | _ |
|---|---|---|---|---|
|   | • | ٩ | ٠ |   |
|   | Ξ |   | = |   |
|   | Ξ |   | = |   |
|   |   |   |   |   |

- **Tip:** If your boot disk is connected to the ATA RAID Controller and you intend to retain it as your boot device, note or mark which physical disk is connected to port 0 on the controller. This disk should be reconnected to port 0 on the new ATA RAID Controller. Preserving the port order of how the other drives are connected is unimportant, even if the disks are part of a disk array. However, it is recommended that a plug-to-plug replacement is followed.
- 5 Remove the screw in the metal bracket at the end of the old ATA RAID Controller and set it aside. (Save the screw for installing the new controller.)

- 6 Gently remove the ATA RAID Controller from the PCI slot.
- 7 Remove the cables from the ATA RAID Controller and discard.

Reusing interface cables is not recommended.

# **Installing a Parallel ATA RAID Controller**

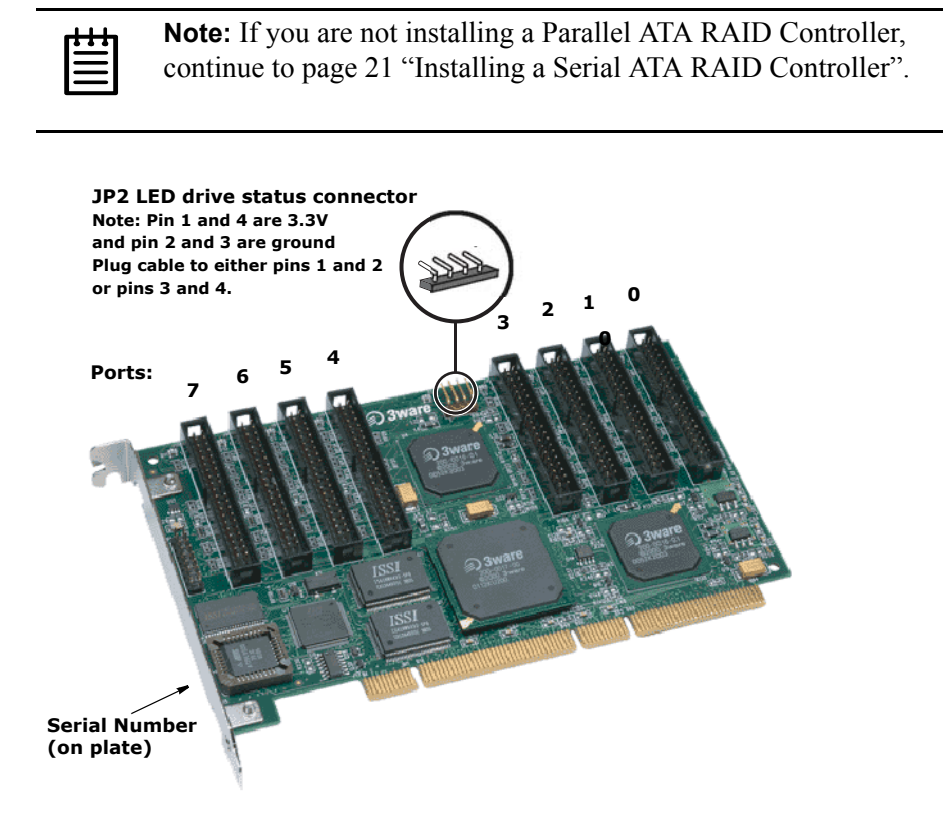

Figure 5. 8-Port Escalade 750x-8 ATA RAID Controller Layout

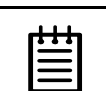

**Note:** The LED drive status connector, if used, will flash for any I/ O activity on any port.

# Connect the interface cables to the Escalade ATA RAID Controller

1 Connect the interface cables supplied with the product to the ATA RAID Controller. See Figure 5.

| _ |   | 1 |   |
|---|---|---|---|
| ٠ | • | ٠ | l |
| = |   | = | I |
| 1 |   | = | I |
|   |   |   | J |

Note: UltraATA-100 and UltraATA-133 drives require 40pin, 80-conductor ribbon cables. These cables have color coded ends. For optimum performance, the blue end must be connected to the ATA RAID Controller and the black end must be connected to the hard drive.

- 2 One edge of each interface cable should have a colored (usually red) line denoting the conductor to Pin 1. For 8 and 12 port controllers, align the ATA RAID Controller so that the colored line is toward the top edge of the controller. For 2 and 4 port controllers, align the ATA RAID Controller cable so that the colored line is toward the front edge (near the bracket) of the controller card. Mate the connectors carefully without bending any pins.
- 3 Install the other connectors in the same manner.

### Install the Escalade ATA RAID Controller in the computer

- 1 If the computer is running, shut it down. Turn off power to the computer and disconnect the power cord from the outlet.
- 2 Open the computer case according to the manufacturer's instructions.
- 3 Find the PCI or PCI-X slot you want to use for the ATA RAID Controller.

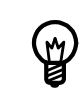

**Hint:** Cable routing may be easier if you install the ATA RAID Controller next to an open slot.

4 Remove the metal filler bracket for the slot. Save this screw; it will be used to secure the ATA RAID Controller after you have seated it in the slot.

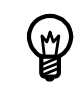

**Hint:** While the ATA RAID Controller runs properly in any PCI slot, not all slots give equal performance due to the architecture of the PCI bus. In our laboratories, we have noticed that the slots closest to the Accelerated Graphics Port (AGP) or in the 64-bit PCI slot typically give the best performance. Our card should fit in both 32-bit and 64-bit PCI slots with 5V as well as with 3.3V.

5 Line the ATA RAID Controller up so that all pins make proper contact with the PCI slot pins when pushed into place. The black end rail opposite the metal bracket may be removed if needed to fit the ATA RAID Controller inside the chassis. The short 4-port or 8-port Escalade ATA RAID Controller is keyed to ensure proper installation in a full-sized PCI slot.

- 6 Ensure that the contacts will mate with the grooves in the slot. Press down gently on the edge of the ATA RAID Controller directly above the slot until it is fully seated.
- 7 Check that the ATA RAID Controller's metal bracket covers the hole in the case and secure the bracket with the screw that was used to secure the filler bracket in step 4.

### **Connect the drives to the interface cables**

- 1 Be sure to use the supplied cables. With the higher speeds of UltraATA-133 and UltraATA-100, using quality cables is important.
- 2 Before connecting your drives, check your drives' jumper setting. The range of settings provided vary by manufacturer as do the method for adjusting them. Refer to information provided with your drives for the method required to set them. To operate properly, the Escalade Parallel ATA RAID Controller requires that drives be set as **Single** (if available on your drive) or **Master**.
- 3 If your drives are not already installed in the computer chassis, do so now. Be sure that the drives are connected to the power supply.
- 4 For each drive, select the black end of an interface cable not connected to the ATA RAID Controller and plug it into the drive or drive carrier. The cable's colored edge denotes Pin 1 and should be adjacent to the 4-pin power plug.

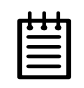

**Note**: Continue to page 26 "Check your installation and close the case".

# **Installing a Serial ATA RAID Controller**

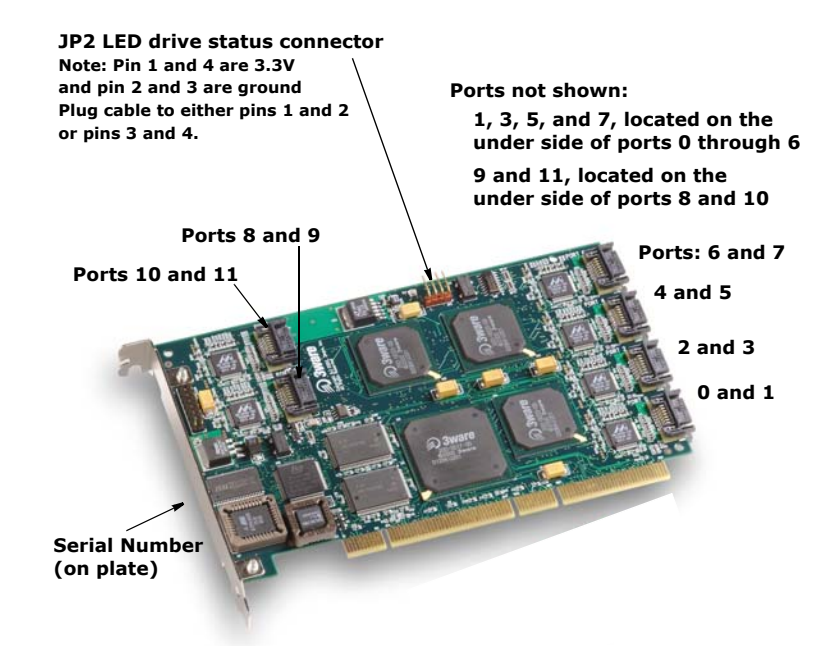

Figure 6. 12-Port Escalade 850x-12 Serial ATA RAID Controller

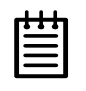

**Note:** The LED drive status connector, if used, will flash for any I/O activity on any port. In most cases, for SATA this will be the only visual indication of disk drive activity, as SATA disk drives and RAID cages/carriers do not usually support LED disk drive activity indicators on a per port basis.

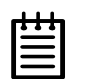

**Note:** If your serial controller is either a model 8506-8MI or 8506-12MI, turn to page 24 and follow the instructions in that section.

### Connect the interface cables to the Escalade Serial ATA RAID Controller

- 1 Connect the interface cables supplied with the product to the Serial ATA RAID Controller. See Figure 6.
- 2 One edge of each interface cable connector is keyed to ensure proper orientation and installation. Carefully mate the connectors without bending any pins.
- 3 Install the other connectors in the same manner.

|   |   |   | _ |
|---|---|---|---|
| • | • | • | l |
| - |   | - | L |
| Ξ |   | = | L |

**Note:** The connectors on the end of the controller are susceptible to damage from excessive bending.

- 4 If the computer is running, shut it down. Turn off power to the computer and disconnect the power cord from the outlet.
- 5 Open the computer case according to the manufacturer's instructions.
- 6 Find the PCI slot you want to use for the serial ATA RAID Controller.

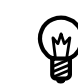

**Hint:** Cable routing may be easier if you install the ATA RAID Controller next to an open slot.

7 Remove the metal filler bracket for the slot. Save this screw; it will be used to secure the serial ATA RAID Controller after you have seated it in the slot.

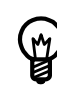

**Hint:** While the ATA RAID Controller runs properly in any PCI or PCI-X slot, not all slots give equal performance due to the architecture of the PCI bus. In our laboratories, we have noticed that the slots closest to the Accelerated Graphics Port (AGP) or in the 64-bit PCI slot typically give the best performance. Our card should fit in both 32-bit and 64-bit PCI slots with 5V as well as with 3.3V.

- 8 Line up the ATA RAID Controller so that all pins make proper contact with the PCI slot pins when pushed into place. The Escalade ATA RAID Controller is keyed to ensure proper installation into a full-sized PCI slot.
- 9 Ensure that the contacts will mate with the grooves in the slot. Press down gently on the edge of the ATA RAID Controller directly above the slot until it is fully seated.
- 10 Check that the ATA RAID Controller's metal bracket covers the hole in the case and secure the bracket with the screw that was used to secure the filler bracket in step 4.

## **Connect the drives to the interface cables**

#### Using native serial ATA drives

1 If your drives are not already installed in the computer chassis, install them now. Be sure that the drives are connected to the power supply.

2 For each drive, select the end of an interface cable not connected to the ATA RAID Controller and plug it into the drive or drive carrier. One edge of each interface cable connector is keyed to ensure proper installation.

#### Using parallel ATA-133 or ATA-100 drives with a converter kit

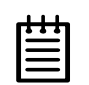

Notes:

UltraATA-66 and UltraATA-33 drives are not supported.

3ware has not tested all available converters. To determine whether a particular converter works with your 3ware controller, check with the manufacturer of the converter.

- 1 Before connecting your drives, check each drive's jumper setting. The range of settings vary by manufacturer as do the method for adjusting them. Refer to information provided with your drives for the method required to set them. To operate properly, the Escalade ATA RAID Controller requires that drives be set as Single (if available on your drive) or Master.
- 2 Connect a Power Converter Adapter to each converter.
- 3 When you have completed step 2 for each converter, install a Converter onto the back of each parallel ATA drive. Make sure that each converter is properly aligned and securely pushed in. The converter board's power connector must be adjacent to the drive's power connector.

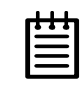

**Note:** The Serial ATA Converter has sharp points. Please use caution when pushing the converter onto the back of the drive.

- 4 Connect the Power Adapter to the power receptacle on the drive.
- 5 If your drives are not already installed in the computer chassis, install them now. Be sure that the drives are connected to the power supply.
- 6 Connect each power adapter to the power supply.
- 7 For each drive, select the end of an interface cable not connected to the ATA RAID Controller and plug it into the converter.

### Installing a Serial ATA RAID Controller with Multi-lane Internal Connectors

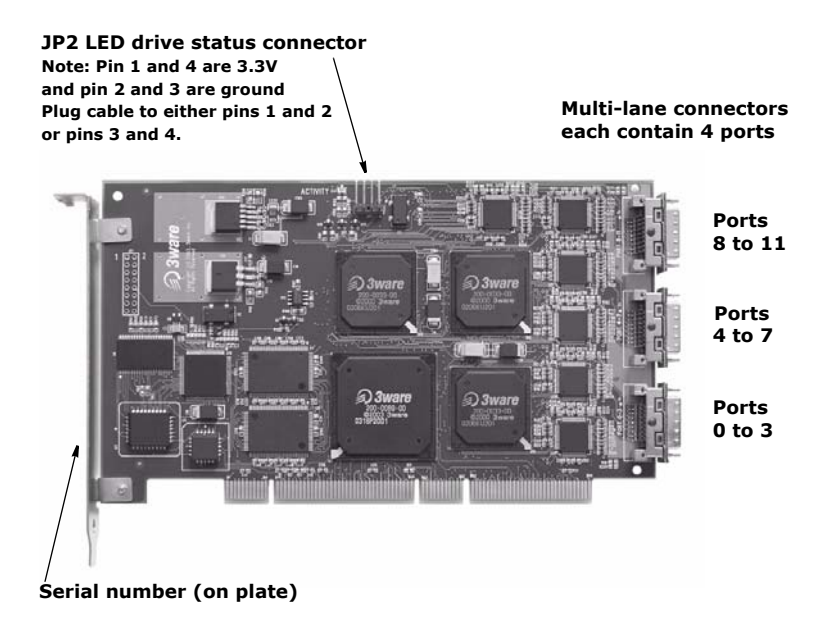

#### Figure 7. 12-Port Escalade 8506-12MI Serial ATA RAID Controller

Models 8506-8MI and 8506-12MI have multi-lane internal connectors, each of which can handle up to four drives. These controllers can be installed in an enclosure with a backplane. The type of cable you need will depend on the type of enclosure you have:

- For use with a backplane that has the InfiniBand 4x connectors (SFF-8470), use the InfiniBand 4x cable, which has multi-lane connectors on each end, as shown in Figure 8.
- For use with a backplane that has individual SATA connectors, use the breakout cable, which has a multi-lane connector on one end, and four individual SATA connectors on the other end.

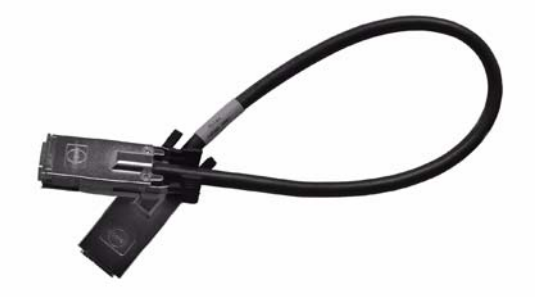

Figure 8. Multi-lane Cable (InfiniBand 4x, SFF-8470)

## Install the Controller with Multi-lane Internal Connectors in Your System

- 1 If the computer is running, shut it down. Turn off power to the computer and disconnect the power cord from the outlet.
- 2 Open the computer case according to the manufacturer's instructions.
- 3 Find the PCI slot you want to use for the serial RAID controller.
- 4 Remove the metal filler bracket for the slot. Save this screw; it will be used to secure the serial ATA RAID Controller after you have seated it in the slot.

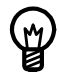

**Hint:** While the ATA RAID Controller runs properly in any PCI slot, not all slots give equal performance due to the architecture of the PCI bus. In our laboratories, we have noticed that the slots closest to the Accelerated Graphics Port (AGP) or in the 64-bit PCI slot typically give the best performance. Our card should fit in both 32-bit and 64-bit PCI slots with 5V as well as with 3.3V.

Line up the Controller so that all pins make proper contact with the PCI slot pins when pushed into place. The Escalade Controller is keyed to ensure proper installation into a full-sized PCI slot.

- 5 Ensure that the contacts will mate with the grooves in the slot. Press down gently on the edge of the ATA RAID Controller directly above the slot until it is fully seated.
- 6 Check that the ATA RAID Controller's metal bracket covers the hole in the case and secure the bracket with the screw that was used to secure the filler bracket in step 4.

## **Connect the Interface Cables**

Depending on the model of the controller and the number of drives you will be connecting, you will connect two or three multi-lane cables. Each cable supports up to four ports.

1 Connect each interface cable to a multi-lane connector on the controller. See Figure 7.

When the cable is inserted correctly, you will feel it click into place.

2 If your enclosure has a backplane, connect the other end of each interface cable to the backplane.

If you are using a standard enclosure, connect each of the individual SATA connectors to a drive.

### **Install the Drives**

- 1 If your drives are not already installed, install them now, either by attaching them to the backplane, or by installing them in the computer chassis.
- 2 Be sure that the power supply is connected to either the backplane or the individual drives.

# Check your installation and close the case

- 1 After all of the drives are connected to the ATA RAID Controller and it is installed in its slot, verify that the cables do not interfere with the operation of any other components in the case or block the flow of cooling air.
- 2 Close the case and reconnect the power cables.

## **Check motherboard boot sequence**

Using your computer's Setup utility, ensure that your boot device precedes the Escalade ATA RAID Controller in the boot sequence. If you have other disks installed on the motherboard, the ATA RAID Controller precedes them in boot order.

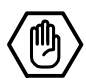

# **3ware Disk Array Configuration Utility**

The 3ware Disk Array Configuration Utility allows you to create disk arrays by combining disks, deleting disks or breaking disk arrays back into their member disks. You can also specify an available drive as a hot spare. If an array becomes degraded, the hot spare will automatically be substituted for the faulted drive.

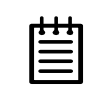

**Note:** The BIOS will not be installed if no drives are attached to the Escalade ATA RAID Controller. The ATA RAID Controller shares one IRQ on the PCI bus.

## Hot spare and hot swap

*Hot Spare* is the label given to a drive that is available, active and designated as a spare. This designated drive is applied automatically when a drive degrades and the array is rebuilt. *Hot Swap* is the term applied to the process of swapping out a drive without having to shut down the system. This is useful when you need to swap out a defective drive, manually or automatically, with a pre-assigned spare.

There are three methods for adding a drive as a spare. You may designate a drive as a Hot Spare during the BIOS page display, you may designate a drive as a Hot Spare through the 3DM Configure page, or you may designate a drive as a Hot Spare through the CLI (Command Line Interface). The first two methods are discussed below. The CLI is available from the 3ware website at http://www.3ware.com/support/download.asp. The manual that accompanies the CLI describes how to work with it.

## **BIOS Screen**

When designating a spare in the BIOS screen, it is assumed that as you are creating your array, you are "setting aside" drive(s) as Hot Spares. This is done by using the S key on the selected drive. Leaving a drive undesignated results in it becoming a JBOD drive. JBOD drives become available to the operating system as distinct volumes, and, consequently, they cannot be designated as spares and cannot be used to rebuild degraded arrays at a later time. If a spare is designated in the BIOS screen, the designation and configuration is in effect from this point on. The spare drive will be displayed as a Hot Spare in the 3DM Configuration page.

#### 3DM Configure Page

In order to designate an available drive as a spare from the 3DM Configure page, you select a drive that is not a JBOD drive or part of an existing array. To designate a drive as a Hot Spare from this page, you must use one of the two following methods:

#### Replacing a Defective Drive with a Spare

Replace the drive at the operating system level while the system is powered. This should only be done with an approved and recognized hot swap drivecarrier. If you do not use an approved and recognized hot swap drive-carrier, connecting interface cables and power cables can/will crash the system from bus or power supply issues. Select the checkbox next to the drive to be removed and click **Remove Drive**. Select the same checkbox and then click **Add Spare**.

#### Adding a Spare Drive to an Available Port

To add a new spare, follow the same steps except you will not be required to remove a drive.

## **Invoking the 3ware BIOS tool**

Power up or reboot your system. Before the boot phase, wait until you see a screen similar to Figure 9.
| 3ware ATA<br>BIOS: BE72 | RAID Controller : Escala<br>( 1.08.00.048 Firmware: | de 8506-8<br>FE7S 1.05.00.0 | 061       |
|-------------------------|-----------------------------------------------------|-----------------------------|-----------|
| Unit 0 -                | Mirror                                              | 37.0 GB                     |           |
| Port O                  | - WDC WD360GD-00ELX1                                | 37.0                        | GB        |
| Port 1                  | - WDC WD360GD-00ELX1                                | 37.0                        | GB        |
| Port 2                  | - WDC WD360GD-00ELX1                                | 37.0                        | GB        |
| Port 3                  | - WDC WD360GD-00ELX1                                | 37.0                        | GB        |
| ∞∞∞ Press               | <alt-3> to access 3ware</alt-3>                     | Configuration               | Screen ‱∞ |

Figure 9. 3ware BIOS Tool

Press Alt-3 immediately to bring up the **3ware Disk Array Configuration** display.

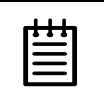

**Note:** If drives are attached and you do not want to install the 3ware BIOS, press **Alt-b** to bypass the BIOS installation. This is useful when booting temporarily from another device.

# **Exiting the 3ware BIOS tool**

To save your configuration modifications press the F8 key. After you have pressed the F8 key to commit your changes, a list of affected drives will be displayed and you will be asked to confirm your configuration. The booting process will resume.

To exit the 3ware Disk Array Configuration Utility without saving your changes press **Esc**.

# **Determining your configuration**

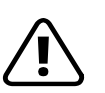

#### Caution:

Configuring a disk array or hot spare writes format-type data onto its member disks and overwrites all the files on those disks. Be sure to back up data that requires retention.

- All supported RAID levels (0,1,5,10) can be created based on the number of drives that the ATA RAID Controller supports.
- Multiple arrays of supported RAID levels can be implemented on a single controller based on the number of drives that the ATA RAID Controller supports.

The **3ware Disk Array Configuration** main display shows the current disk drive configuration.

- Available Drives reports independent drives (JBOD) not associated with an array and hot spares.
- **Disk Arrays** lists any existing arrays along with their member disks.

|                                                                                                 | 3Ware Disk Arı                                                                                 | ray Configuration                                      |                             |
|-------------------------------------------------------------------------------------------------|------------------------------------------------------------------------------------------------|--------------------------------------------------------|-----------------------------|
| Disk Arrays:<br>Array Unit 0 –<br>Port 0 – QUA<br>Port 1 – QUA<br>Port 2 – Max<br>Port 3 – Maxt | 4 drive 64K RAID :<br>ATUM FIREBALLP LM30<br>ATUM FIREBALLP LM30<br>cor 98196H8<br>cor 98196H8 | 10 1.0 GB<br>512 M<br>512 M<br>512 M<br>512 M<br>512 M |                             |
| Create Array                                                                                    | Delete Array                                                                                   | Maintain Array                                         | Rebuild Array               |
| Alt-F1 Help 🕻 + Pr<br>F6 Restore Initia                                                         | revious/Next s Togg<br>I Values – Esc Cano                                                     | gle Hot Spare En<br>cel F8                             | ter Select/Deselect<br>Dome |

#### Figure 10. Disk Array Configuration Main Display, RAID 1 Example

Throughout the utility (see Figure 10) use the **Up and Down** arrow keys to navigate, **Enter** to select the disks or buttons and **F1** for context sensitive help. **Toggle Hot Spare** verbiage is black when the cursor is over a drive that can be specified as a hot spare and gray when hot spare cannot be specified. If you've made mistakes and want to start over, pressing **F6** will return your starting values. Pressing **Escape** will exit the configuration utility as well as abandon your changes. Pressing **F8** will save your changes and exit the utility.

### **Displaying advanced details**

Selecting **Shift-F5** will show the software versions (BIOS, Firmware, monitor), slot #, and model # of the 3ware card (see Figure 11). Press **Escape** to return to the main 3ware Disk Array Configuration screen.

| f                              | Advance  | Details    |                  |              |
|--------------------------------|----------|------------|------------------|--------------|
| BIOS Version: BE7X 1.08.00.026 | Bus.Dev  | .Fun: 00.0 | B.O Slot# 3      | BaseIO: DC00 |
| FW Version: FE7X 1.05.00.014   | Monitor  | Version:   | ME7X 1.01.00.034 | Hodel:       |
|                                |          |            |                  |              |
|                                |          |            |                  |              |
|                                |          |            |                  |              |
|                                |          |            |                  |              |
|                                |          |            |                  |              |
|                                |          |            |                  |              |
|                                |          |            |                  |              |
|                                |          |            |                  |              |
|                                |          |            |                  |              |
|                                |          |            |                  |              |
|                                |          |            |                  |              |
|                                |          |            |                  |              |
|                                |          |            |                  |              |
|                                |          |            |                  |              |
|                                |          |            |                  |              |
|                                |          |            |                  |              |
|                                |          |            |                  |              |
|                                |          |            |                  |              |
|                                |          |            |                  |              |
|                                |          |            |                  |              |
| Press                          | s any ke | y to conti | nue.             |              |

Figure 11. Disk Array Advance Details Screen

### **Creating a disk array**

To create an array, first select the drives to be included by navigating the cursor over each drive and pressing **Enter** (see Figure 12). An asterisk in the left most column indicates the drive is selected. You may include from two to twelve drives in the array by selecting drives from the **Available Drives** section. To include drives that are part of an existing disk array you must first delete the array.

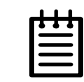

Note: Accelerate keys. Anywhere in the BIOS configuration screen, if a user hits the corresponding accelerate keys, it immediately highlights the appropriate button: Alt-C for "Create Array" Alt-D for "Delete Array" Alt-M for "Maintain Array"

Alt-R for "Rebuild Array"

|          |           | Jware D     | isk Array | Configurat: | ion  |           |       |
|----------|-----------|-------------|-----------|-------------|------|-----------|-------|
| Availabl | e Drives: |             |           |             |      |           |       |
| *Port 0  | - QUANTU  | 1 FIREBALLP | LM30      | 512         | M    |           |       |
| *rort 1  | - QUANIU  | 1 FIKEBHLLF | TU36      | 512         | M    |           |       |
| Port 3   | - Maxtor  | 9819688     |           | 512         | M    |           |       |
| 10100    |           | 56156110    |           | 010         |      |           |       |
|          |           |             |           |             |      |           |       |
|          |           |             |           |             |      |           |       |
|          |           |             |           |             |      |           |       |
|          |           |             |           |             |      |           |       |
|          |           |             |           |             |      |           |       |
|          |           |             |           |             |      |           |       |
|          |           |             |           |             |      |           |       |
|          |           |             |           |             |      |           |       |
|          |           |             |           |             |      |           |       |
|          |           |             |           |             |      |           |       |
|          |           |             |           |             |      |           |       |
|          |           |             |           |             |      |           |       |
|          |           |             |           |             |      |           |       |
|          |           |             |           |             |      |           |       |
|          |           |             |           |             |      |           |       |
| Create A | rray      | Delete Arr  | ray       | Maintain A  | rray | Rebu i 1d | Array |

Figure 12. Selecting Drives for a Mirrored Array

# **Determining your configuration**

**Hint:** The capacity of each drive is limited to the capacity of the smallest drive in the array. The total array capacity is defined as follows:

RAID 0: (the number of drives) X (the capacity of the smallest drive)

RAID 1: the capacity of the smallest drive

RAID 5: (the number of drives - 1) X (capacity of the smallest drive)

RAID10: (the number of drives / 2) X (capacity of smallest drive)

Navigate to the **Create Array** button after selecting all the drives for the array. Press **Enter** to bring up the **Create Disk Array** display (see Figure 13 and Figure 14 for examples). Check that the proper drives are listed.

| Create Disk Array                                                                                               |
|----------------------------------------------------------------------------------------------------|
| Note: Creating an array will overwrite existing data on its drives.                                             |
| Create a disk array from these drives:                                                                          |
| Port 0 - QUANTUM FIREBALLP LM30 30.0GB<br>Port 1 - QUANTUM FIREBALLP LM30 30.0GB                                |
| Select RAID Configuration: Stripe (RAID 0)                                                                      |
| Array's Write Cache State: enable Stripe Size: 64 KB<br>128KB<br>256KB<br>512KB<br>118<br>256KB<br>512KB<br>1mb |
|                                                                                                    |
| Alt-F1 Help +** Previous/Next Enter Change Value Esc Cancel                                                     |

Figure 13. Create Disk Array Display, RAID 0 Example

| Create Dis                                                                       | k Array                           |
|----------------------------------------------------------------------------------|-----------------------------------|
| Note: Creating an array will over                                                | rite existing data on its drives. |
| Create a disk array from these dr                                                | lves:                             |
| Port 1 - IBM-DTLA-387815<br>Port 2 - IBM-DTLA-387815<br>Port 3 - IBM-DTLA-387815 | 512 M<br>512 M<br>512 M           |
| Select RAID Configuration:                                                       | ID 5                              |
| Array's Write Cache State: ena                                                   | ble Stripe Size: 64 KB            |
| ОК                                                                               | Cancel                            |
| Alt-F1 Help + Previous/Next                                                      | Enter Change Value Esc Cancel     |

Figure 14. Create Disk Array Display, RAID 5 Example

#### Select RAID configuration

The Escalade ATA RAID Controller gives you a choice of four RAID configurations. Select one.

- Stripe (RAID 0): maximizes performance and capacity through a process called striping. High performance arrays write portions of a single file across multiple drives. There is no fault tolerance.
- Mirror (RAID 1): duplicates or "mirrors" the data on both drives. No data will be lost if one of the drives fails. Note that a RAID 1 cannot be used to make a backup copy of an existing drive. Creating a RAID 1 erases all data on both disks.

- RAID 10: combines mirroring and striping, providing both fault tolerance and high performance. RAID 10 arrays require a minimum of four drives. Configurations consist of 4, 6, 8, 10 or 12 drives.
- RAID 5: combines parity data and striping, providing fault tolerance, high capacity and high storage efficiency. The parity data is distributed across all drives, rather than being concentrated on a single disk. RAID 5 arrays require a minimum of three drives. Configurations consist of at least 3 drives and up to 12 drives.

| 3ware Disk Array Configuration                                                                                       |
|----------------------------------------------------------------------------------------------------|
| Available Drives:<br>Port 0 - QUANTUM FIREBALLP KX27.3 512 M                                                         |
| Disk Arrays:<br>Array Unit 1 - 3 drive 64K RAID 5 1.0GB<br>Port 1 - IBM<br>Port 2 - IBM<br>Port 3 - IBM              |
| Percentage done : 25%                                                                                                |
|                                                                                                    |
|                                                                                                    |
| Create Array Delete Array Maintain Array Rebuild Array                                                               |
| Alt-F1 Help : Previous/Next \$ Toggle Hot Spare EnterSelect/Deselect<br>F6 Restore Initial Values Esc Cancel F8 Done |

Figure 15. BIOS Initialization Screen for RAID 5

#### Select striping size

For a RAID 0 or RAID 10 configuration select the striping size. Sizes of 64K, 128K, 256K, 512K or 1M are selected using the **Stripe Size** box shown in Figure 13. RAID 5 only allows a 64K stripe size. RAID 1 does not allow the user to select the striping size.

The default stripe size of 64KB will give the best performance with applications that have many sequential reads and writes. A larger stripe size will give better performance with applications that have a lot of random reads and writes. In general, the smaller the stripe size, the better the sequential I/O and the worse the random I/O. The larger the stripe size, the worse the sequential I/O and the better the random I/O.

#### Select write cache properties

The Escalade ATA RAID Controller gives you a choice of disabling the write cache for your disk arrays. Write cache is used to store data locally on the drive before it is written to the disk, allowing the computer to continue with its next task. Enabling the write cache results in the most efficient access times for your computer system. There may be instances when you always

want the computer to wait for the drive to write all the data to disk before going on to its next task. For this case, you must disable the write cache. To disable the write cache, select **disable** from the array's **Write Cache State** selection. The default for **Write Cache State** is **enable**.

#### Confirm array configuration

Select the **OK** button to confirm creating the array or **Cancel** to reject it. The array is not actually created and no data will be overwritten until you have finished making all your changes and select the **F8** key.

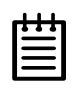

**Note:** The current limitation is 2 TB for any physical or logical unit. If you attempt to create an array over 2 TB the BIOS will display the following message:

"The amount of disk space available exceeds the maximum allowable capacity. The array capacity will be limited to 2 TB."

#### For RAID 5 Arrays

Because of the Read-Modify-Write operations, zeros are first written to all drives in the array before the array is functional. The screen shown in Figure 15 appears after selecting **OK** to confirm array creation.

If desired, the write-zeros operation can be aborted by rebooting the system. Once booted to the operating system, the array goes into initialization mode after a delay of up to ten minutes. The advantage of doing this is that the RAID 5 can be used immediately, although it will not be fault tolerant until the initialization is complete. The disadvantage of doing this is that it will take longer for the array to be fully redundant, as it takes longer to initialize an array than it takes to write zeros to the array.

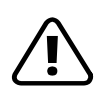

#### Caution:

When running in initializing mode the array is not redundant. You cannot remove any drive.

#### For RAID 1 or 10 Arrays

RAID 1 and 10 arrays are not profiled when created, or initialized after booting into the OS. When the firmware receives the first verify request, given that the array was never initialized, the initialization will then begin. Any subsequent verify operations will then perform the verification of the array (check data consistency). An AEN will inform the user that the first verify will be preceded by an initialization.

# **Specifying a Hot Spare**

The Escalade ATA RAID Controller gives you the option to specify a hot spare from one of your **Available Drives.** If a valid hot spare (that is, a spare that is the same size or lager than members of the redundant array) is specified and the array degrades, an event notification will be generated. The hot spare will dynamically replace the failed drive in an array without user intervention. Select a hot spare by navigating to an **Available Drive.** The **Toggle Hot Spare** verbiage at the bottom of the screen will be black if the drive can be used as a hot spare. Enter **s** to select the hot spare or to disable the hot spare if it is already enabled.

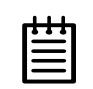

**Note:** Hot spare drives need to have the same or larger storage capacity than the RAID 1, RAID 5 or RAID 10 drives.

# **Changing an existing configuration**

- 1 Back up any disk arrays that contain data that you want to retain before the configuration change.
- 2 Create new disk arrays following the instructions in the **Determining** your configuration, Creating a disk array and Deleting a disk array sections. You may need to delete existing arrays to free up disks first.
- 3 Boot, partition and format any new disk arrays or free disks.
- 4 When you are finished configuring, restore from backup any data saved from previous disk arrays

## Modifying a disk array

To modify an existing array you must first delete it then recreate it with the new drives. As with all disk array operations, there is no way to modify an existing array without overwriting data on the drives involved.

The 7000/8000 series Escalades do not support the feature of OCE (Online Capacity Expansion).

# **Deleting a disk array**

To delete an array (see Figure 16) first select the array by navigating to it and hitting **Enter**. An asterisk in the left most column indicates the array is selected.

| 3ware Disk Array Configuration                                        |    |
|-----------------------------------------------------------------------|----|
| Available Drives:                                                     |    |
| Disk Arrays:                                                          |    |
| *Array Unit 0 - 4 drive 64K RAID 0 120.0GB                            |    |
| Port 0 - QUANTUM FIREBALLP LM30 30.0GB                                |    |
| Port 1 - QUANTUM FIREBALLP LM30 30.0GB                                |    |
| Port 2 - QUANTUM FIREBALLP LM30 30.0GB                                |    |
| Port 3 - QUANTUM FIREBALLP LM30 30.0GB                                |    |
|                                                                       |    |
|                                                                       |    |
|                                                                       |    |
|                                                                       |    |
|                                                                       |    |
|                                                                       |    |
|                                                                       |    |
|                                                                       |    |
|                                                                       |    |
|                                                                       |    |
|                                                                       |    |
|                                                                       | 4  |
| Create Array Delete Array Maintain Array Rebuild Array                |    |
|                                                                       |    |
|                                                                       |    |
| Alt-F1 Help *** Previous/Next \$ Toggle Hot Spare Enter Select/Desele | ct |
| F6 Restore Initial Values Esc Cancel F8 Done                          |    |

#### Figure 16. Delete Disk Array Display

Navigate to the **Delete Array** button and press **Enter** to bring up the **Delete Disk Array** display. Check that the correct drives are listed.

Select the **OK** key to confirm deleting the array or **Cancel** to reject it. Recall that the array is not actually deleted and no data will be overwritten until you have finished making all your changes and selected the **F8** key.

## How to maintain or verify a disk array

The **Maintain Disk Array** (see Figure 17) shows the current disk array configuration that you have selected. The array's **Write Cache State** can be changed. Refer to **Select write cache properties** paragraph in the **Creating a disk array** section. **Verify Array** can be specified as **no** or **yes**. The default is **no**. **Yes** launches a foreground process that checks the data integrity of a fault tolerant array. If the verify array process determines that the mirrored drives are not identical or the parity is not correct, initialization of the array is launched.

| Maintain Disk Array                                                                                                    |
|----------------------------------------------------------------------------------------------------|
| The array listed below can have its write cache state changed.<br>Verify checks the data integrity of a fault tolerant array. |
| Array Unit 2 - 2 drive Mirror 30.0GB<br>Port 2 - QUANTUM FIREBALLP LM30 30.0GB<br>Port 3 - QUANTUM FIREBALLP LM30 30.0GB      |
| Array's Write Cache State: enabled<br>Verify Array: no                                                                        |
| OK Cancel                                                                                                    |
| Alt-F1 Help + Previous/Next Enter Change Value Esc Cancel                                                                     |

Figure 17. Maintain Disk Array Display

| ı. | 1 | 1 | _ |
|----|---|---|---|
| ٠  | • | • | 1 |
| Ξ  | _ | - |   |
| Ξ  |   | = |   |
|    |   |   |   |

**Note:** Fault tolerant arrays can not be verified until after they are initialized. For RAID 1 and 10 arrays the initial verify can be done in the BIOS, in 3DM, or through the CLI.

# **Rebuilding a mirrored disk array**

Escalade ATA RAID Controllers allow you to create fault tolerant disk arrays by selecting a mirrored RAID 1 or RAID 10 array. These disk arrays store identical data on two or more drives to protect against drive failure. If one or more of the drives of a mirrored array is removed, unplugged or fails on read or write requests, the array is marked as **DEGRADED** and the drive is marked as **Not In Use** or is not displayed if no longer available. (see Figure 18 and Figure 19).

You can still read and write data from a degraded disk array, but the array will not be fault tolerant until it is rebuilt using the Rebuild feature, described in the *3ware Disk Array Configuration Utility* or *3DM Disk Management Utility* chapters, or until it is automatically rebuilt using a previously created hot spare.

| 3ware Disk Array Configuration                                        |
|-----------------------------------------------------------------------|
| Available Drives:                                                     |
| Port 2 - QUANTUM FIREBALLP LM30 30.0GB                                |
| Port 3 - QUANTUM FIREBALLP LM30 30.0GB                                |
| Disk Arrays:                                                          |
| Array Unit 0 - 2 drive Mirror 30.0GB DEGRADED                         |
| Port 0 - QUANTUM FIREBALLP LM30 30.0GB Not in Use                     |
| Port 1 - QUANTUM FIREBALLP LM30 30.0GB                                |
|                                                                       |
|                                                                       |
|                                                                       |
|                                                                       |
|                                                                       |
|                                                                       |
|                                                                       |
|                                                                       |
|                                                                       |
|                                                                       |
|                                                                       |
|                                                                       |
| Create Array Delete Array Maintain Array Rebuild Array                |
|                                                                       |
|                                                                       |
|                                                                       |
| Alt-F1 Help *** Previous/Next \$ Toggle Hot Spare EnterSelect/Deselec |
| E6 Restore Initial Values Esc Cancel E8 Done                          |

Figure 18. Degraded RAID 1 Array Drive When Not in Use

#### Figure 19. Degraded RAID 10 Array Drive When Not in Use

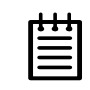

**Note:** A RAID 10 array can be configured with either four, six, eight, ten or twelve drives. In a 4-drive configuration, up to two drives can be rebuilt. In a 6-drive configuration, up to three drives can be rebuilt. In an 8-drive configuration, up to four drives can be rebuilt. In a 12-drive configuration, up to six drives can be rebuilt.

# **Rebuilding a RAID 5 disk array**

Escalade ATA RAID Controllers allow you to create fault tolerant RAID 5 disk arrays. These disk arrays achieve fault tolerance by using a simple (exclusive OR) function to generate the parity data that is distributed on all drives. If one of the drives is removed, unplugged or fails on read or write requests, the array is marked as **DEGRADED** and the drive is marked as **Not In Use** or is not displayed if no longer available (see Figure 20). When running in Degraded mode, the missing data is reconstructed from all non-degraded drives.

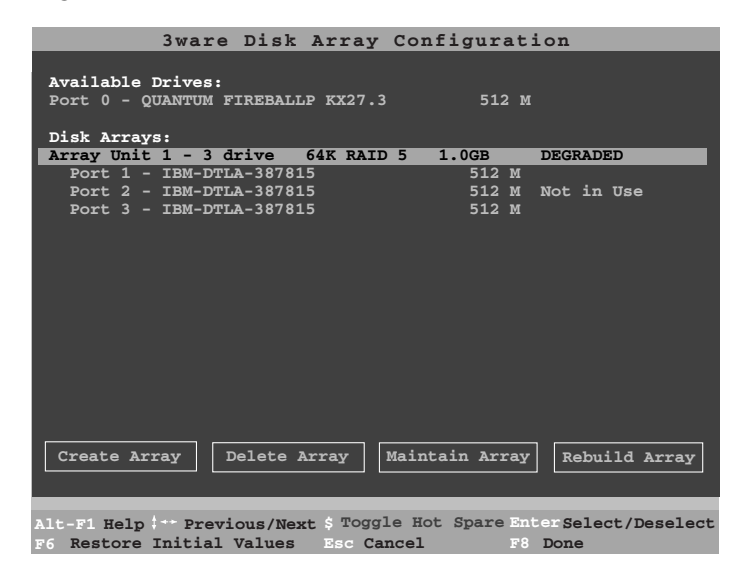

#### Figure 20. Degraded RAID 5 Array Drive When Not in Use

As in the case of RAID 1 and 10 arrays RAID 5 arrays allow you to read and write data from a degraded disk array, but the array will not be fault tolerant until it is rebuilt using the Rebuild feature. (Refer to the *3ware Disk Array Configuration Utility* or *3DM Disk Management Utility* chapters for more information.)

#### Rebuilding a mirrored or RAID 5 array with no hot spare

- 1 Reboot the system and enter the **Disk Array Configuration Utility**.
- 2 If your mirrored or RAID 5 array has a **Not in Use** member drive, the drive may still be usable. Try rebuilding with the **Not in Use** drive intact. Simply select the array and then the **Rebuild** button.

The Rebuild Disk Array screen appears, showing the "Continue on source error" field. This field lets you specify whether or not you want rebuilding to continue if it encounters a source error. The default is "disable."

| 3ware Disk Array Configuration                                                                                                    |       |
|----------------------------------------------------------------------------------------------------|-------|
| Note: Rebuilding will occur after all configuration changes are complete<br>and you have exited the 3ware Disk Array Configuration Utility (F8). |       |
| Array Unit 1 - 2 drive Mirror 30.0 GB DEGRADED<br>Port 1 - QUANTUM FIREBALLP IM30 30.0 GB                                                        |       |
|                                                                                                    |       |
|                                                                                                    |       |
|                                                                                                    |       |
|                                                                                                    |       |
| Continue on source error: enable disable                                                                                                    |       |
|                                                                                                    |       |
| UK Lance 1                                                                                                    |       |
| <br>Alt=Fi Hein Esc Cance                                                                                                    | 8 H I |

Figure 21. Continue on Source Error Example

3 (Optional) Enable "Continue on source error" if desired.

You may want to enable this option if an initial rebuild failed because of an ECC error on the source disk.

Enabling this option prior to rebuilding the array ensures the rebuild is not terminated if ECC errors are detected on the source disk. Uncorrectable blocks will be rewritten, but the data may be incorrect. It is recommended that you perform a file system check after the rebuild completes.

- 4 Confirm that you selected the correct array by hitting **OK** in the **Rebuild** confirmation display.
- 5 Select **F8** to exit the **Disk Array Configuration Utility**. The array will begin rebuilding after completion of the operating system load.
- 6 If the rebuild fails and you have no **Available Drives**, you must power down the system and replace the failed or Not In Use drive. Power on the system and enter the **Disk Array Configuration Utility**.
- 7 Select an available drive to replace the faulted drive in the array by navigating the cursor over the available drive and pressing **Enter** (see Figure 22). An asterisk in the left most column indicates the drive is selected.
- 8 Navigate to the degraded array and press Enter to select it.

|                               | 3ware              | Disk 2             | Array              | Config           | gurati           | on       |          |
|-------------------------------|--------------------|--------------------|--------------------|------------------|------------------|----------|----------|
| Available                     | Drives:            |                    |                    |                  | 20.005           |          |          |
| *Port 2 - (                   | QUANTUM<br>QUANTUM | FIREBAL            | LP LM30<br>LP LM30 |                  | 30.0GB<br>30.0GB |          |          |
| Disk Array<br>*Array Unit     | ys:<br>t 1 - 2     | drive M            | irror              | 30.              | 0GB :            | DEGRADED |          |
| 1010 1                        | QUINTO             |                    |                    |                  | 50.002           |          |          |
|                               |                    |                    |                    |                  |                  |          |          |
|                               |                    |                    |                    |                  |                  |          |          |
|                               |                    |                    |                    |                  |                  |          |          |
|                               |                    |                    |                    |                  |                  |          |          |
| Create Arra                   | ay De              | elete Ar           | ray                | Maintain         | h Array          | Rebuild  | Array    |
|                               |                    |                    | A                  | - W-4 G          |                  |          |          |
| Alt-FI Help :<br>F6 Restore T | Previo<br>nitial N | ous/Next<br>Zalues | Esc Ca             | e Hot Sp<br>ncel | pare Ent<br>F8   | Done     | Deselect |
| 1.000010 1.                   |                    |                    | 000                |                  |                  |          |          |

# Figure 22. Select Available Drive to Replace Faulted Drive, RAID 1 Example

- 9 Navigate to the **Rebuild Array** button and press **Enter**.
- 10 Navigate to and select the **OK** button to continue.

A status screen will display, with your requested array and member drives.

| 3ware Disk Array Configuration                                                                                                    |
|----------------------------------------------------------------------------------------------------|
| Available Drives:<br>Port 2 - QUANTUM FIREBALLP LM30 30.0GB                                                                                                    |
| Dick Arrays.                                                                                                    |
| $\frac{1}{2} \frac{1}{2} \frac{1}$ |
| Port 1 - OIIANTIM FIREBILLE LM30 30 0GB                                                                                                    |
| Port 3 - QUANTUM FIREBALLP LM30 30.0GB                                                                                                    |
|                                                                                                    |
|                                                                                                    |
|                                                                                                    |
|                                                                                                    |
|                                                                                                    |
|                                                                                                    |
|                                                                                                    |
|                                                                                                    |
|                                                                                                    |
|                                                                                                    |
|                                                                                                    |
| Create Array Delete Array Maintain Array Rebuild Array                                                                                                    |
|                                                                                                    |
|                                                                                                    |
| Alt-F1 Help + Previous/Next \$ Toggle Hot Spare EnterSelect/Deselect                                                                                                    |
| F6 Restore Initial Values Esc Cancel F8 Done                                                                                                    |
|                                                                                                    |

#### Figure 23. Rebuild Array Status Display, RAID 1 Example

11 Press F8 to save your configuration and reboot the system.

The rebuild will start within a few minutes of the 3ware driver loading, once the operating system has booted.

#### Auto rebuild of a mirrored or RAID 5 array

If a hot spare is specified and the mirrored or RAID 5 array degrades, an event notification is generated and the hot spare dynamically replaces the failed drive in the array without user intervention. Rebuild will automatically be launched as a background process and an event notification will notify the user when the rebuild process is complete.

#### Auto initialization on power failure

A power failure will cause the secondary drive of a mirrored unit (RAID 1 or 10) to degrade. To make sure that the information on both drives is accurate, initialization of the unit starts automatically in the background. When the initialization is complete, the two halves of the mirror are redundant again.

3ware's auto-init feature determines if this is required. During driver startup, a flag is set that indicates that the driver loaded. Upon an orderly shutdown, the flag is rewritten, indicating that there was a clean shutdown. During the next system power cycle the firmware queries the flag. If there was a power failure, the flag will indicate that there was not a clean shutdown. This means that the data on the drives may not be correct

For a RAID 5 configuration, if the process encounters the flag setting that indicates a power failure, the firmware automatically starts the background initialization process to calculate and write the parity information.

#### Cancelling and restarting a rebuild with a new drive

Currently, a rebuild can be paused using the scheduling feature in 3DM, but cannot be cancelled using the 3DM software. However, a rebuild can be aborted by physically removing the disk used to replace the degraded drive. Abort a rebuild by following the applicable procedure below.

#### If your system has hot swap carriers:

- 1 Remove the disk while the system is powered. The rebuild will be immediately aborted.
- 2 Go to the Configure screen in 3DM and click the box in front of the disk drive that was removed. Click on Remove Drive.
- 3 Add another drive and click on the box in front of this port. Click on Add Drive. The drive is called "RAID Disk".
- 4 Click the boxes in front of the RAID Disk and the degraded array. Select Rebuild. The rebuild starts with the new disk drive.

#### If your system does not have hot swap carriers:

1 Power down the system and remove the disk drive that caused the array to become degraded.

- 2 Add a different disk drive to rebuild the array.
- 3 Press Alt + 3 at Boot time to enter 3ware BIOS.
- 4 Select the degraded array and the newly added drive.
- 5 If you want the rebuild to continue even if ECC errors occur on the source disks, then indicate this in the 'Force continue on source errors' option.
- 6 Select Rebuild.
- 7 Press F8 to start a rebuild with this drive.

Rebuild starts about 10 minutes after the driver loads in the operating system.

|   |   |   | 1 |
|---|---|---|---|
|   |   | = | l |
|   |   | = | l |
| _ | _ | _ |   |

Note: If the rebuild is not started in the 3ware BIOS, the new drive cannot be used to rebuild the degraded array unless it is made into a hot spare. Booting with the drive attached when not defined as a hot spare will make the drive appear as a single disk (JBOD) to the operating system.

You can use the CLI to remove a JBOD unit and add it back as a hot spare. For more information, see the *3ware CLI User's Guide*.

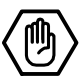

# **Windows Installation**

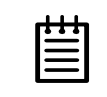

**Note:** If you haven't yet installed the hardware, return to the **Hardware Installation** section. The hardware must be installed before you can configure the Escalade ATA RAID Controller.

As a Plug and Play device, the Escalade ATA RAID Controller may be configured to be your system's boot device. Or, you can use another device as your boot device, such as a disk attached to the motherboard. Use your system's Setup utility to set the boot order according to how you install your operating system.

If you are installing an additional drive to a Windows 2000/XP/2003 system with an existing Escalade ATA RAID Controller, follow the instructions in:

#### Installing a drive to an existing ATA RAID controller (page 46).

If you have a new drive configuration without an operating system and want to install Windows on a drive managed by the Escalade ATA RAID Controller, follow the instructions in:

# **Installing the ATA RAID controller while installing Windows 2000/XP/2003** (page 47).

If you are installing the Escalade ATA RAID Controller on a system that already has the operating system installed on a unit connected to another ATA RAID controller, follow the instructions in:

# **Installing the ATA RAID controller on systems that boot from another device** (page 49).

If you are replacing an installed Escalade ATA RAID Controller with a newer version, follow the instructions in:

**Replacing an existing Escalade ATA RAID controller with a new version of the controller** (page 52).

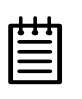

**Note:** 3ware supports released versions of Windows 2000, XP, and 2003 only. We recommend that the user upgrade to the latest service packs available for Windows 2000 and Windows XP. The driver or the operating system cannot be installed unless you have administrator privileges for your system.

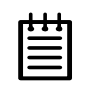

**Note:** Throughout this chapter, the screenshots show Windows 2000. If your system has Windows XP or Windows Server 2003, the screens may be somewhat different.

# Installing a drive to an existing ATA RAID controller

To add the new drive to an existing disk array, refer to the *3ware Hardware Installation* and *3ware Disk Array Configuration Utility* chapters.

#### **Boot the machine**

Continue with the following steps to make the new disk array or independent disk accessible to Windows 2000/XP/2003:

- 1 Boot the system and log in as a system administrator.
- 2 Partition and format the new arrays or disks using the **Administrative Tools** from the **Start** menu:
  - a Choose **Computer Management** from the **Administrative Tools** menu.
  - b Select Storage.
  - c Select Disk Management.
- 4 Follow the steps the appear on-screen to write a signature to the drive.
- 5 Right click on the drive and select **Create Volume**.
- 6 Follow the steps that appear on-screen to create a volume and to assign a drive letter.

# Installing the ATA RAID controller while installing Windows 2000/XP/2003

#### Materials required:

- Microsoft Windows 2000/XP/2003 installation CD-ROM
  - 3ware CD-ROM (You will be required to create a 3ware Windows Driver Installation Diskette from the files located on the 3ware CD-ROM. Please refer to the "Readme.txt" file on the 3ware CD-ROM for directions.)

#### **Create disk arrays**

Refer to the *3ware Hardware Installation* and *3ware Disk Array Configuration Utility* chapters.

#### Installing with the initial operating system build

- 1 Boot from the Windows 2000/XP/2003 CD and press **F6** when the message: "Press F6 if you need to install a 3rd party SCSI or RAID driver" appears at the bottom of the display.
- 2 When you get the message: "Setup could not determine the type of one or more mass storage devices or you have chosen to manually specify and adapter..." press S to specify that you have an additional disk ATA RAID controller.
- 3 Insert the 3ware driver diskette and press Enter.
- 4 A box with **3ware ATA RAID Controller** is displayed. Press **Enter** to select it.
- 5 Press S if you have additional devices to add. Otherwise, press Enter.

#### **Continue with Windows installation**

Continue with the normal Windows 2000/ XP/2003 installation at this point. There are no instructions after installing the driver that are specific to 3ware. Refer to the Windows 2000/XP/2003 documentation supplied by Microsoft if you need additional instructions.

Make sure that the Windows operating system is at the appropriate Service Pack level. Windows 2000 must be at SP3 or newer; Windows XP must be at SP1 or newer. You can get service packs for Windows at the Microsoft website.

#### **Reboot the machine**

When you reboot the system, log in as system administrator.

Continue with the following steps to make any new disk arrays or independent disks accessible to Windows 2000/XP/2003.

- 1 Remove the driver diskette, then select **Yes** to restart the system. The system may not boot if you don't remove the diskette.
- 2 Partition and format the new arrays or disks using **Disk Administrator**:
  - a Choose Administrative Tools from the Start menu.
  - b Choose **Computer Management** from the **Administrative Tools** menu.
  - c Select Storage.
  - d Select Disk Management.
- 5 Follow the steps the appear on-screen to write a signature to the drive.
- 6 Right click on the drive and select Create Volume.
- 7 Follow the steps the appear on-screen to create a volume and to assign a drive letter.

#### **RAID** array initialization

RAID 0 arrays do not need to be initialized and are immediately available for use with full performance when created.

RAID 1 and 10 arrays are not initialized when created and are immediately available for use with full performance when created. The first time the array is verified (via the BIOS or 3ware 3DM), the array is initialized. Initialization results in data from one disk (the disk on the lower channel number) being copied to the other drive. In RAID 10 arrays, data from one half of the array is copied to the other half. After the initial verification, subsequent verifies to a RAID 1 or 10 array result in the data from one drive (or set of drives) being compared to the other drive (or set of drives).

RAID 5 arrays are immediately initialized after being created in the BIOS by writing zeroes to all array members. The user can reboot the system before this is complete in order to use the RAID 5 array immediately. Once booted to the operating system, if the RAID 5 array was not fully initialized in the BIOS, it goes into initialization mode after a delay of up to ten minutes. The advantage of this procedure is that the RAID 5 array can be used immediately, but it will not be fault tolerant until the initialization is complete. The disadvantage of this is that it takes longer for the array to become fully redundant, because it takes longer to initialize an array than it does to write zeroes to the array.

#### Install the 3DM disk management utility

Refer to the 3DM Disk Management Utility chapter.

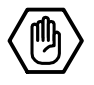

# Installing the ATA RAID controller on systems that boot from a different device

#### Materials required:

■ 3ware CD-ROM

#### **Create disk arrays**

Refer to the *3ware Hardware Installation* and *3ware Disk Array Configuration Utility* chapters.

#### **Install the 3ware driver**

As a Plug and Play device, Windows 2000/XP/2003 recognizes the Escalade ATA RAID Controller and brings up the **Found New Hardware Wizard** which guides you in installing the 3ware driver (see Figure 24). Continue to the *Install/Upgrade 3ware driver* section.

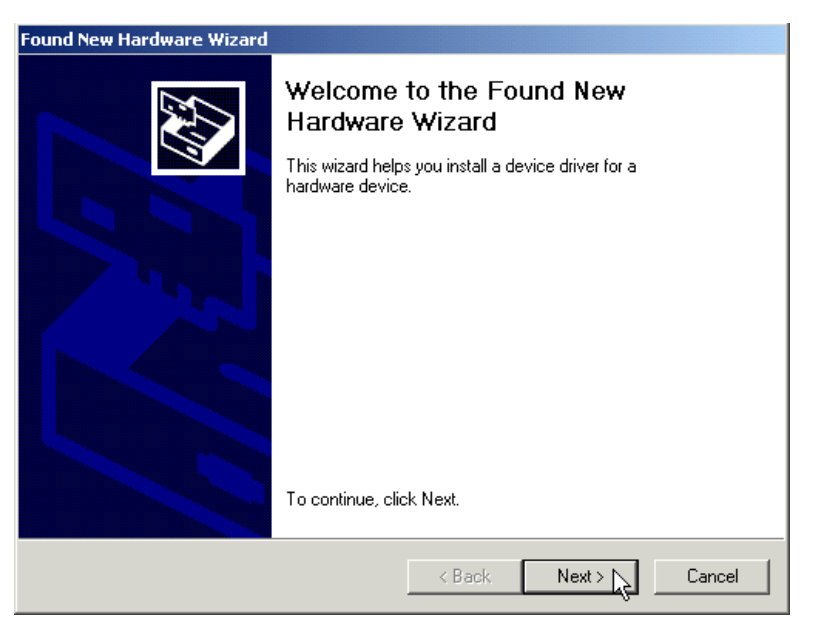

Figure 24. Found New Hardware Wizard

When prompted to **Select a Device Driver**, click the **Have Disk...** button, insert your 3ware driver diskette, and enter the path to the driver in the **Install From Disk** dialog box.

#### **Reboot the machine**

Log in as system administrator when you reboot the system. You should see a brief splash screen, followed immediately by an "Installation Complete" notification. Continue with the following steps to make any new disk arrays or independent disks accessible to Windows 2000/XP/2003.

- 1 Remove the driver diskette, then select **Yes** to restart the system. The system may not boot if you don't remove the diskette.
- 2 Partition and format the new arrays or disks using **Disk Administrator**:
  - a Choose Administrative Tools from the Start menu.
  - b Choose **Computer Management** from the **Administrative Tools** menu.
  - c Select Storage.
  - d Select Disk Management.
- 4 Follow the steps the appear on-screen to write a signature to the drive.
- 5 Right click on the drive and select Create Volume.
- 6 Follow the steps the appear on-screen to create a volume and to assign a drive letter.

#### **RAID** array initialization

RAID 0 arrays do not need to be initialized and are immediately available for use with full performance when created.

RAID 1 and 10 arrays are not initialized when created and are immediately available for use with full performance when created. The first time the array is verified (via the BIOS or 3ware 3DM), the array is initialized. Initialization results in data from one disk (the disk on the lower channel number) being copied to the other drive. In RAID 10 arrays, data from one half of the array is copied to the other half. After the initial verification, subsequent verifies to a RAID 1 or 10 array result in the data from one drive (or set of drives) being compared to the other drive (or set of drives).

RAID 5 arrays are immediately initialized after being created in the BIOS by writing zeroes to all array members. The user can reboot the system before this is complete in order to use the RAID 5 array immediately. Once booted to the operating system, the RAID 5 array goes into initialization mode after a delay of up to ten minutes. The advantage of this procedure is that the RAID 5 array can be used immediately, but it will not be fault tolerant until the initialization is complete. The disadvantage of this is that it takes longer for the

array to become fully redundant, because it takes longer to initialize an array than it does to write zeroes to the array.

#### Install the 3DM disk management utility

Refer to the 3DM Disk Management Utility chapter.

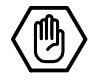

# **Replacing an existing ATA RAID controller** with a new version of the controller

# <u>/</u>!\

Caution:

Install the correct driver (Escalade 7000/8000 ATA RAID Controller) for the new version Escalade ATA RAID Controller **before** installing the controller. Your system may not boot with the new version of the ATA RAID controller unless the new version of the driver has been installed first.

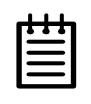

**Note:** Upgrading to a new version of the Escalade ATA RAID Controller does not require reconfiguring the drives connected to your controller and will not affect data stored in your disk arrays for this and previous versions.

#### Materials required:

■ 3ware CD-ROM

#### **Updating the 3ware driver**

- 1 Backup any critical data prior to updating the 3ware driver.
- 2 Log in to your system as system administrator.
- 3 Go to the **Start** menu, click on **Settings** and open the **Control Panel** window.
- 4 From the Control Panel window, click on the System icon.
- 5 Click on the **Hardware** tab and then click on the **Device Manager** tab.
- 6 Open the SCSI and RAID Controllers selection.
- 7 Locate and double-click on **3ware ATA RAID Controller**. The **3ware ATA RAID Controller Properties** pop-up menu appears.
- 8 Click on the **Driver** tab (see Figure 25).

| 3ware Escalade 7000 ATA RAID Controller Properties                                                                                                    |                                         |                    |        |        |  |  |  |
|----------------------------------------------------------------------------------------------------|-----------------------------------------|--------------------|--------|--------|--|--|--|
| General Driver Resources                                                                                                    |                                         |                    |        |        |  |  |  |
| ¢                                                                                                    | 3ware Escalade 7000 ATA RAID Controller |                    |        |        |  |  |  |
|                                                                                                    | Driver Provider:                        | 3ware, Inc.        |        |        |  |  |  |
|                                                                                                    | Driver Date:                            | Not available      |        |        |  |  |  |
|                                                                                                    | Driver Version:                         | 1.12.0.4           |        |        |  |  |  |
|                                                                                                    | Digital Signer:                         | Not digitally sign | ned    |        |  |  |  |
| To view details about the driver files loaded for this device, click Driver<br>Details. To uninstall the driver files for this device, click Uninstall. To update<br>the driver files for this device, click Update Driver. |                                         |                    |        |        |  |  |  |
|                                                                                                    | <u>D</u> river Details                  | <u>U</u> ninstall  | Update | Driver |  |  |  |
|                                                                                                    |                                         |                    | ок     | Cancel |  |  |  |

Figure 25. 3ware ATA RAID Controller Properties Display

- 9 Click on the **Update Driver...** button.
- 10 Click Next on the Upgrade Device Driver Wizard (see Figure 26).

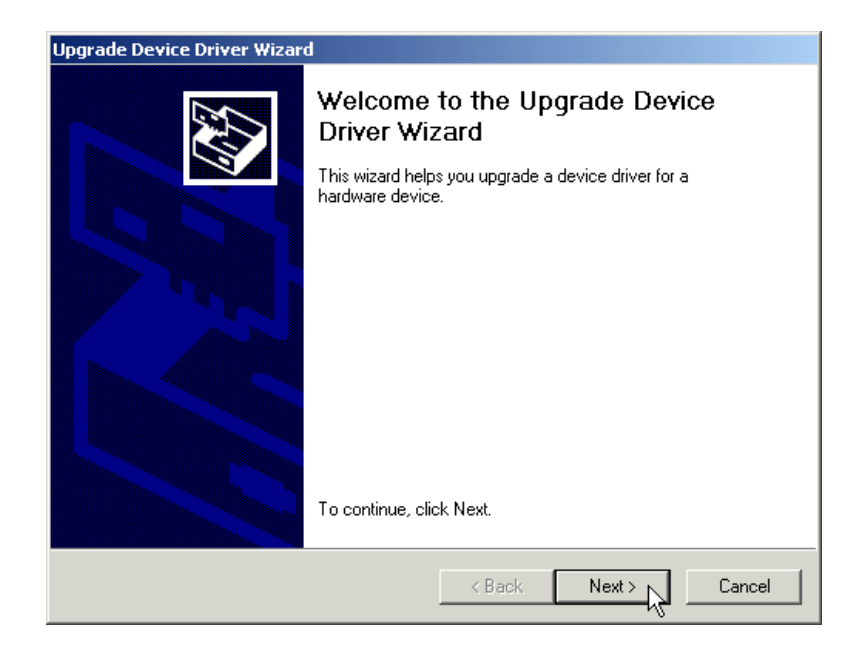

Figure 26. Upgrade Driver Welcome Screen

#### Installing/Upgrading the 3ware driver

1 When you reach the **Upgrade Device Driver** screen shown in Figure 27, make sure to select "Display a list of known drivers for this device, so that I can choose a specific driver." Then click **Next** and follow the instructions.

| Upgrade Device Driver Wizard                                                                                                    |  |  |  |  |  |  |
|----------------------------------------------------------------------------------------------------|--|--|--|--|--|--|
| Install Hardware Device Drivers<br>A device driver is a software program that enables a hardware device to work with<br>an operating system. |  |  |  |  |  |  |
| This wizard upgrades drivers for the following hardware device:                                                                              |  |  |  |  |  |  |
| 3ware Escalade 7000 ATA RAID Controller                                                                                                    |  |  |  |  |  |  |
| Upgrading to a newer version of a device driver may add functionality to or improve the<br>performance of this device.                       |  |  |  |  |  |  |
| What do you want the wizard to do?                                                                                                    |  |  |  |  |  |  |
| Search for a suitable driver for my device (recommended)                                                                                     |  |  |  |  |  |  |
| Display a list of the known drivers for this device so that I can choose a specific driver                                                   |  |  |  |  |  |  |
| < <u>B</u> ack <u>N</u> ext > Cancel                                                                                                    |  |  |  |  |  |  |

Figure 27. Upgrade/Install Device Driver

2 When the **Select a Device Driver** dialog appears (see Figure 28), click on the **Have Disk...** button.

| Upgrade          | e Device Driver Wizard                                                      |                                                         |                                |              |
|------------------|-----------------------------------------------------------------------------|---------------------------------------------------------|--------------------------------|--------------|
| Sele<br>\        | <b>ct a Device Driver</b><br>Which driver do you want to install for t      | his device?                                             |                                | <b>E</b>     |
| ¢                | Select the manufacturer and model of have a disk that contains the driver y | of your hardware device<br>you want to install, click l | and then click N<br>Have Disk. | lext. If you |
| Models:<br>3ware | Escalade 7000 ATA RAID Controller                                           |                                                         |                                |              |
| ⊙ Sho<br>⊙ Sho   | ww <u>c</u> ompatible hardware<br>all hardware of this device class         |                                                         | H                              | ave Disk     |
|                  |                                                                             | < <u>B</u> ack                                          | <u>N</u> ext >                 | Cancel       |

Figure 28. Select a Device Driver

3 When the **Install from Disk** (Figure 29) dialog appears, insert the 3ware driver installation diskette or the 3ware CD-ROM and type the correct path name in **Copy manufacturer's files from:** near the bottom of the box.

If you are using a driver diskette and your diskette drive is drive A, the correct path name is  $A:\$ .

If you are using the 3ware CD, the path will be to the folder on the CD that has the name of the version of Windows you have. For example, if your CD drive is drive D and you are using Windows 2000, the path will be:

D:\win2k.

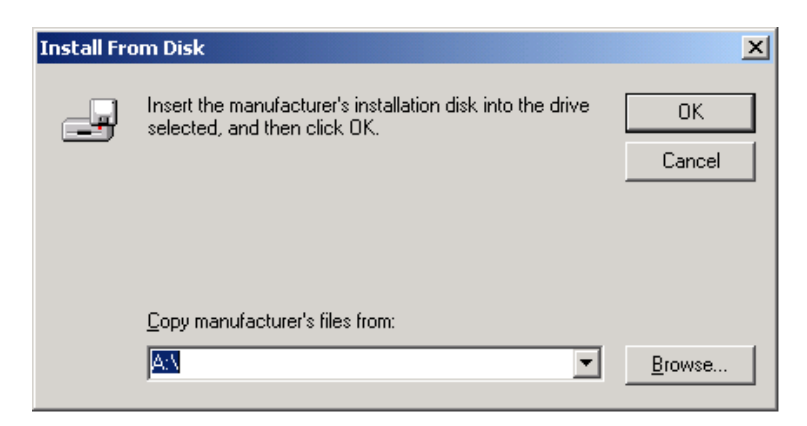

Figure 29. Install From Disk

4 The **Select a Device Driver** dialog box appears (see Figure 30). Click on the appropriate driver name (i.e., Escalade 7000 ATA RAID Controller) listed in the dialog box to highlight it. Then click on **Next**. Be sure to select the correct driver name, otherwise the driver upgrade will not be successful. The **Start Device Driver Installation** screen appears (see Figure 31).

| Upgrade Device Driver Wizard                                                                                                    |     |
|----------------------------------------------------------------------------------------------------|-----|
| Select a Device Driver<br>Which driver do you want to install for this device?                                                                                 |     |
| Select the manufacturer and model of your hardware device and then click Next. If y have a disk that contains the driver you want to install, click Have Disk. | iou |
| Mogels:<br> 3ware Escalade 7000 ATA RAID Controller                                                                                                    |     |
| <u>H</u> ave Dis                                                                                                    | k   |
| < <u>B</u> ack <u>N</u> ext > Can                                                                                                    | cel |

Figure 30. Select a Device Driver

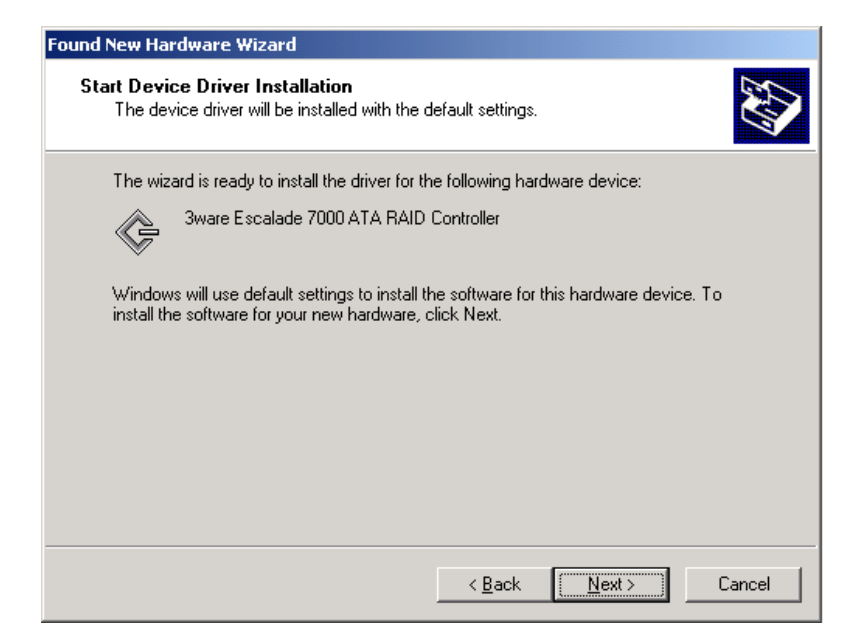

Figure 31. Start Device Driver Installation

5 Depending on the driver that was packaged with your ATA RAID controller the **Digital Signature Not Found** screen may appear (see Figure 32). If this screen appears, click on **Yes** to continue and follow the instructions to complete the driver installation.

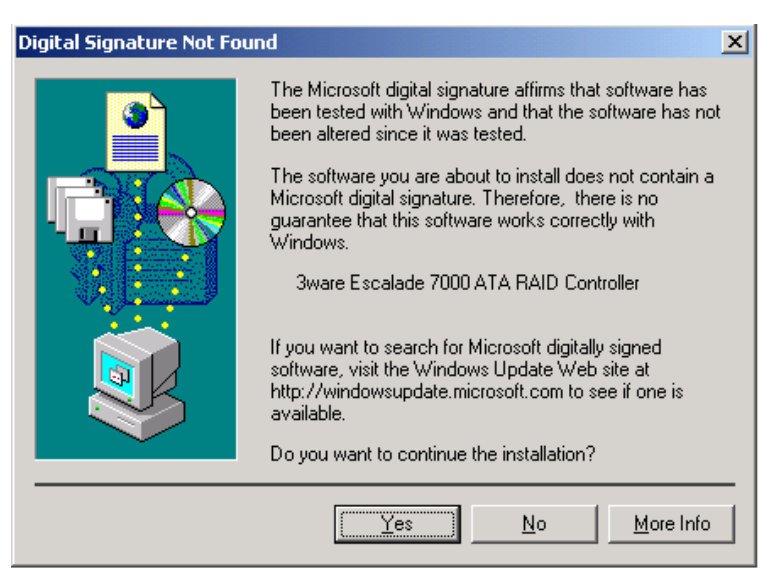

Figure 32. Digital Signature Not Found

6 The final upgrade driver screen should appear (Figure 33), followed by a progress bar which appears briefly, then by a **System Settings Change** dialog.

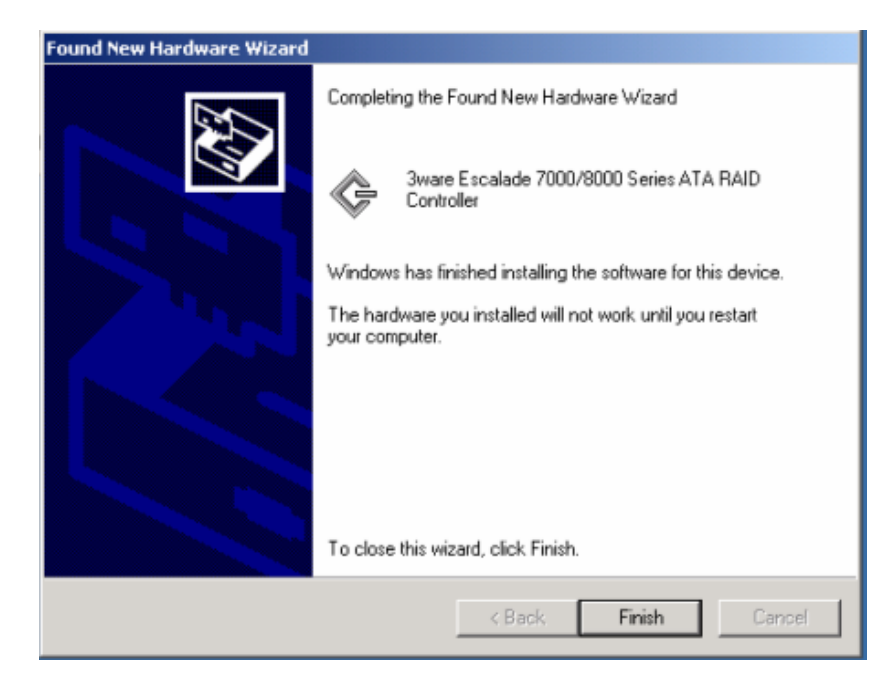

Figure 33. Final driver installation screen

#### Remove the existing Escalade ATA RAID Controller and install the new Escalade ATA RAID Controller

Refer to the Hardware Installation chapter.

#### **Reboot the machine**

- 1 Remove the driver diskette from your PC, then install the new ATA RAID controller. Afterwards, turn your system on.
- 2 If you choose to reconfigure your disk arrays press Alt-3 to bring up the **Disk Array Configuration Utility.**
- 3 Log in as system administrator. When the system has rebooted you should see a brief splash screen, followed immediately by an "Installation Complete" notification.
- 4 Partition and format any new disk arrays or independent disks using **Disk Management** from **Administrative Tools**.
  - a Choose Administrative Tools from the Start menu.
  - b Choose **Computer Management** from the **Administrative Tools** menu.
  - c Select Storage.
  - d Select Disk Management.
- 5 Follow the steps the appear on-screen to write a signature to the drive.
- 6 Right click on the drive and select Create Volume.
- 7 Follow the steps the appear on-screen to create a volume and to assign a drive letter.

#### Install the 3DM disk management utility

Refer to the 3DM Disk Management Utility chapter.

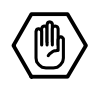

# **Linux Installation**

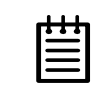

**Note:** If you haven't yet installed the hardware, return to the *3ware Hardware Installation* chapter. The hardware must be installed before you can configure the Escalade ATA RAID Controller.

Red Hat Linux Installationpage 62SuSE Linux Installationpage 68

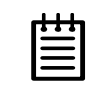

**Note:** Check 3ware's web site (www.3ware.com) for the latest release notes and for instructions on how to upgrade your driver and firmware to the latest release.

1. 3ware ships compiled and tested drivers for Red Hat and SuSE Linux. Please refer to our website for the latest compiled drivers. The latest driver source is also bundled with the latest compiled driver on the website, and is in a subdirectory.

2. Red Hat and SuSE include 3ware drivers in their distributions. These drivers are often older than what is available on the 3ware website.

3. 3ware also releases drivers to open source at www.kernel.org. These drivers are the most recent version, however, these drivers are part of an ongoing evolution of the source code and may not be tested by 3ware for compatibility. If you are using a Linux distribution for which there is not a compiled driver available from 3ware, you can download the source and compile a new driver.

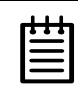

**Note:** Check your current 3ware driver version number by typing the following command:

cat /proc/scsi/3w-xxxx/0\*

\* Represents controller number (You can also get the driver version from 3DM.)

# **Red Hat Linux Installation**

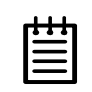

**Note:** Release 7.7 of the 3ware code set (including firmware, driver, and 3DM) supports Red Hat versions 8.0 and 9.0

As a Plug and Play device, the Escalade ATA RAID Controller may be configured to be your system's boot device. Or, you can use another device as your boot device, such as a disk attached to the motherboard. Use your system's Setup utility to set the boot order according to how you install your operating system.

If you have a new drive configuration without an operating system and want to install Linux on a drive managed by 3ware's ATA RAID controller, follow the instructions in:

# **Installing the ATA RAID controller while installing Red Hat Linux** (page 62).

If you are installing the ATA RAID controller on a system that already has the operating system installed on a unit connected to another controller, follow the instructions in:

**Installing the ATA RAID controller on systems that boot from a different device** (page 64).

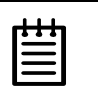

**Note:** If you wish to upgrade to a newer 3ware Escalade Linux driver, please refer to the latest Release Notes published on our website at http://www.3ware.com.

#### Installing the ATA RAID controller while installing Red Hat Linux

Materials required:

- Sware CD-ROM (You will be required to create a 3ware Linux Driver Installation Diskette from the files located on the 3ware CD-ROM. Please refer to the "Readme.txt" file on the 3ware CD-ROM for directions.)
- Red Hat Linux installation CD-ROM and boot disk

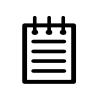

**Note:** We have tested systems where an IDE drive connected to the motherboard interfered with using the Escalade ATA RAID Controller as a boot device. Disconnecting the IDE drive while installing Linux will eliminate this problem. After Linux is installed, the drive can be reconnected.

#### Create disk arrays

Refer to the *3ware Hardware Installation* and *3ware Disk Array Configuration Utility* chapters.

| 1 | 1 | 1 | _ |
|---|---|---|---|
| • | • | ٠ | 1 |
| Ξ |   | = | L |
| - |   | = | L |
|   |   |   |   |

**Note:** If you want to boot to an array that is larger than 1 TByte, you must use the LILO boot loader in Red Hat versions 8 and 9. The default boot loader (GRUB) will cause the system to hang if you attempt to boot to an array larger than 1 TByte. Earlier versions of Red Hat could not boot to arrays larger than 1 TByte.

#### Boot with the Red Hat CD-ROM or diskette

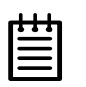

**Note:** The boot diskette is optional since most computers can boot directly from the Red Hat CD-ROM disk.

- 1 Insert the Red Hat boot diskette into the floppy drive of the computer. If your BIOS supports it you may boot directly from the Red Hat installation CD-ROM instead.
- 2 When the **Welcome to Red Hat** display appears type **expert** at the boot prompt.

boot: expert

#### Install the driver

1 After loading a number of files, you will be asked to insert your driver disk. Insert the 3ware driver installation diskette for Red Hat and press **OK**. The system automatically reports:

Loading 3w-xxxx driver

- 2 Select the proper language and keyboard types for your locality.
- 3 If asked for what type of media, select **Local CD-ROM** since you are installing from CD-ROM.

#### **RAID** array initialization

RAID 0 arrays do not need to be initialized and are immediately available for use with full performance when created.

RAID 1 and 10 arrays are not initialized when created and are immediately available for use with full performance when created. The first time the array is verified (via the BIOS or 3ware 3DM), the array is initialized. Initialization results in data from one disk (the disk on the lower channel number) being copied to the other drive. In RAID 10 arrays, data from one half of the array is copied to the other half. After the initial verification, subsequent verifies to a

RAID 1 or 10 array result in the data from one drive (or set of drives) being compared to the other drive (or set of drives).

RAID 5 arrays are immediately initialized after being created in the BIOS by writing zeroes to all array members. The user can reboot the system before this is complete in order to use the RAID 5 array immediately. Once booted to the operating system, the RAID 5 array goes into initialization mode after a delay of up to ten minutes. The advantage of this procedure is that the RAID 5 array can be used immediately, but it will not be fault tolerant until the initialization is complete. The disadvantage of this is that it takes longer for the array to become fully redundant, because it takes longer to initialize an array than it does to write zeroes to the array.

#### Install and run 3DM disk management utility

Refer to the *3DM Disk Management Utility* chapter. If you are using the 3ware Command Line Interface, refer to the 3ware CLI User Guide.

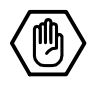

# Installing the ATA RAID controller on systems that boot from a different device

#### Materials required:

■ 3ware CD-ROM

(You will be required to create a 3ware Linux Driver Installation Diskette from the files located on the 3ware CD-ROM. Please refer to the "Readme.txt" file on the 3ware CD-ROM for directions.)

#### Create disk arrays

Refer to the *3ware Hardware Installation* and *3ware Disk Array Configuration Utility* chapters.

#### Install the 3ware driver

|   | 1 | 1 | _ |
|---|---|---|---|
| • |   |   | 1 |
|   |   | = | L |
| - |   | _ |   |
| - |   | - |   |
|   |   |   |   |

**Note:** In the instructions below, <kernel string> refers to the kernel version (i.e., 2.4.2-2 smp) Check 3ware's website for supported versions.

When you need to type the kernel string, you can press the Tab key to populate the kernel string version (if there is only one), or to list the kernel versions (if there are multiple kernels).

1 Type: mount -t msdos /dev/fd0 /mnt/floppy
2 For Red Hat 2.4 kernels, type:

cp <source> <destination>

For example:

cp /mnt/rh80/3w-xxxx.\* /lib/modules/<put the kernel string here>/
 kernel/drivers/scsi/3w-xxxx.0

When prompted to overwrite, type y.

If you are using Red Hat 9.0, replace rh80 with rh90 in the previous example.

Use the appropriate module name. In the example above, the name of the module you will copy  $(3_W-xxxx.*)$  varies, depending on the kernel; however you will always copy it to a file named  $3_W-xxxx.$ . The available module files are:

For UP kernels: 3w-xxxx.0

For SMP kernels: 3w-xxxx.smp

For Enterprise kernels: 3w-xxxx.ent

For Bigmem kernels: 3w-xxxx.big

**Use the appropriate kernel string.** The kernel string will have different endings, depending on the kernel you are using.

For an SMP kernel (multi-processor), the kernel string will end in smp. For example: 2.4.18-14smp.

For an Enterprise kernel, the kernel string will end in enterprise. For example: 2.4.18-14enterprise

For a Bigmem kernel, the kernel string will end in bigmem. For example: 2.4.18-14bigmem

3 For Red Hat 7.2 and newer, add the following line to /etc/modules.conf, if it isn't already there:

alias scsi\_hostadapter 3w-xxxx

4 Run mkinitrd by entering the following:

/sbin/mkinitrd -v -f /boot/initrd-<kernel string1.img> <kernel
string1>

|  | _  | 1 |   |
|--|----|---|---|
|  | F  | ٠ | ٠ |
|  | 12 |   | = |
|  | -  |   | - |
|  | -  |   | - |

**Note:** The first argument <kernel string1.img> for initrd is the kernel version string. The second argument (<kernel string1>) for initrd is the /lib/modules directory to copy the 3w-xxxx driver from.

5 If you are using the GRUB boot loader, skip to Step 6.

If you are using the LILO boot loader, run LILO to update the boot record on disk by typing the following: /sbin/lilo

The output should be similar to: Added linux \*

- 6 Afterwards, halt the system, add the ATA RAID controller and reboot. During reboot, the new ATA RAID controller should be recognized. Afterwards, the Hardware Discover utility should pop up.
- 7 Press return to enter the Hardware Discover utility.
- 8 Select the **Configure Device** option. The system boot completes and drives are now available.

## Compiling the Driver (For experts only)

If you wish to compile the driver yourself (for a different kernel version that you are running), then perform the following steps.

| ŀ | ł | ħ | ľ |
|---|---|---|---|
|   |   |   | Y |
|   |   |   | x |

#### Notes:

You must have a full Linux kernel source tree in /usr/src/<kernel version> in order to do the compile.

In addition, you must boot to the UP kernel to use the make targets. Otherwise errors will result that will cause the driver build to fail.

- 1 Download the 3ware driver source from 3ware's website. (The latest 3ware driver source is bundled with the latest compiled driver and is in the /src sub-directory.)
- 2 Copy the driver source from the floppy or CD-ROM into a working directory on the Linux system.
- 3 Untar the driver source with the command, tar zxf 3w-xxxx.tgz.
- 4 For Red Hat 7.2 and later versions, including Red Hat 8 and 9:

Red Hat 7.2 and later support multiple build targets from makefile.

**Note:** Boot to UP version of kernel to build all modules except SMP. For SMP, boot to smpkernel.

To build UP module, type:

make -f Makefile.rh

The file created is 3w-xxxx.o

## To build SMP module, type:

make smp -f Makefile.rh

The file created is 3w-xxxx.smp

#### To build Enterprise module, type:

make ent -f Makefile.rh

The file created is 3w-xxxx.ent

#### To build Bigmem module, type:

(This is for when you have more than 4 GBytes of system RAM and you are using the BigMem kernel.) make big -f Makefile.rh

The file created is 3w-xxxx.big

#### To build Boot module

(this is used when creating a driver for the boot diskette), type: make bot -f Makefile.rh

The file created is 3w-xxxx.bot

5 Copy the module as follows:

For 2.4 kernels, copy module to:

/lib/modules/<kernel string>/kernel/drivers/scsi/3w-xxxx.o

#### **RAID** array initialization

RAID 0 arrays do not need to be initialized and are immediately available for use with full performance when created.

RAID 1 and 10 arrays are not initialized when created and are immediately available for use with full performance when created. The first time the array is verified (via the BIOS or 3ware 3DM), the array is initialized. Initialization results in data from one disk (the disk on the lower channel number) being copied to the other drive. In RAID 10 arrays, data from one half of the array is copied to the other half. After the initial verification, subsequent verifies to a RAID 1 or 10 array result in the data from one drive (or set of drives) being compared to the other drive (or set of drives).

RAID 5 arrays are immediately initialized after being created in the BIOS by writing zeroes to all array members. The user can reboot the system before this is complete in order to use the RAID 5 array immediately. Once booted to the operating system, the RAID 5 array goes into initialization mode after a delay of up to ten minutes. The advantage of this procedure is that the RAID 5 array can be used immediately, but it will not be fault tolerant until the initialization is complete. The disadvantage of this is that it takes longer for the array to become fully redundant, because it takes longer to initialize an array than it does to write zeroes to the array.

## Install and run 3DM disk management utility

Refer to the *3DM Disk Management Utility* chapter. If you are using the 3ware Command Line Interface, refer to the 3ware CLI User Guide.

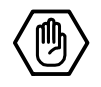

# **SuSE Linux Installation**

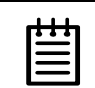

**Note:** Release 7.7 of the 3ware code set (including firmware, driver, and 3DM) supports SuSE versions 8.1 and 8.2

As a Plug and Play device, the Escalade ATA RAID Controller may be configured to be your system's boot device or you can use another device, such as a disk attached to the motherboard as your boot device. Use your system's Setup utility to set the boot order according to how you install your operating system.

If you have a new drive configuration without an operating system and want to install Linux on a drive managed by 3ware's ATA RAID controller, follow the instructions in:

# **Installing the ATA RAID controller while installing SuSE Linux with YaST2** (page 68).

If you are installing the ATA RAID controller on a system that already has the operating system installed on a unit connected to another controller, follow the instructions in:

**Installing the ATA RAID controller on systems that boot from a different device** (page 70).

**Note:** If you wish to upgrade to a newer 3ware Escalade Linux driver, please refer to the latest Release Notes published on our website at http://www.3ware.com.

# Installing the ATA RAID controller while installing SuSE Linux with YaST2

## Materials required

Sware CD-ROM (You will be required to create a 3ware Linux Driver Installation Diskette from the files located on the 3ware CD-ROM. Please refer to the "Readme.txt" file on the 3ware CD-ROM for directions.) ■ SuSE Linux Installation CD-ROM/DVD

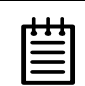

**Note:** We have tested systems where an IDE drive connected to the motherboard interfered with using the Escalade ATA RAID Controller as a boot device. Disconnecting the IDE drive while installing Linux will eliminate this problem. After Linux is installed, the drive can be reconnected.

## Create disk arrays

Refer to the *3ware Hardware Installation* and *3ware Disk Array Configuration Utility* chapters.

## Boot with the SuSE CD/DVD

- 1 Boot directly from the SuSE installation CD #1 or DVD.
- 2 When installing SuSE 8.1, depress the Alt key when the main installation menu is displayed. You will then be prompted to insert the driver disk.

When installing SuSE 8.2, depress the F3 key when the main installation menu is displayed. You will then be prompted to insert the driver disk.

- 3 Insert the 3ware Linux driver installation diskette.
- 4 Click **OK** and finish the installation.

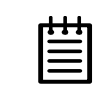

**Note:** If you receive a message about the controller timing out and resetting while installing on an SMP system, you will need to perform the installation using the Installation - Safe Mode option.

## **RAID** array initialization

RAID 0 arrays do not need to be initialized and are immediately available for use with full performance when created.

RAID 1 and 10 arrays are not initialized when created and are immediately available for use with full performance when created. The first time the array is verified (via the BIOS or 3ware 3DM), the array is initialized. Initialization results in data from one disk (the disk on the lower channel number) being copied to the other drive. In RAID 10 arrays, data from one half of the array is copied to the other half. After the initial verification, subsequent verifies to a RAID 1 or 10 array result in the data from one drive (or set of drives) being compared to the other drive (or set of drives).

RAID 5 arrays are immediately initialized after being created in the BIOS by writing zeroes to all array members. The user can reboot the system before

this is complete in order to use the RAID 5 array immediately. Once booted to the operating system, the RAID 5 array goes into initialization mode after a delay of up to ten minutes. The advantage of this procedure is that the RAID 5 array can be used immediately, but it will not be fault tolerant until the initialization is complete. The disadvantage of this is that it takes longer for the array to become fully redundant, because it takes longer to initialize an array than it does to write zeroes to the array.

## Install and run 3DM disk management utility

Refer to the *3DM Disk Management Utility* chapter. If you are using the 3ware Command Line Interface, refer to the 3ware CLI User Guide.

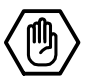

# Installing the ATA RAID controller on systems that boot from a different device

## Materials required:

■ 3ware CD-ROM

(You will be required to create a 3ware Linux Driver Installation Diskette from the files located on the 3ware CD-ROM. Please refer to the "Readme.txt" file on the 3ware CD-ROM for directions.)

## Create disk arrays

Refer to the *3ware Hardware Installation* and *3ware Disk Array Configuration Utility* chapters.

## Install the 3ware driver

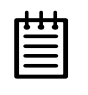

**Notes:** In the instructions below: <kernel string> refers to the kernel version (i.e. 2.4.18-4GB, etc.) Check 3ware's website for supported versions.

1 Edit /etc/sysconfig/kernel and make sure the file contains the following line:

INITRD\_MODULES="3w-xxxx"

| Ξ        | _ | 1 | 1 |  |
|----------|---|---|---|--|
| $\equiv$ | F | ٠ | ٠ |  |
|          | - |   | - |  |
|          | - | - | - |  |
|          | - |   | - |  |

**Note:** Other modules may be listed before or after 3w-xxxx, depending on the installation. You may see entries like reiserfs, ext3 or scsi\_mod. If present, leave them, since the system needs them to boot properly.

2 Mount the floppy drive and copy the driver into a working directory.

```
mount -t msdos /dev/fd0 /floppy
cp /mnt/linux/suse/i386-<kernel string>/modules/3w-xxxx.o to /
    lib/modules/<kernel string>/kernel/drivers/scsi/3w-xxxx.o
```

- 3 mk\_initrd
- 4 If you are using the GRUB boot loader, you are finished.

If you are using the LILO boot loader, run LILO to update the boot record on disk by typing the following: /sbin/lilo

The output should be similar to: Added linux \*

#### Compiling the Driver (For experts only)

If you wish to compile the driver yourself (for a different kernel version that you are running), then perform the following steps.

- 1 Copy the driver source from the floppy into a working directory.
- 2 Untar the driver source with the command, tar zxfp 3w-xxxx.tgz.
- 3 You must have a full Linux kernel source tree in /usr/src/linux in order to do the compile.
- 4 To build UP module boot to desired UP kernel, type:

make -f makefile.oth

The created file is 3w-xxxx.0

5 To build SMP module boot to desired SMP kernel, type:

make smp -f makefile.oth

The created file is 3w-xxxx.smp

6 Copy the module to the scsi directory.

For 2.4 kernels, copy module to:

/lib/modules/<kernel string>/kernel/drivers/scsi/3w-xxxx.o

I

# Install and run 3DM disk management utility

Refer to the *3DM Disk Management Utility* chapter. If you are using the 3ware Command Line Interface, refer to the *3ware CLI User Guide*.

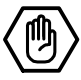

# **FreeBSD** Installation

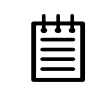

**Note:** Installing FreeBSD on a system with an old driver can cause a system to become unstable. For additional information, see the Release Notes on the 3ware website, and the Knowledgebase in the Support section of the 3ware website at <u>http://www.3ware.com.</u>

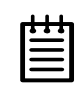

**Note:** The instructions in this chapter assume that you have already installed the 3ware Escalade controller and configured your disk arrays. If you have not yet done so, follow the instructions in the *3ware Hardware Installation* chapter and the *3ware Disk Array Configuration Utility* chapter.

A drive or array managed by the 3ware Escalade controller may be configured to be your system's boot device. Or, you can use another device as your boot device, such as a disk attached to the motherboard.

This chapter provides step-by-step instructions for both situations:

- Installing the 3ware driver and FreeBSD on a new drive or array (page 74).
- Installing the 3ware driver on a system that boots FreeBSD from a different device (page 75).

You will also find instructions for compiling the 3ware driver from the source files.

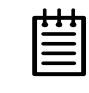

**Note:** 3DM does not work under FreeBSD, however you can use the 3ware CLI (Command Line Interface), available from the 3ware website at http://www.3ware.com/support/download.asp.

# Installing the ATA RAID controller while installing FreeBSD

#### Materials required:

- Sware Escalade driver. Check your 3ware CD-ROM for the FreeBSD folder freebsd/drivers/src and locate the file twe.tgz. You can also down-load the FreeBSD driver from the 3ware web site (http://www.3ware.com).
- FreeBSD installation CD-ROM or diskette.

#### Create disk arrays

Refer to the *3ware Hardware Installation* and *3ware Disk Array Configuration Utility* chapters.

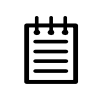

**Note:** Some versions of FreeBSD cannot boot to arrays larger than 1 TByte. If you want to create an array larger than 1 TByte, check to make sure that the version of FreeBSD you have supports it.

## Boot with the FreeBSD CD-ROM or diskette

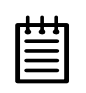

**Note:** The boot diskette is optional since most computers can boot directly from the FreeBSD CD-ROM disk.

#### For FreeBSD Version 4.8:

The FreeBSD 4.8 GENERIC kernel already has a statically-built old 3ware driver. This driver needs to be replaced. The steps below describe this process. After you install FreeBSD, you will replace the old 3ware driver source files with the current ones and then rebuild the kernel.

1 Run the FreeBSD installation and reboot.

For instructions on how to install FreeBSD, see the FreeBSD website, at http://www.freebsd.org/

- 2 Copy the 3ware driver source file archive (twe.tgz) to an accessible location.
- 3 Unpack the 3ware driver source files.
- 4 Backup the files in these directories: /sys/dev/twe /sys/modules/twe
- 5 Copy all the source files (\*.c \*.h) to /sys/dev/twe.

- 6 Copy the Makefile to /sys/modules/twe.
- 7 Rebuild the kernel. (Refer to the FreeBSD documentation for how to rebuild the kernel.)
- 8 Install the new kernel
- 9 Reboot with the new kernel.

#### **RAID** array initialization

RAID 0 arrays do not need to be initialized and are immediately available for use with full performance when created.

RAID 1 and 10 arrays are not initialized when created and are immediately available for use with full performance when created. The first time the array is verified (via the BIOS or 3ware 3DM), the array is initialized. Initialization results in data from one disk (the disk on the lower channel number) being copied to the other drive. In RAID 10 arrays, data from one half of the array is copied to the other half. After the initial verification, subsequent verifies to a RAID 1 or 10 array result in the data from one drive (or set of drives) being compared to the other drive (or set of drives).

RAID 5 arrays are immediately initialized after being created in the BIOS by writing zeroes to all array members. The user can reboot the system before this is complete in order to use the RAID 5 array immediately. Once booted to the operating system, the RAID 5 array goes into initialization mode after a delay of up to ten minutes. The advantage of this procedure is that the RAID 5 array can be used immediately, but it will not be fault tolerant until the initialization is complete. The disadvantage of this is that it takes longer for the array to become fully redundant, because it takes longer to initialize an array than it does to write zeroes to the array.

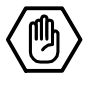

# Installing the ATA RAID controller on systems that boot from a different device

#### Materials required:

■ **3ware Escalade driver.** Check your 3ware CD-ROM for a FreeBSD folder. If you do not find one, download the FreeBSD driver from the 3ware web site (http://www.3ware.com).

The driver file is named twe.ko.

## To install the 3ware driver

#### For FreeBSD Version 4.8:

The FreeBSD kernel already has an old 3ware driver embedded. You cannot load the new driver on top of the existing driver, so you must first remove it.

- 1 Make sure the FreeBSD driver is in an accessible location.
- 2 Remove the old 3ware driver which is part of the kernel.

Change to this directory: /usr/src/sys/i386/conf

Copy the configuration file to a custom file. For example, if the configuration file is GENERIC, type:

Edit the custom file vi CUSTOM

Comment out the line under RAID controllers that says #device twe # 3ware Escalade

(move to that line and type #)

Save the file.

Follow FreeBSD instructions to rebuild the kernel and install the new kernel.

- 3 Reboot with the rebuilt kernel.
- 4 Back up /modules/twe.ko
- 5 Copy the driver file (twe.ko) to /modules cp twe.ko /modules
- 6 Load the driver

kldload twe.ko

If units are present, you should see unit information in the system log (usually, /var/log/messages).

## To make the driver part of the kernel

- 1 Copy the 3ware driver source file archive (twe.tgz) to an accessible location.
- 2 Unpack the 3ware driver source files.
- 3 Back up the original source files under /sys/dev/twe and /sys/modules/twe
- 4 Copy the new source files (\*.c \*.h) to /sys/dev/twe

- 5 Copy the new Makefile to /sys/modules/twe
- 6 Rebuild the kernel and install the new kernel.
- 7 Reboot with the rebuilt kernel.

If you are using the 3ware Command Line Interface, refer to the CLI documentation.

# **Compiling the Driver (For experts only)**

If you wish to build the driver yourself (for a different kernel version that you are running), then perform the following steps.

- 1 Copy the 3ware driver source file archive (twe.tgz) to an accessible location.
- 2 Unpack the 3ware driver source files.
- 3 Back up the original source files under /sys/dev/twe and /sys/modules/twe
- 4 Copy the Makefile to /sys/modules/twe
- 5 Change the directory to /sys/modules/twe
- 6 Build the driver make clean make
- 7 Back up /modules/twe.ko
- 8 Copy the driver to the /modules directory. cp twe.ko /modules/twe.ko
- 9 Unload the existing driver, if any kldunload twe.ko
- 10 Load the new driver. kldload twe.ko

# $\langle \mathfrak{D} \rangle$

# **3DM Disk Management** Utility

The 3DM disk management utility, allows you to view status and version information about your Escalade ATA RAID Controller. 3DM alerts you when a disk array needs maintenance and you can maintain your disk arrays from 3DM. You can add or remove drives, specify an available drive as a hot spare or launch the rebuild process. Array status can be viewed or arrays can be maintained remotely via a standard web browser provided you have access to the network containing the Escalade ATA RAID Controller.

Event notification occurs from 3DM when the ATA RAID controller requires attention, such as when a disk array becomes degraded and is no longer fault tolerant. Event notification will only occur while 3DM is running, so we recommend that 3DM be left running as a background utility on the ATA RAID controller's machine. Event notification's e-mail feature can send an e-mail to a specified recipient when there is a problem with the array. The e-mail that the recipient receives will include most of the information that is provided in the Logs on the Alarms page.

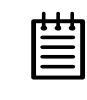

**Note:** 3DM does not work under FreeBSD. If you are using FreeBSD, use the 3ware CLI (command line interface) available from the 3ware website at http://www.3ware.com/support/download.asp.

Refer to the following sections for more information:

| Windows Installation            | page 80 |
|---------------------------------|---------|
| Linux Installation              | page 81 |
| Checking Array Status           | page 84 |
| Password Setup                  | page 89 |
| Selecting I/O and Rebuild Speed | page 91 |
| Mirrored Array Maintenance      | page 92 |

# **Windows Installation**

# Installing 3DM for Windows 2000/XP/2003

- 1 Insert the 3DM installation media into the CD-ROM.
- Run the 3DMsetup.exe program found on the installation disk. You may do this using Windows Explorer by double-clicking on the Setup file found on the installation disk or by executing run
   d:\windows\3dm\3dmsetup.exe from the Run... in the Start menu.
- 3 The **3DM Setup Standard** install window will guide you through the installation process.
- 4 At the **Remote Monitoring and Security Configuration** window (see Figure 34), check the first checkbox to change the HTTP port that you would like 3DM to use. If you do not know what port to use, leave the box unchecked and use the default port. If choose to change the HTTP port and enter port 0, the web interface will be disabled (not recommended). If the second checkbox is checked, only localhost connections are allowed (Internet and Intranet connections are not allowed). Uncheck the second checkbox if Internet and Intranet connections are desired.

| Check first b<br>Uncheck set | ox to update 3D1<br>cond box to allov | M HTTP listenin<br>v Internet/Intran | g port.<br>net connections | to 3DM. |  |
|------------------------------|---------------------------------------|--------------------------------------|----------------------------|---------|--|
| Change :                     | 3DM HTTP port.                        | (Currently:108                       | 0                          |         |  |
| Restrict 3                   | 3DM to localhost                      | only connection                      | ns.                        |         |  |
|                              |                                       |                                      |                            |         |  |
|                              |                                       |                                      |                            |         |  |
|                              |                                       |                                      |                            |         |  |
|                              |                                       |                                      |                            |         |  |

# Figure 34. 3DM Remote Monitoring and Security Configuration Display

5 At the **E-mail Notification Preferences** window (see Figure 35) enter the e-mail address of the user who will be receiving the 3DM e-mail status messages. You may enter multiple e-mail addresses, separating each entry with a comma (,). If you do not know your server name, ask your system

administrator or check the e-mail preferences or setup options on your e-mail client.

| 3DM Setup                 | ×                                                                                                    |
|---------------------------|----------------------------------------------------------------------------------------------------|
| Email Notific             | cation Preferences 33 3ware                                                                                                    |
| To enable e<br>addresses. | mail notification, please enter the hostname of your SMTP mail server and email<br>To skip this step and configure email later, press Next. |
| Server:                   | your_email_server                                                                                                    |
| Recipients:               | your_name@mail.com                                                                                                    |
| Sender:                   | your_name@mail.com                                                                                                    |
| InstellShield —           | < <u>B</u> ack <u>N</u> ext > Cancel                                                                                                    |

Figure 35. 3DM E-mail Notification Preferences

6 Continue with the installation as prompted. 3DM gives you the option of starting the application and opening the browser window when you complete the installation (recommended). You can run 3DM later by selecting **3DM** from the **Start** menu. To view 3DM remotely via a standard web browser, enter the URL of the system containing the Escalade ATA RAID Controller in the address line of your browser. The default URL is http://localhost:1080/.

# **Linux Installation**

# **Installing 3DM for Red Hat Linux or SuSE Linux**

- 1 Insert the 3ware software installation CD-ROM for Linux into the CD-ROM drive.
- 2 Mount the CD-ROM disk:

mount /dev/cdrom

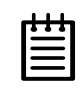

Note: For older Red Hat systems, type: mount -t iso9660 /dev/cdrom /mnt/cdrom For older SuSE systems, type: mount -t iso9660 /dev/cdrom /cdrom 3 Change the directory and run the install script:

```
For Red Hat Linux:
```

```
cd /mnt/cdrom/linux/3dm
./install.3dm
```

For SuSE Linux: cd /cdrom/linux/3dm ./install.3dm

You will be prompted with the a series of questions to complete the installation.

- 4 The first question asks if RPM was used to install the Escalade driver and/ or 3DM. The default answer is no.
- 5 The second question asks for the location of the help documentation:

Please enter the location of the help documentation (default is /usr/local/doc/3dm)

6 The next question asks if you would like to receive an e-mail message when an event occurs. The default to this question is "yes". If you enable e-mail notification you will be asked to provide the name of the mail server, the user name for the person who will send the E-mail notification (typically the local host name) and the user name for the person who will receive the e-mail notification (typically the system administrator). To enter multiple e-mail addresses, each address must be separated by a comma:

Would you like to have e-mail notification enabled (Y/N)? Please enter the name of your mail server: (default is local host name) Please enter the name of the user you want sending e-mail notification: (default is root) Please enter the name of the user you want receiving e-mail notification: (default is 3ware admin)

7 The next question asks for the HTTP port that you would like 3DM to use. If you do not know what port to use, select the default:

Please enter the port number you would like to use for web monitoring (default is 1080)

8 The next question asks if you want to limit 3DM connections to the local machine:

Would you like 3DM connection security to limit connections to localhost only? (default is yes)

9 Change the directory and then eject the CD-ROM disk when finished:

cd /home eject cdrom

# **Starting 3DM**

3DM should start automatically after installation and upon bootup. If you need to start 3DM manually, follow these steps:

- 1 Login as root.
- 2 Afterwards, type:

For Red Hat Linux: /etc/rc.d/init.d/3dm start

# For SuSE Linux: /etc/rc.d/3dm start

# **Uninstalling 3DM**

To uninstall 3DM for Linux, follow these steps:

- 1 Insert the 3ware software installation CD-ROM for Linux into the CD-ROM drive.
- 2 Mount the CD-ROM disk:

mount /dev/cdrom

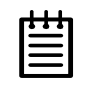

## **Note:** For older Red Hat systems, type:

mount -f iso9660 /dev/cdrom /mnt/cdrom
For older SuSE systems, type:
mount -f iso9660 /dev/cdrom /cdrom

3 Change the directory and run the uninstall script:

```
cd /mnt/cdrom/linux/3dm or /cdrom/linux/3dm ./install.3dm --u
```

4 Eject the CD-ROM disk when finished:

cd /home eject cdrom

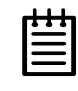

**Note:** If 3DM Linux is reinstalled or restarted, close any open web browsers before starting 3DM again to close the server socket.

# **Checking Array Status**

Array status can be viewed using a web browser. Event notification occurs when the ATA RAID controller requires attention, such as when a disk array becomes degraded and is no longer fault tolerant. Event notification will only occur while 3DM is running. Therefore, 3ware recommends that 3DM be left running as background utility on the ATA RAID controller's machine. Event notification's e-mail feature can send an e-mail to a specified recipient when there is a problem with the array.

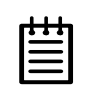

**Note:** The format and style of the 3DM browser windows illustrated in this chapter are examples only. The actual "look" of the windows will depend on the browser, 3DM version and operating system in use.

# View status using your standard browser

Open the 3DM browser window (see Figure 36) by starting your standard web browser and entering the URL of the system where 3DM is running in the address bar of your browser. The default URL is http://localhost:1080/ or http://127.0.0.1:1080/.

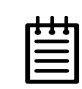

**Note:** For security reasons, Mozilla does not allow connections to certain ports including port-1080. To override this on a per-port basis, the Mozilla release notes recommend to add a comma-separated list of ports to default/all.js (in your Mozilla installation directory). For example, to unblock port 1080, use the following line:

pref("network.security.ports.banned.override", "1080")

This file is located at:

/usr/lib/mozilla/defaults/pref/all.js

Disk arrays and independent disks are listed on the **3DM Home** display. Disks that are members of an array are indented and listed below their parent array. The type and size of the disks or arrays are listed as well as status of each array, as shown in Figure 36. For arrays undergoing rebuilds, the rebuild status for each drive and port is displayed.

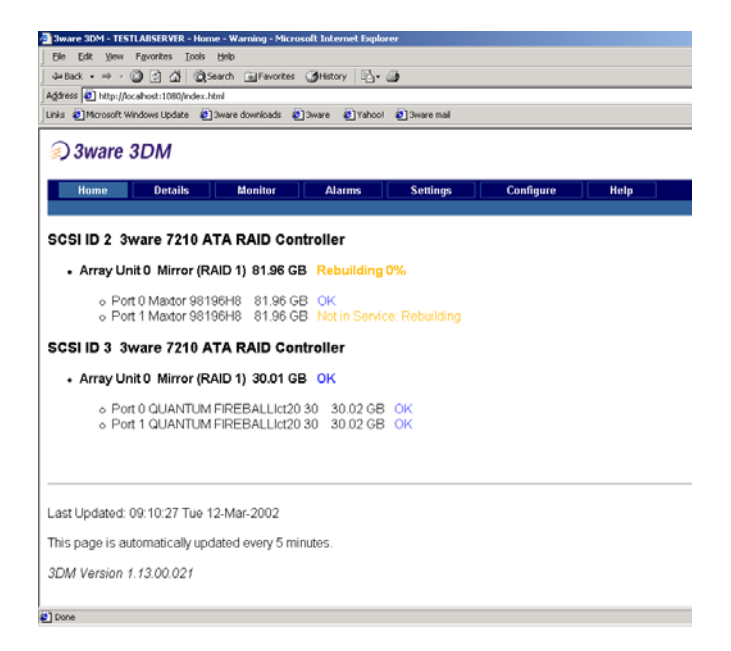

#### Figure 36. 3DM Home Display

The **Details** display (see Figure 37) gives ATA RAID controller version and status information in text format, which is helpful when contacting 3ware Customer Support with questions or for troubleshooting. Its text format allows you to select the text in the window with your mouse and use the system clipboard to cut and paste it into e-mail or documentation.

The Details display (see Figure 37) gives the following detailed information on the 3ware disk I/O subsystem:

- The hostname is displayed. This is the name that is typed into the web browser, along with the specified port, to bring up 3ware 3DM (e.g. http:// /<hostname>:1080)
- The number of 3ware ATA RAID controllers in the system is also displayed, as well as the current version of the operating system including service level and any service packs that are installed.
- Detailed information for each controller is displayed, such as its model number, serial number, firmware and BIOS versions, unit count (total number of disk arrays on the controller), and version numbers of the chips on the 3ware card.
- Information is displayed on each unit (a unit is a disk array or JBOD). The array status, capacity, write cache status, RAID type, and subunits in the array are displayed.
- Information is displayed on each subunit (a subunit is a drive used in a particular array). The individual drive status for each drive is displayed.

Under drive count is displayed. Detailed information on the individual disk drives, such as disk drive status, disk drive capacity, model number, and serial number.

| ) 3ware 3DM                                                                |                                                        |                                  |                     |                                     |                                              |
|----------------------------------------------------------------------------|--------------------------------------------------------|----------------------------------|---------------------|-------------------------------------|----------------------------------------------|
| Home Details                                                               | Monitor                                                | Alarms Setting                   | Configure           | Help                                | Ing                                          |
| echnical Detai                                                             | l View - <mark>OK</mark>                               |                                  |                     |                                     |                                              |
| ostname: linux                                                             |                                                        |                                  |                     |                                     |                                              |
| controller detected                                                        |                                                        |                                  |                     |                                     |                                              |
|                                                                            | 1 CMD C - May 10 11 5                                  | 100 CMT 2001 (898                |                     |                                     |                                              |
| river: 1.02.00.023                                                         | 1 DWP P11 MBy 10 14.5                                  | 4.06 GW1 2001 1066               |                     |                                     |                                              |
| Controllor SCS                                                             | 10.0                                                   |                                  |                     |                                     |                                              |
| Inniter version:                                                           | 10.0                                                   |                                  | METY                | 10100034                            |                                              |
| irmware version:                                                           |                                                        |                                  | FE7X 1              | 05 00 023                           |                                              |
| IOS version:                                                               |                                                        |                                  | BE7X 1              | 08.00.036                           |                                              |
| CB version:<br>whin version:                                               |                                                        |                                  | Rin3                |                                     |                                              |
| chip version:                                                              |                                                        |                                  | V1.30               |                                     |                                              |
| lodel:                                                                     |                                                        |                                  | 30000               |                                     |                                              |
| erial number:<br>Init count:                                               |                                                        |                                  | Unkno               | wn                                  |                                              |
|                                                                            |                                                        |                                  |                     |                                     |                                              |
| Status                                                                     |                                                        |                                  |                     | OK.                                 |                                              |
| Capacity:                                                                  |                                                        |                                  |                     | 3.5 GB (5975040 )                   | alacks)                                      |
| Write Cache:                                                               |                                                        |                                  |                     | In Use                              |                                              |
| Configuration:                                                             |                                                        |                                  |                     | Striped Mirrors 64                  | K (RAID 10)                                  |
| Sulpe size:<br>Subunit count:                                              |                                                        |                                  |                     | 6                                   |                                              |
| Subunit 0                                                                  |                                                        | Subunit 1                        |                     | Subunit 2                           | 10                                           |
| Configuration:                                                             | Mirror (RAID 1)                                        | Configuration:                   | Mirror (RAID 1)     | Configuration:                      | Mirror (RAID 1)                              |
| Subunit count:                                                             | 2                                                      | Subunit count:                   | 2                   | Subunit count:                      | 2                                            |
| Sabanit 0                                                                  | Subunit 1                                              | Subunit 0                        | Subunit 1           | Subunit 0                           | Subunit 1                                    |
| Logical drive OK                                                           | Logical drive OK                                       | Logical drive OK                 | Logical drive OK    | Logical drive OK                    | Logical drive OK                             |
| status:<br>RAID                                                            | status: RAID                                           | status: RAID                     | status:             | status:                             | status:<br>D RAID                            |
| Configuration: Disk                                                        | Configuration: Disk                                    | Configuration: Disk              | Configuration: Dita | Configuration: Disk                 | Configuration: Disk                          |
| Physical drive 11                                                          | Physical drive 10                                      | Physical drive 8                 | Physical drive 7    | Physical drive 9                    | Physical drive 6                             |
| Logical drive                                                              | Logical drive                                          | Logical drive                    | Logical drive       | Logical drive                       | Logical drive                                |
| number:                                                                    | number:                                                | number:                          | number:             | number:                             | number:                                      |
| Drive count: 12                                                            |                                                        |                                  |                     |                                     |                                              |
| Port 0                                                                     | Pert 1                                                 | Pert 2                           | Port 3              | Port 4                              | Port 5                                       |
| Status: OK                                                                 | Status: OK                                             | Status: OK                       | Status:             | OK Status:                          | OK Status: OK                                |
| 123.52 GB                                                                  | 123.52 G                                               | 8 76.1                           | 6 GB                | 76.86 GB<br>(150136550 Canadar      | 81.96 GB 81.96<br>(160096528 Canacity (1600  |
| blocks)                                                                    | blocks)                                                | plot                             | (ks)                | blocks)                             | blocks) block                                |
|                                                                            | 07- Model: 0                                           | AVVAD7- Model: IBN               | HOTLA Model:        | IBM-DTLA-<br>307075 Model:          | Maxter Model: Maxt                           |
| Model: 0                                                                   | Serial Lauren                                          | Schal HA Serial Ver              | Serial              | VSOVSF41721 Serial                  | VERENAGC Serial Vene                         |
| Model: 0<br>Serial variationscore                                          |                                                        | number:                          | number:             | number:                             | number; voos                                 |
| Model: 0<br>Serial<br>number: VNC800A6C07                                  | number: VNC600                                         | Itale                            | Linit               | Line in                             | Unit                                         |
| Model: 0<br>Serial<br>number: VNC600A6C07-<br>Unit<br>number: 0            | Unit<br>number: 0                                      | Unit<br>number: 0                | Unit<br>number:     | 0 Dhit<br>number:                   | 0 number: 0                                  |
| Model: IC36L120AVVA<br>0<br>Serial vNc800A6c07<br>Unit 0<br>Drive VA60A50K | Unit<br>unit<br>number:<br>Drive<br>Elemenary, VABOASO | Unit<br>number: 0<br>K Drive TX4 | OA50C Drive         | 0 Unit<br>number:<br>TXA0A50C Drive | 0 Unit 0<br>number: 0<br>ZAH614Y0 Drive ZAH6 |

Figure 37. 3DM Details Display

Before sending an e-mail or calling 3ware Customer Service, it is a good idea to take a snapshot of the **Details** display so that you can respond to questions about your system configuration to the Customer Support representative.

The **Monitor** display (see Figure 38) is useful for overall visual status of your disk arrays. The **Monitor** display opens with either a green (all OK), yellow (during array initialization or rebuild), or red (error alarm) banner. A monitor window may be opened for each system if you have multiple systems to monitor. Status for all systems can be checked at a glance by minimizing each **Monitor** display, leaving the status color indication visible.

| 2014 - see test -toss - Munitar - DK - Microsoft Externet Explorer         |          |
|----------------------------------------------------------------------------|----------|
| stat                                                                       |          |
|                                                                            | • i≥ i i |
| 2 Sware 2014                                                               |          |
| Joware SDM                                                                 |          |
| Home Details Monitor Alarms Settings Configure Help                        |          |
|                                                                            | 1+#pto   |
|                                                                            |          |
| SW-TEST-DOX: UK                                                            |          |
| st Updated: 16:25:48 Thu 31-Jan-2002                                       |          |
| s page is automatically updated every so seconds.<br>M Version 1 11.00.005 |          |
|                                                                            |          |
|                                                                            |          |
|                                                                            |          |
|                                                                            |          |
|                                                                            |          |
|                                                                            |          |
|                                                                            |          |
|                                                                            |          |
|                                                                            |          |
|                                                                            |          |
|                                                                            |          |
|                                                                            |          |
|                                                                            |          |
|                                                                            |          |
|                                                                            |          |
|                                                                            |          |
|                                                                            |          |
|                                                                            |          |
|                                                                            |          |
|                                                                            |          |
|                                                                            |          |

#### Figure 38. 3DM Monitor Display

The **Alarms** display (see Figure 39) keeps a log of all alarms, also called Automatic Event Notifications (AENs), that have occurred on the disk arrays. An alarm occurs when the ATA RAID controller requires attention, such as when a disk array becomes degraded and is no longer fault tolerant. SMART notifications appear in this display. Alarm messages are categorized by the following levels of severity:

- Errors, shown next to a red box
- Warnings, shown next to a yellow box
- Information, shown next to a blue box

The **Download Error Log** button allows you to save the alarm messages and SMART data to disk. If necessary, the saved file can be shipped to 3ware Customer Support for troubleshooting assistance. A button is also provided to erase the logged data. The SMART data is displayed in hex format and may appear to be garbled if displayed on an ASCII text editor. To read the SMART data, use a program that can display hex data.

The **Extended Error Log** is a text file that records AEN information along with the AEN's severity. If the severity of the AEN is of "Error" level, a capture of the Download Error Log is also provided in the Extended Error Log. The location of the Extended Error Log text file is listed at the bottom of the Alarms page.

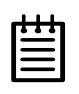

**Note:** The controller number is automatically assigned by Windows. Controllers 0 and 1 are typically the on-board motherboard ATA controllers. If the next controller in the system is a 3ware controller, it would be assigned to controller 2. Subsequent controllers would be 3, 4, etc. A SCSI card from another manufacturer would also be assigned a controller number.

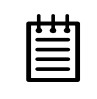

**Note:** The time displayed for each event on the Alarms page may differ slightly from the times listed on the Alarms pop-up notification.

| 3ware 3DM                                                                                                    |                                               |  |
|----------------------------------------------------------------------------------------------------|-----------------------------------------------|--|
| Home Details                                                                                                    | Monitor Alarma Settings Configure Help        |  |
| Time                                                                                                    | Message                                       |  |
|                                                                                                    | 370 alarms found                              |  |
| Deer All Log Entries                                                                                                    |                                               |  |
| New AS Log Entrus weilded Enor Log mded Log Location: ram File/Dword/JCM                                                                                                    | Change Location                               |  |
| Idear AV Log Entries                                                                                                    | Change Location                               |  |
| Deer Af Log Entres                                                                                                    | Change Location<br>-2002<br>Levery 5 minutes. |  |
| New AI Log Entres                                                                                                    | Change Location<br>2002<br>avvery 5 minutes   |  |
| Iner Al Log Entire<br>control Enter Log<br>and Flag Location:<br>and Flag Location:<br>and Flag Location:<br>Updated 06:17:32 Fir 21-Jun<br>page is automatically updated<br>Version 1:13:00:015 | Change Location<br>-2002<br>Jevery 5 minutes  |  |

Figure 39. 3DM Alarms Display

The **Settings** display (see Figure 40) allows you to configure 3DM's email notification, password, background task rate and cache settings.

| ) 3ware 3D          | м             |                   |               |                |               |      |       |
|---------------------|---------------|-------------------|---------------|----------------|---------------|------|-------|
| Home C              | Details       | Monitor           | Alarms S      | ettings        | Configure     | Help | linus |
|                     |               |                   |               |                |               |      |       |
| Sender              | root          | bled O Disabled   | _             |                |               |      |       |
| Recipient           | root          |                   | =             |                |               |      |       |
| Server:             | localho       | st                | -             |                |               |      |       |
| normality (         | Sa            | ve Email Settings |               |                |               |      |       |
| Email Test:         | Se            | nd Test Message   | OB I T        |                |               |      |       |
|                     |               |                   |               |                |               |      |       |
| hange Passwor       | rd:           |                   |               |                |               |      |       |
| U                   | ser Password  |                   |               | Administra     | tor Password  |      |       |
| current password:   |               |                   | current passy | ord:           |               |      |       |
| new password:       |               |                   | new password  | t [            |               |      |       |
| confirm:            |               |                   | confirm:      |                | 20 00 00      |      |       |
|                     | Change Pa     | ssword            |               | Chang          | e Pessword    |      |       |
|                     |               |                   |               |                |               |      |       |
| assword Enable      | <b>b</b> :    |                   |               |                |               |      |       |
| artivate naceword   | Ser Password  | Disabled          | artista nare  | Administr      | ator Password |      |       |
| activite password.  | C Enabled e   | Disabled          | activate pass | voru. C Enable | id & Disabled |      |       |
| Remote Access:      |               |                   |               |                |               |      |       |
| allow remote connec | tions: 👁 Ena  | bled O Disabled   | i i           |                |               |      |       |
|                     |               |                   |               |                |               |      |       |
| ackground Task      | Rate: Faste   | r Background Tas  | k 0 0 0 0 Fa  | ster I/O       |               |      |       |
| ache Setup:         | <u> </u>      |                   |               |                |               |      |       |
| wray write Cache:   | ⊛ E           | nabled C Disabi   | iea unit U    |                |               |      |       |
| ist Updated: 05:25  | 5:40 Fri 21-J | un-2002           |               |                |               |      |       |
|                     |               |                   |               |                |               |      |       |

Figure 40. 3DM Settings Display

# **Password setup**

3DM now provides different access levels for users and administrators. If password protection is enabled, a password must be entered into the login display shown in Figure 41 and Figure 42. The Administrator access level allows the user to fully configure 3DM. The User access level allows the user to view pages within 3DM. These passwords work independently of each other.

If the Administrator password is enabled, 3DM prompts the user for a password if a change in the configuration is attempted on either the settings, alarm, or the configuration pages. If the User password is enabled, 3DM only prompts the user for a password when the browser session is started. The default password for both the User and Administrator is "3ware".

Passwords are case sensitive. The password setup procedure is as follows:

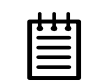

**Note:** Do not select the **Enable** box in the 3DM Settings display before performing these steps.

1 Enter the current password in the **current password** box of the 3DM Settings display (see Figure 40).

| + | ÷ | ÷ | • |
|---|---|---|---|
| - | - | _ |   |
| - |   | - |   |
|   |   | _ |   |
|   |   |   |   |

**Note:** If password protection is being configured for the first time, enter the factory-set default password "3ware" in the box.

- 2 Enter the new password in the **new password** box and again in the **confirm** box.
- 3 Press the **Change Password** button to enable password protection. To enable password protection, refer to "Enable/disable password protection" on page 91

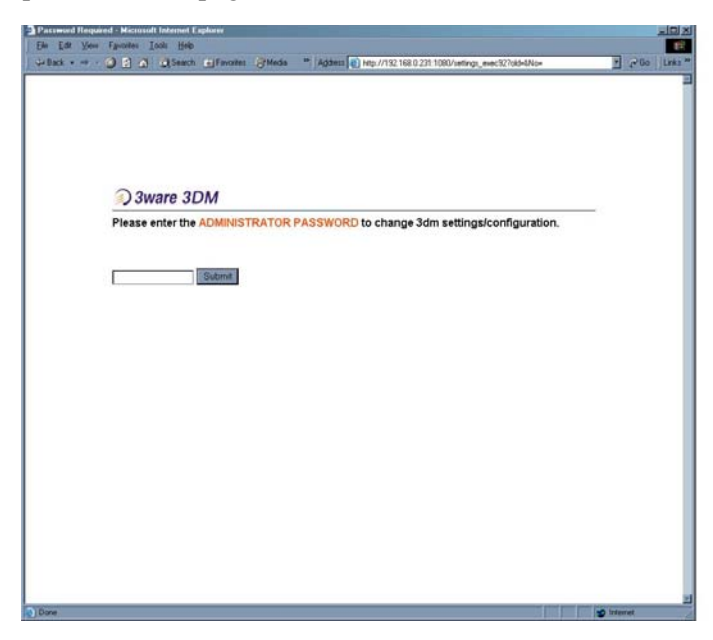

Figure 41. 3DM Administrator Login Display

|   | _ |
|---|---|
|   | 1 |
| _ |   |
|   |   |
|   |   |

**Note:** If you forget your password, you can reset the password to <sub>3ware</sub> by uninstalling 3DM and then reinstalling it.

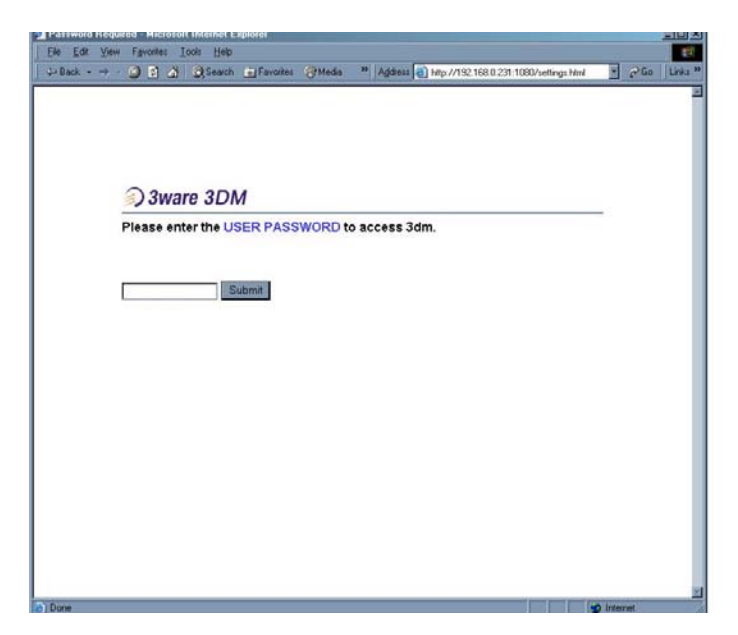

Figure 42. 3DM User Login Display

# Enable/disable password protection

With the 3DM password utility enabled, using 3DM will require entering the password into the login display shown in Figure 41. To enable password protection, be sure to perform the setup procedure on page 89, then select the **Enabled** option in the **Password Setup** portion of the 3DM **Settings** display (see Figure 40). To disable the utility, you must log in as an Administrator before you are permitted to select the **Disabled** option in the **Settings** window. If both Administrator and User Passwords are enabled, you are prompted for both the User and Administrator passwords.

# Selecting background task rate

**Background Task Rate** allows a user to set the relative performance of normal IO and background tasks.

# Selecting remote access

**Remote Access**, if enabled, allows a remote machine to connect to 3DM. If this option is disabled and a user attempts to connect to 3DM remotely an error message will be displayed. This setting defaults to "Disabled".

# **Selecting cache options**

The **3DM Settings** display provides a selection for enabling or disabling the drive's write cache. See "Select write cache properties" on page 34 for more information.

# **Event notification via e-mail**

If an event occurs, an event notification will be e-mailed to the recipient identified in the e-mail setting specified at 3DM installation. The e-mail will contain the same information found on the Alarm display.

# **Configuration and Array Maintenance Settings**

From the **3DM Configure Display** (see Figure 43), you can designate an available drive as a hot spare, schedule rebuilds and media scans, or remove and add a drive as part of a hot swap procedure.

| 3ware 3DM linux C<br>Ele Edt ⊻iew Fgv                                                                                                    | onligure - OK - Microsoft Inter<br>oxtes <u>T</u> ools <u>H</u> elp                                                                                                    | set Explorer                                                                                                    |                                                                                                    |                                                                                              |                                                                                                    |                                                                                                    |
|----------------------------------------------------------------------------------------------------|----------------------------------------------------------------------------------------------------|----------------------------------------------------------------------------------------------------|----------------------------------------------------------------------------------------------------|----------------------------------------------------------------------------------------------|----------------------------------------------------------------------------------------------------|----------------------------------------------------------------------------------------------------|
| $\Leftrightarrow Back \bullet \to \bullet \bigcirc$                                                                                                    | 🗟 👌 🐊 Search 📺 Favori                                                                                                    | es (geMecka 🇯 Ag                                                                                                    | jdance 🔊 http://192.166                                                                                                    | 1.0.231:1080/config.Nml                                                                      |                                                                                                    | 💽 🧬 Go 🛛 Linka                                                                                                 |
| ) 3ware 3D                                                                                                    | M                                                                                                    |                                                                                                    |                                                                                                    |                                                                                              |                                                                                                    |                                                                                                    |
| Home                                                                                                    | Details Monitor                                                                                                    | Alarms                                                                                                    | Settings                                                                                                    | Configure                                                                                    | Help                                                                                                    | inur                                                                                                    |
| SCSI ID 0 3war                                                                                                    | re XXXX ATA RAID C                                                                                                    | ontroller                                                                                                    |                                                                                                    |                                                                                              |                                                                                                    | The second second second second second second second second second second second second second second second s |
| Port 0 Array U     Port 1 Array U     Port 1 Array U     Port 2 Array U     Port 3 Array U     Port 4 Array U     Port 5 Array U     Port 6 Array U     Port 7 Array U     Port 8 Array U     Port 9 Array U     Port 10 Array I     Port 11 Array I | nit 0 123.52.6B IC35L<br>nit 0 123.52.6B IC35L<br>nit 0 76.86.6B IEM-DT<br>nit 0 76.86.6B IEM-DT<br>nit 0 81.96.6B Mastor 1<br>nit 0 81.96.6B Mastor 1<br>nit 0 81.96.6B Mastor 1<br>nit 0 81.96.6B Mastor 1<br>nit 0 34.21.6B IEM-DP<br>nit 0 20.41.6B IEM-DP<br>nit 0 21.04.1B IEM-DP<br>nit 0 31.96.6B Mastor<br>Unit 0 81.96.6B Mastor | 20AVVA07-0 O<br>20AVVA07-0 O<br>A-307075 OK<br>A-307075 OK<br>18196H8 OK<br>18196H8 OK<br>18196H8 OK<br>1A-373420 OK<br>18196H8 OK<br>98196H8 OK<br>98196H8 OK<br>98196H8 OK | ĸĸ                                                                                                    |                                                                                              |                                                                                                    |                                                                                                    |
| Expert commands:                                                                                                    |                                                                                                    |                                                                                                    |                                                                                                    |                                                                                              |                                                                                                    |                                                                                                    |
| Rebuild Unit<br>Add Drive S<br>Add Spare S<br>Remove Drive S<br>Rebuild Unit S<br>F                                                                                                    | elect one port with an offline d<br>elect one port with an offline d<br>elect one port hal is currently<br>elect enaming active port()<br>orce continue on source error<br>his option is only recommende                                                                                                    | rive to bring a new drin<br>rive to create a new hin<br>not in service to remo<br>of a RAID 1 or 5 set ar<br>s will try to rowrite bad<br>d if the normal rebuild            | ve into servico.<br>ot spare<br>ove a failed drive.<br>nd one new disk to re<br>sectors on the sourc<br>fails since you can I | build a degraded arr<br>e array during the re<br>ose data on bad sou                         | iy.<br>build<br>irce sectors.                                                                                    |                                                                                                    |
| Scheduled Backg     Scheduled bi     Depending o     Background t     Rebuild/initia     If both Verify     scheduled wi     hours. If only                                                                                                    | ground Tasks:<br>ackground tasks operate<br>n schedule and system w<br>tasks operate sequential<br>lize have the highest prior<br>and Media Scan are sele<br>ndow has a duration of 4<br>1 hour is alloted, then Ver                                                                                                    | only during schedu<br>orkload, backgrou<br>y and not concurre<br>ity.<br>cted then both tasi<br>fours, Venfy will be<br>ify will be the only o                               | uled times.<br>Ind tasks may requ<br>ntly. The execution<br>ks will run sequent<br>e performed durin<br>operation perform     | ire more than on<br>order is set by the<br>ally within the scl<br>g the first 2 hours<br>ed. | e scheduled duratio<br>heir priorities.<br>heduled window. Fo<br>followed by Media                               | n to complete,<br>ir example, if the<br>Scan the remaining 2                                                   |
| Controller SCSIID                                                                                                    | 0                                                                                                    |                                                                                                    |                                                                                                    |                                                                                              |                                                                                                    |                                                                                                    |
| 🗆 Rebuild/Init                                                                                                    | Highest Priority - pre-empts<br>Deselecting this feature allo                                                                                                    | Verify and Media Sci<br>ws Rebuild or Initialize                                                                                                    | an. Selecting this feat<br>a to operate at any tin                                                                            | ure forces Rebuild a<br>se. This feature affec                                               | nd Initialize to operate a<br>ts only redundant array                                                            | t scheduled times only.<br>s (RAID 1, 5, and 10).                                                              |
| C Verify                                                                                                    | Lower Priority Verify redu                                                                                                    | idancy of all RAID 1, 5                                                                                                    | 5, and 10 arrays. Clea                                                                                                    | ning check box cano                                                                          | els operation.                                                                                                   |                                                                                                    |
| 🗆 Media Scan                                                                                                    | Lower Priority Continuous                                                                                                    | ly scans all drives (inc                                                                                                    | luding hot-spares) for                                                                                                    | media errors. Clean                                                                          | ng check box cancels (                                                                                           | operation.                                                                                                    |
| Schedule:<br>Day of Week M<br>Save Schedule                                                                                                    | londay Time 9.00                                                                                                    | Duration (hou                                                                                                    | rs) 🔋 🔳                                                                                                    |                                                                                              |                                                                                                    |                                                                                                    |
| Last Updated: 05:2                                                                                                    | 26:04 Fri 21-Jun-2002                                                                                                    |                                                                                                    |                                                                                                    |                                                                                              |                                                                                                    |                                                                                                    |
| 3DM Version 1.13                                                                                                    | 00.015                                                                                                    |                                                                                                    |                                                                                                    |                                                                                              |                                                                                                    |                                                                                                    |
| -                                                                                                    |                                                                                                    |                                                                                                    |                                                                                                    |                                                                                              | and the second second second second second second second second second second second second second second second | In terms                                                                                                    |

Figure 43. 3DM Configure Display

# Specifying a hot spare

Escalade ATA RAID Controllers give you the option to specify a hot spare from one of your available ports (currently shown as offline). Hot spares should be selected after mirror or RAID 5 creation. Refer to *Creating a disk array* in the *3ware Disk Array Configuration Utility* chapter. To specify a hot spare after the system is booted, physically add the spare drive and click on the check box next to the available offline port; then click on the **Add Spare** button.

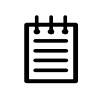

**Note:** Hot spare drives must be equal to or larger than the drives used for the redundant array.

## Auto rebuild of a redundant array

If a hot spare is specified and the array degrades, an event notification is generated and the hot spare dynamically replaces the failed drive in a redundant array without user intervention. Rebuild will automatically be launched as background process and an event notification will notify the user when the rebuild process is complete (if 3DM is running and e-mail notification is setup).

# Rebuilding a redundant array with a hot swap drive

Hot swap allows a user to replace a failed drive in a redundant array while the system remains up. Hot swap can be used when 24x7 system operation is a consideration. If multiple drives are faulted in a RAID 10 configuration, the drives are rebuilt sequentially starting with the lowest port number.

- 1 Click on the check box of the failed drive.
- 2 Click the **Remove Drive** button.
- 3 Physically remove the failed drive and replace it with a new drive.
- 4 Click on the check box of the new drive.
- 5 Click the Add Drive button.
- 6 Click on the check boxes of at least two members of the array to be rebuilt. This should include the new drive added in step 3.
- 7 Click the **Rebuild Array** button. The rebuild process will run in the background and an event notification will be sent when it is completed.

## **Selecting Force Continue on Source Errors**

Selecting the Force Continue on Source Errors check box prior to rebuilding the array ensures rebuilds are not terminated if ECC errors are detected on the source disk. Uncorrectable blocks will be rewritten, but the data may be incorrect. It is recommended that a file system check is executed when the rebuild completes. By default, this function is disabled. Select this option only if the initial rebuild has failed because of an ECC error on the source disk. The reason that a rebuild failed is posted in the Alarms page of 3DM.

# Scheduling background tasks

The **3DM Configuration** display allows routine maintenance of storage media by scheduling array rebuilds, initialization, array verifications and media scans. The background tasks selected are only performed during the scheduled time. Depending on the schedule and system workload, background tasks may require more than one scheduled duration to complete. The day of the week (or daily) time and duration to perform the selected background tasks can be specified using the pull-down menus. When finished, be sure to click on the **Save Schedule** button to confirm the entries.

## **Background Task Features**

Selecting the **Rebuild/Initialize** feature forces rebuilds and initialization to be performed only during the time specified by the schedule. If this feature is not selected, rebuilds and initialization can operate anytime they are required. This feature affects only redundant arrays (RAID 1, 5 and 10).

The Verify feature verifies the redundancy of all RAID 1, 5 and 10 arrays.

The **Media Scan** feature continuously scans all drives (including hot-spares) for media errors.

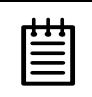

**Note:** Rebuild/Initialize operations preempt Verify and Media Scan operations. If a rebuild or initialization is required, it will be performed before Verify and Media Scan during the scheduled window.

Tasks cannot be performed in time increments of less than one hour. For example, if both Verify and Media Scan are selected and the scheduled window is five hours, the verify operation is performed during the first three hours and the media scan follows during the remaining two hours.

## **Examples of Background Task Priorities**

The following examples assume the scheduled duration is four hours.

Only Verify is selected: The verification operation is performed during the scheduled window. If the operation completes with time remaining in the window, the operation begins again on the same array (if there is only one array) or continues on to additional redundant arrays. The verify operation stops when the duration in the scheduled window completes.

- Only Media Scan is selected: The media scan operation scans each drive starting at the lowest port. If all the drives have been scanned and there is time remaining, the operation begins scanning the lowest port again and continues until the scheduled time completes.
- Verify and Media Scan are selected: Both tasks run sequentially within the scheduled window. If the scheduled duration is four hours, the verification operation is run during the first two hours and the media scan operation follows during the remaining two hours. If the duration is only one hour, only the verification operation is performed.
- Rebuild/Initialize, Verify, and Media Scan are selected: If all three operations are selected and a rebuild/initialize operation is required, the rebuild/initialize operation is performed first. If this operation completes within the first two hours of the window, a verification operation starts. If the rebuild/initialize operation completes in the last two hours of the window, the media scan operation starts.

The **Help** display (see Figure 44) provides direct links to 3ware's website and online help documents.

| 3ware 30M - linux Help Microsoft Internet Expl | 0101                                                  |                        |                         |                     |        |         | - 1  |
|------------------------------------------------|-------------------------------------------------------|------------------------|-------------------------|---------------------|--------|---------|------|
| -Back +                                        | otes AMedia **                                        | Address 📄 http://192.1 | 68.0.231.1080/help.html |                     |        | 260     | 1    |
| 3ware 3DM                                      |                                                       |                        |                         |                     |        |         | 1 C  |
| Home Details Monitor                           | Alarms                                                | Settings               | Configure               | Help                |        | )       | liŋi |
| DM Documentation                               |                                                       |                        |                         |                     |        |         |      |
| ware Service & Support Website                 |                                                       | htt                    | o //www.3ware.co        | m/support/index.asp |        |         |      |
| ware Escalade Users Guides (pdf for            | pdf format) http://www.3ware.com/support/userdocs.asp |                        |                         |                     | sp     |         |      |
|                                                |                                                       |                        |                         |                     |        |         | -    |
|                                                |                                                       |                        |                         |                     |        |         |      |
|                                                |                                                       |                        |                         |                     |        |         |      |
|                                                |                                                       |                        |                         |                     |        |         |      |
|                                                |                                                       |                        |                         |                     |        |         |      |
|                                                |                                                       |                        |                         |                     |        |         |      |
|                                                |                                                       |                        |                         |                     |        |         |      |
|                                                |                                                       |                        |                         |                     |        |         |      |
|                                                |                                                       |                        |                         |                     | SO Ini | (Arria) |      |

Figure 44. 3DM Help Display

# **Troubleshooting: Problems** and Solutions

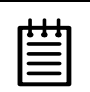

**Note:** For more assistance troubleshooting problems, see the FAQ and knowledgebase areas of 3ware's website:

http://www.3ware.com/support. http://www.3ware.com/NewFaq/3ware.htm. http://www.3ware.comKB/kb.asp

# **Hardware installation**

## Q1: The rail on the ATA RAID controller doesn't fit in the case.

Use a screwdriver to remove the black end rail. It aligns and secures the ATA RAID controller in the computer chassis but is not critical for operation.

# Q2: The system doesn't begin booting (no BIOS runs) when the ATA RAID controller is installed but boots OK when the controller is removed.

Check the cabling between the drives and the ATA RAID controller. A cable plugged in upside down can prevent your system from running its BIOS.

#### Q3: The 3ware BIOS screen never appears.

The ATA RAID controller is not installed properly. Reinstall the hardware and reboot. There may also be a problem with the motherboard. Please check the Motherboard Compatibility List on the 3ware website at http://www.3ware.com/products/compatibility.asp to see if you motherboard has been tested by 3ware.

## Q4: Some of the drives do not appear in the Disk Array Configuration Utility's main display.

Your drives are not connected properly to the ATA RAID controller. Check that both the power and ATA cables are connected properly and that the drives are all properly jumpered. To operate properly the ATA RAID controller requires that drives be set as **Single** (if available on your drive) or **Master**.

# Q5: I am using a Dell Dimension system that locks-up when booting after a 3ware card is installed. What is going on?

This symptom is caused by a Dell BIOS bug. Basically, this bug sees the system boot drive as two primary master drives. That causes the system to hang. Enter the Dell BIOS setup and reload the BIOS defaults.

# **Software installation**

# Q6: The ATA RAID controller was configured without problems, but the system does not boot.

The problem could be one or more of the following:

- The operating system is installed on a device that is not in your system's boot order. Use your system's Setup utility to include the Stor-Switch controller in the boot order.
- If your operating system was installed before you configured your disk arrays, you may have overwritten your operating system.
   Remember that creating or deleting a disk array overwrites any existing data on the member drives. Reinstall your operating system.
- If you installed your operating system when you installed the ATA RAID controller, you may have made a mistake in installing the operating system. Reinstall your operating system.

## Q7: An array shows up as incomplete in the Disk Array Configuration Utility's main display similar to the following:

Array Unit 1 - Incomplete 6.5 GB Port 1 - FUJITSU MPC3065AH 6.5 GB

The array has some but not all of its members available. The array will be unusable. If this array is your boot device, your machine will not boot. You must either find the missing disk and replace it to complete the array, or release the member disks by deleting the incomplete array(s) listed in the display. Remember that deleting a disk array overwrites any existing data on the member drives.

# Q8: The use of Red Hat's Disk Druid partitioning utility with Red Hat 6.2 or 7.0 is limited to 112 GB.

Use fdisk if more storage capacity is required.

#### Q9: My driver fails to boot.

There is most likely a compatibility problem between the motherboard system BIOS and the 3ware BIOS. Check the 3ware website to see if your motherboard is compatible with the 3ware BIOS, and check with your motherboard manufacturer for potential BIOS updates.

# **Screen display messages**

Figure 45 through Figure 50 are screen messages that might appear during installation. The AEN (asynchronous error notification) messages shown in Table 1 on page 100 appear when a hardware or software related problem has been detected after the ATA RAID controller has been installed and made operational. Descriptions of each AEN are provided after the table.

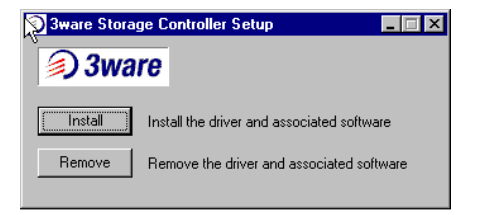

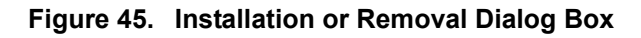

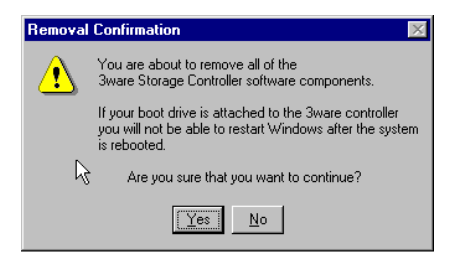

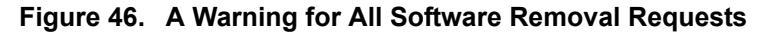

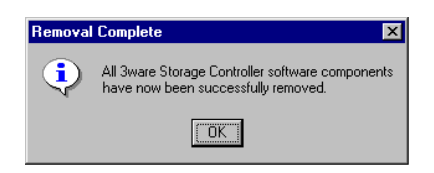

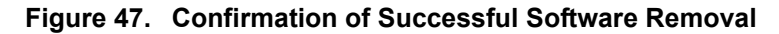

| Access | Denied 🔀                                                                                                    |
|--------|----------------------------------------------------------------------------------------------------|
| ⚠      | Installing or removing 3ware Storage Controller software requires<br>Administrator privileges. You must log off and log back on as an<br>Administrator, or have you system administrator handle the setup. |

Figure 48. Administrator Privileges Required Warning

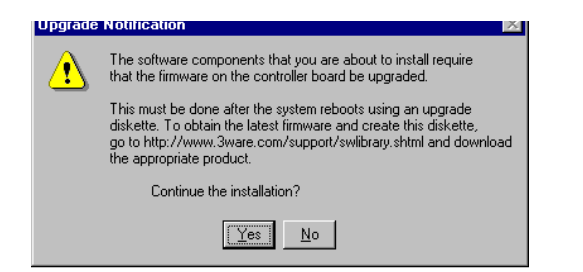

Figure 49. Firmware Upgrade Requirement Warning

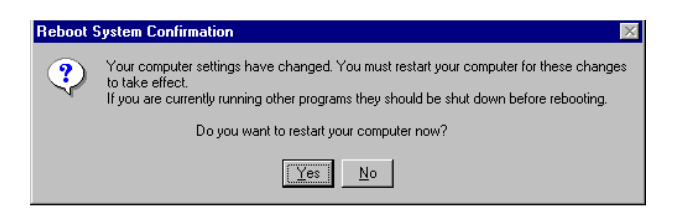

Figure 50. System Reboot Request

# **AEN Messages**

The AEN messages issued by the ATA RAID controller when an error is detected are summarized in the table below. Descriptions of each are provided at the end of the table.

| Table 1: AEN | Error I | Messages |
|--------------|---------|----------|
|--------------|---------|----------|

| Message                     | Value |
|-----------------------------|-------|
|                             | Value |
| AEN_SOFT_RESET              | 001h  |
| AEN_DEGRADED_UNIT           | 002h  |
| AEN_CONTROLLER_ERROR        | 003h  |
| AEN_REBUILD_FAIL            | 004h  |
| AEN_REBUILD_DONE            | 005h  |
| AEN_INCOMP_UNIT             | 006h  |
| AEN_INIT_DONE               | 007h  |
| AEN_UNCLEAN_SHUTDOWN        | 008h  |
| AEN_APORT_TIMEOUT           | 009h  |
| AEN_DRIVE_ERROR             | 00Ah  |
| AEN_REBUILD_STARTED         | 00Bh  |
| AEN_INIT_STARTED            | 00Ch  |
| AEN_SMART_FAIL              | 00Fh  |
| AEN_REPLACE_DRIVE_TOO_SMALL | 02Eh  |
| Message                 | Value |
|-------------------------|-------|
| AEN_UNIT_NOT_ZEROED     | 02Fh  |
| AEN_UDMA_DOWNGRADE      | 021h  |
| AEN_SECTOR_REPAIR       | 023h  |
| AEN_SBUF_FAIL           | 024h  |
| AEN_LOST_CACHED_WRITE   | 025h  |
| AEN_DRIVE_ECC_ERROR     | 026h  |
| AEN_DCB_XSUM_ERROR      | 027h  |
| AEN_DCB_BAD_VERSION     | 028h  |
| AEN_VERIFY_STARTED      | 029h  |
| AEN_VERIFY_FAILED       | 02Ah  |
| AEN_VERIFY_DONE         | 02Bh  |
| AEN_SECTOR_OVERWRITE    | 02Ch  |
| AEN_RBLD_SOURCE_ERROR   | 02Dh  |
| AEN_DRIVE_NOT_SUPPORTED | 030h  |
| AEN_QUEUE_FULL          | 0FFh  |

# Table 1: AEN Error Messages

# AEN 001h SOFT\_RESET

The ATA RAID controller has detected a soft reset from the device driver. Soft resets are normal at driver load and unload time. If the ATA RAID controller fails to respond to the device driver within a reasonable amount of time, the device driver may issue a soft reset to the ATA RAID controller and retry the command packet.

# AEN 002h AEN\_DEGRADED\_UNIT

An error has been encountered and the array is operating in degraded (nonredundant) mode. The user should replace the bad drive as soon as possible and initiate a rebuild.

# AEN 003h AEN\_CONTROLLER\_ERROR

The ATA RAID controller has encountered an internal error. Please contact 3ware customer support.

# AEN 004h AEN\_REBUILD\_FAIL

The ATA RAID controller was unable to complete a rebuild operation. This error can be caused by drive errors on either the source or the destination of the rebuild. However, due to ATA drives ability to reallocate sectors on write errors, the rebuild failure is most likely caused by the source drive of the rebuild detecting some sort of read error. The default operation of the ATA RAID controller is to abort a rebuild if an error is encountered. If it is desired to continue on error, the **Ignore errors on rebuild** radio button can be checked prior to initiating a rebuild.

# AEN 005h AEN\_REBUILD\_DONE

The ATA RAID controller has successfully completed a rebuild. The completion of the rebuild changes the state of the array from rebuilding to OK. The data is now redundant.

# AEN 006h AEN\_INCOMP\_UNIT

At power on initialization time, the ATA RAID controller performs a "rollcall" of all drives attached to the card. After detection of the drives, the ATA RAID controller then uses an internal algorithm to logically connect drives that belong to the same array. If after rollcall a member of an array is not found, the **INCOMPLETE UNIT AEN** is sent. Examples of incomplete units are as follows:

- 4 drive RAID 5 with 1 drive missing.
- 2 drive RAID 1 with 1 drive missing.

Replacing the missing or dead drive and initiating a rebuild will change the state of the array from an incomplete unit to OK.

# AEN 007h AEN\_INIT\_DONE

The ATA RAID controller has completed the initialization sequence and performs the initialization step at array creation time of RAID levels 1, 10 and 5. For RAID 5, the data on the array is read and the resultant parity is written to the parity area on the array. For RAID 1 and 10, one half of the mirror is copied to the other half (mirrors are synchronized).

# AEN 008h AEN\_UNCLEAN\_SHUTDOWN

The ATA RAID controller has the ability to detect if the system has been shutdown via the standard shutdown mechanism of the operating system (clean shutdown). If the system loses power or is reset without going through the normal shutdown procedure, it is possible that the data on a redundant array may be out of synchronization. The unclean shutdown detection will detect this case and force the array to enter the rebuilding state. This has the effect of synchronizing the array back to a fully redundant state.

To prevent unclean shutdowns, the user should always go through the normal shutdown procedure for the operating system in use and use an uninterruptible power supply (UPS) to prevent unclean shutdowns due to sudden power loss.

# AEN 009h AEN\_APORT\_TIMEOUT

The ATA RAID controller has a sophisticated recovery mechanism to handle various types of failures of a disk drive. One such possible failure of a disk drive is a failure of a command that is pending from the ATA RAID controller to complete within a reasonable amount of time. If the ATA RAID controller detects this condition, it notifies the user, prior to entering the recovery phase, by displaying this AEN.

Possible causes of APORT time-outs include a bad or intermittent disk drive, power cable or ATA interface cable.

# AEN 00Ah AEN\_DRIVE\_ERROR

As part of the recovery mechanism of the ATA RAID controller, various drive failures can be detected and if possible corrected. One such drive failure is when the drive indicates back to the ATA RAID controller that it was unable to complete a command. If the drive returns an error to the ATA RAID controller, the user is notified by this AEN.

# AEN 00Bh AEN\_REBUILD\_STARTED

The ATA RAID controller notifies the user whenever it starts a rebuild. The rebuild start may be user initiated (by selecting the rebuild button in the 3DM Disk Management Utility) or it may be auto initiated by a hot spare failover. In either case, the user is notified of the event by this AEN.

# AEN 00Ch AEN\_INIT\_STARTED

The ATA RAID controller notifies the user by this AEN whenever it starts an Initialization. Initialization occurs at array creation time.

# AEN 00Fh AEN\_SMART\_FAIL

The ATA RAID controller supports S.M.A.R.T. Monitoring. whereby the individual drives automatically monitor certain parametric information such as error rates and retry counts. By monitoring this data, SMART may be able to predict a drive failure before it happens, allowing a user to schedule service of the array before it becomes degraded. The SMART status of each drive attached to the ATA RAID controller is monitored daily. If a failure of any drive is determined to be likely, the user is notified by this AEN.

### AEN 02Eh AEN\_REPLACE\_DRIVE\_TOO\_SMALL

The ATA RAID controller notifies the user by this AEN when the replacement drive capacity is smaller than required. The replacement drive must be equal to or greater capacity than the drive it's replacing. For more information refer to the Hint on page 32.

### AEN 02Fh AEN\_UNIT\_NOT\_ZEROED

The ATA RAID controller notifies the user by this AEN when verification fails because the array has not been initialized. This is normal for the first verification that occurs on a RAID 1 or RAID 10 array.

### AEN 021h AEN\_UDMA\_DOWNGRADE

The ATA RAID controller communicates to the ATA disk drives through the Ultra DMA (UDMA) protocol. This protocol ensures data integrity across the ATA cable by appending a Cyclical Redundancy Check (CRC) for all ATA data that is transferred. If the data becomes corrupted between the drive and the ATA RAID controller (e.g., an intermittent cable connection) the ATA RAID controller detects this as a UDMA CRC or cable error. The ATA RAID controller then retries the failed command three times at the current UDMA transfer rate. If the error persists, it lowers the UDMA transfer rate (e.g., from UDMA 100 to UDMA 66) and retries another three times. This AEN is sent to the user when the ATA RAID controller lowers the UDMA transfer rate.

Possible causes of UDMA CRC errors are intermittent or bad ATA interface cables or cable routing problems through electrically noisy environments (e.g., cables are too close to the power supply).

### AEN 023h AEN\_SECTOR\_REPAIR

The ATA RAID controller supports a feature called dynamic sector repair to allow the unit to recover from certain drive errors that would normally result in a degraded array situation. For redundant arrays such as RAID 1, 10 and 5, the ATA RAID controller essentially has two copies of the users data available. If a read command to a sector on a disk drive results in an error, it reverts to the redundant copy in order to satisfy the host's request. At this point, the ATA RAID controller has a good copy of the requested data in its cache memory. It will then use this data to force the failing drive to reallocate the bad sector, which essentially repairs the sector. When a sector repair occurs, the user is notified by this AEN.

The fact that a sector repair AEN has been sent to the user is an indication of the presence of grown defects on a particular drive. While typical modern disk drives are designed to allow several hundred grown defects, special attention should be paid to any drive in an array that begins to indicate sector repair messages. This may be an indication of a drive that is beginning to fail. The user may wish to replace the drive, especially if the number of sector repair errors exceeds 3 per month.

# AEN 024h AEN\_SBUF\_FAIL

The ATA RAID controller, as part of its data integrity features, performs diagnostics on its internal RAM devices. Once a day, a non-destructive test is performed on the cache memory. Failure of the test indicates a failure of a hardware component on the ATA RAID controller. This AEN is sent to notify the user of the problem.

# AEN 025h AEN\_LOST\_CACHED\_WRITE

To improve performance, this ATA RAID controller features caching layer firmware. For write commands this means that it acknowledges it has completed a write operation before the data is committed to disk. If the ATA RAID controller can not commit the data to the media after it has acknowledged to the host, this AEN is posted to the user.

Typically, the LOST CACHED WRITE notification would be an indication of a catastrophic failure of the drives in the array, such as loss of power to multiple drives in an array.

# AEN 026h AEN\_DRIVE\_ECC\_ERROR

This AEN may be sent when a drive returns the ECC error response to a ATA RAID controller command. The AEN may or may not be associated with a host command. Internal operations such as Background Media Scan post this AEN whenever drive ECC errors are detected.

Drive ECC errors are an indication of a problem with grown defects on a particular drive. For redundant arrays, this typically means that dynamic sector repair would be invoked (see AEN 023h). For non-redundant arrays (JBOD, RAID 0 and degraded arrays), drive ECC errors result in the ATA RAID controller returning failed status to the associated host command.

# AEN 027h AEN\_DCB\_XSUM\_ERROR

The ATA RAID controller stores certain configuration parameters on a reserved area of each disk drive called the Drive Configuration Block (DCB). As part of power-on initialization, the ATA RAID controller performs a checksum of the DCB area to ensure consistency. If an error occurs, please contact 3ware technical support. The drive's DCB has been corrupted.

# AEN 028h AEN\_DCB\_BAD\_VERSION

During the evolution of the Escalade product line, the format of the DCB has been changed to accommodate new features. The DCB format expected by the ATA RAID controller and the DCB that is written on the drive must be compatible. If an array that was created on a very old Escalade product is connected to a newer Escalade ATA RAID controller, this AEN is posted and the ATA RAID controller rejects the drive. Please contact 3ware technical support if this event occurs.

### AEN 029h AEN\_VERIFY\_STARTED

The ATA RAID controller allows the user to verify data integrity on an array. The verification functions for different RAID levels are as follows:

- JBOD. Verify = Media Scan
- RAID 0. Verify = Media Scan
- RAID 1. Verify = Compare of Mirror Sides
- RAID 10. Verify = Compare of Mirror Sides
- RAID 5. Verify = Parity Data = User Data

When the verification starts, this AEN is posted to the user.

# AEN 02Ah AEN\_VERIFY\_FAILED

This AEN indicates that the data integrity verification function (see AEN 029h) has terminated with an error. For each RAID level being verified, this may mean:

- JBOD. A single drive returned an error, possibly because of a media defect.
- RAID 0. A single drive returned an error, possibly because of a media defect.
- RAID 1. One side of the mirror does not equal the other side.
- RAID 10. One side of the mirror does not equal the other side.
- RAID 5. The parity data does not equal the user data.

For JBOD and RAID 0, the most likely cause of the error is a grown defect in the drive. For out-of-synchronization mirrors, the error could be caused by improper shutdown of the array. This possibility applies to RAID 1, 10 and 5. A rebuild will re-synchronize the array.

# AEN 02Bh AEN\_VERIFY\_DONE

This AEN indicates the data integrity verification function (see AEN 029h) was completed successfully. No errors were encountered.

# AEN 02Ch AEN\_SECTOR\_OVERWRITE

If a read error is encountered during a rebuild and the user chooses to ignore the error, the sector in error is reallocated. The user is notified of the event by this AEN.

# AEN 02Dh AEN\_RBLD\_SOURCE\_ERROR

If an error is encountered during a rebuild operation, this AEN is generated if the error was on a source drive of the rebuild. Knowing if the error occurred on the source or the destination of the rebuild is useful for troubleshooting.

# AEN 030h AEN\_DRIVE\_NOT\_SUPPORTED

Escalade 8000 series Serial ATA Controller only support UltraUDMA-100/ 133 drives. This AEN indicates that an unsupported drive was detected during rollcall or a hot add. This AEN also could indicate that the Serial to Parallel converter was jumpered in the wrong place. The converter must be correctly jumpered to correspond to UDMA 100 or 133 drives.

# AEN 0FFh AEN\_QUEUE\_FULL

This is an internal error. Please contact 3ware technical support.

# **Appendix A. Compliance and Conformity Statements**

# Federal Communications Commission Radio Frequency Interference Statement

This equipment has been tested and found to comply with the limits for a Class B digital device, pursuant to Part 15 of the FCC Rules. These limits are designed to provide reasonable protection against harmful interference in a residential installation. This equipment generates, uses and can radiate radio frequency energy and, if not installed and used in accordance with the instructions, may cause harmful interference to radio communications. However, there is no guarantee that interference will not occur in a particular installation. If this equipment does cause harmful interference to radio or television reception, which can be determined by turning the equipment off and on, the user is encouraged to try to correct the interference by one or more of the following measures:

- Reorient or relocate the receiving antenna.
- Increase the separation between the equipment and receiver.
- Connect the equipment into an outlet on a circuit different from that to which the receiver is connected.
- Consult the dealer or an experienced radio/TV technician for help.

To maintain compliance with FCC radio frequency emission limits, use shielded cables and connectors between all parts of the computer system.

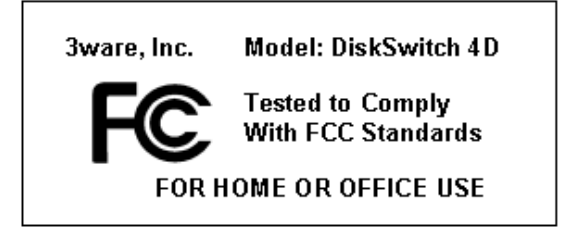

# Microsoft Windows Hardware Quality Lab (WHQL)

3ware, Inc. is committed to Microsoft Windows Hardware Quality Labs (WHQL) certification for all its products. However, a product's software drivers are typically submitted for certification at nearly the same time as their release to market. Since the certification process may lag behind the release of the drivers, please refer to our WEB site at www.3ware.com for current certification information.

# **European Community Conformity Statement**

The StorSwitch Controller Card Model StorSwitch 4D is in conformity with the following Common Technical Regulations and/or normative documents:

- **EN 55022** Limits and methods of measurements of radio interference characteristics of information technology equipment
- EN 61000-4-2 Electromagnetic compatibility (EMC) Part 4: Testing and measurement techniques Section 2: Electrostatic discharge immunity test
- EN 61000-4-3 Electromagnetic compatibility (EMC) Part 4: Testing and measurement techniques Section 3: Radiated, Radio-Frequency, Electromagnetic Field Immunity Test
- EN 61000-4-4 Electromagnetic compatibility (EMC) Part 4: Testing and measurement techniques Section 4: Electrical fast transient/burst immunity test
- **EN 60950** Safety of information technology equipment, including electrical business equipment following the provisions of the Electromagnetic Compatibility Directive 89/23/EEC Low Voltage Directive

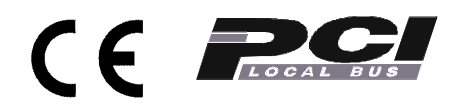

# Appendix B. Warranty, Technical Support and Service

# **Limited Warranty**

3-Year Hardware Warranty: 3WARE, INC. warrants this product against defects in material and workmanship for a period of thirty-six (36) months from the date of original purchase. 3ware, at no charge and at its option, will repair or replace any part of this product which proves defective by reason of improper workmanship or materials. Repair parts or replacement products will be provided by 3ware on an exchange basis and will be either new or refurbished to be functionally equivalent to new. Products or parts replaced under this provision shall become the property of 3ware.

Software Warranty: 3WARE, INC. will replace a defective media purchased with this product for a period of up to 30 days from the date of purchase.

For detailed terms and conditions, please see the Limited Hardware Warranty and Software License Agreement at our website:

http://www.3ware.com/support/rma\_form.asp

3ware warranty service is provided by returning the defective product to 3ware.

# **Exclusions**

This warranty does not cover any damage to this product which results from accident, abuse, misuse, natural or personal disaster, or any unauthorized disassembly, repair or modification. 3ware shall not be liable for any incidental or consequential damages, including but not limited to loss of profits, other loss, damage or expense directly or indirectly arising from the customer's misuse of or inability to use the product, either separately or in combination with other equipment, regardless of whether 3ware has been advised of the possibility of such damages. 3ware is not liable for and does not cover under warranty, any costs associated with servicing and/or the installation of 3ware products. This warranty sets for the entire liability and obligations of 3ware with respect to breach of warranty and the warranties set forth or limited herein are the sole warranties and are in lieu of all other warranties, expressed or implied, including warranties or fitness for particular purpose and merchantability.

# **State Law Provisions**

This warranty gives you specific legal rights and you may have other rights which vary from state to state. Some states do not allow the exclusion of incidental or consequential damages or allow limitation of implied warranties or their duration, so that the above exclusions or limitations may not apply.

# **Obtaining Warranty Protection**

To obtain warranty service during the warranty period call 3ware toll free at (800)-945-7273 or (408) 523-1145 (direct) as soon as you have identified a problem with your Escalade ATA RAID Controller unit. You will be issued a return material authorization (RMA) number. 3ware will send a replacement within two business days after receipt of the defective unit.

Advanced replacement is available with a credit card number with authorization in the amount equaling the then current list price of the Escalade ATA RAID Controller, including shipping costs. As soon as practicable thereafter, 3ware will ship the advanced replacement to you at the address of your choosing. Upon receipt of the advanced replacement, we ask that you immediately ship the defective Escalade ATA RAID Controller to 3ware at 455 West Maude Avenue, Sunnyvale, CA 94085. If 3ware receives the defective Escalade ATA RAID Controller from you within thirty (30) days of the date of shipment of the advanced replacement, 3ware will destroy your credit card authorization and you will not be charged for the advanced replacement.

Please use the original packing material contents of the box when exchanging or returning a product.

# **3ware Technical Support and Services**

Product information, Frequently Asked Questions, software upgrades, driver files and other support are available through the 3ware World Wide Web site at http://www.3ware.com. 3ware's software library is accessible at: http://www.3ware.com/support/download.asp

Web-based software downloads feature upgrading multiple switches simultaneously.

For specific answers to questions or to give feedback about the product, visit our Web site at http://www.3ware.com/support and use our convenient e-mail form. 3ware also offers toll-free (800) 945-7273 and (408) 523-1145 direct phone support during normal business hours.

# **Sales and ordering information**

For sales information, send an electronic mail message to sales@3ware.com.

# **Feedback on this manual**

Your feedback is welcome. If anything in the guide seems unclear please let us know by sending e-mail to support@3ware.com.

# Index

#### Numerics

3DM 79

installing for Windows 80
starting 83
uninstalling 83

3DM Disk Management Utility 79
3DM password 89
3DM, installing for Linux
3DM for Linux 81

# A

Accelerated Graphics Port (AGP) 19, 22, 25 array creating 12, 15, 31 deleting 36 maintaining 37 modifying 36 verifying 37 Array Configuration Utility 27 Array status, checking 84 ATA cables 98 ATA/100 19, 20 ATA/133 19, 20 ATA/33 23 ATA/66 23 auto initialize on power failure 43 Auto rebuild of a redundant array 93 auto rebuild of mirrored or RAID 5 array 43 Available Drives, listed in BIOS 30

# В

Background Media Scan 12 Background Task Rate 91 backplane, using with multi-lane connectors 24 BIOS 11, 29, 97 BIOS tool 28

### С

cancelling rebuild 43 changing existing configuration 36 CLI (Command Line Interface) 27 compiling the driver for FreeBSD 77 Compliance and Conformity 109

# D

defective drive, replacing with spare 28 Deleting a disk array 36 deleting a disk array 36 Determining your configuration 29 disk array deleting 36 maintaining 37 modifying 36 verifying 37 Disk Array Configuration Utility 98 Disk Arrays, listed in BIOS 30 Disk Druid partitioning utility 98 Download Error Log 87 drive adding a new one to a controller 46 Drive Configuration Block (DCB) 105 drive status connector 18, 21 Drive types 4 drivers installing under Linux 63 installing under Windows 49 updating under Windows 52 upgrading 54 Dynamic Sector Repair 13, 104

# Ε

Escalade 7 European Community Conformity 110 Extended Error Log 87

# F

FCC 109 Force Continue on Rebuild 93 FreeBSD Installation 73

# Η

Hardware Installation 17 hot spare 27, 36

designating 28 designating in 3DM 28 hot spare, specifying 93 Hot swap 12 hot swap 27

### I

initialization RAID 1 or 10 35 **RAID 5 35** initialize (auto) 43 installation under Linux 61 under Windows 45 installing 3DM for Windows 80 parallel ATA RAID controller 18 serial ATA RAID controller 21 serial ATA RAID controller with multi-lane internal connectors 24 installing controller on FreeBSD that boots from a different device 75 when Windows boots from different device 49 while installing FreeBSD 74 while installing Red Hat Linux 62 while installing SuSE Linux 68 while installing Windows 47

### L

LED drive status connector 18, 21 Linux 15 Linux, installation 61

### Μ

maintaining a disk array 37 mirrored array rebuilding 38 modifying disk array 36 motherboard boot sequence 26 multi-lane internal connectors 24

### 0

Operating systems 15

### Ρ

Password 89, 91 password for 3DM 89 PCI slot 19, 22, 25 Personal safety 4 power failure causes auto initialize 43

### R

R5 Fusion 11 RAID 8, 33 RAID 0 8, 33 RAID 1 8, 9, 33, 34, 38 RAID 1 or 10 initialization 35 RAID 10 8, 9, 34 RAID 5 8, 10, 34, 40 RAID 5 initialization 35 RAID array initialization 48, 63 rebuild cancelling 43 Rebuild Array 42 rebuild process 93 rebuilding mirrored disk array 38 Rebuilding a mirrored array with no hot spare 40 Rebuilding a mirrored disk array 40 Rebuilding RAID 5 40 Rebuilding with Hot Spare 40 rebuilding with hot spare 43 Red Hat Linux installation 62 Remote Access 91 removing an existing Escalade controller 17

# S

Serial ATA 8
serial ATA RAID controller with multi-lane internal connectors 24
SMART 11, 87, 103
Staggered Spin Up 12
status connector for drive (LED) 18, 21
stripe size, selecting 34
System requirements 4

### Т

Technical Support 111 Tools required 4 Troubleshooting 97 TwinStor 11

### U

Ultra DMA protocol 104 uninstalling 3DM 83 upgrading the 3ware driver 54

### V

verify array 37

### w

Warranty 111 WHQL 110 Windows Installation 45 Windows XP, Windows 2000, Windows Server 2003 15 write cache properties, selecting 34

### Υ

YaST2 68